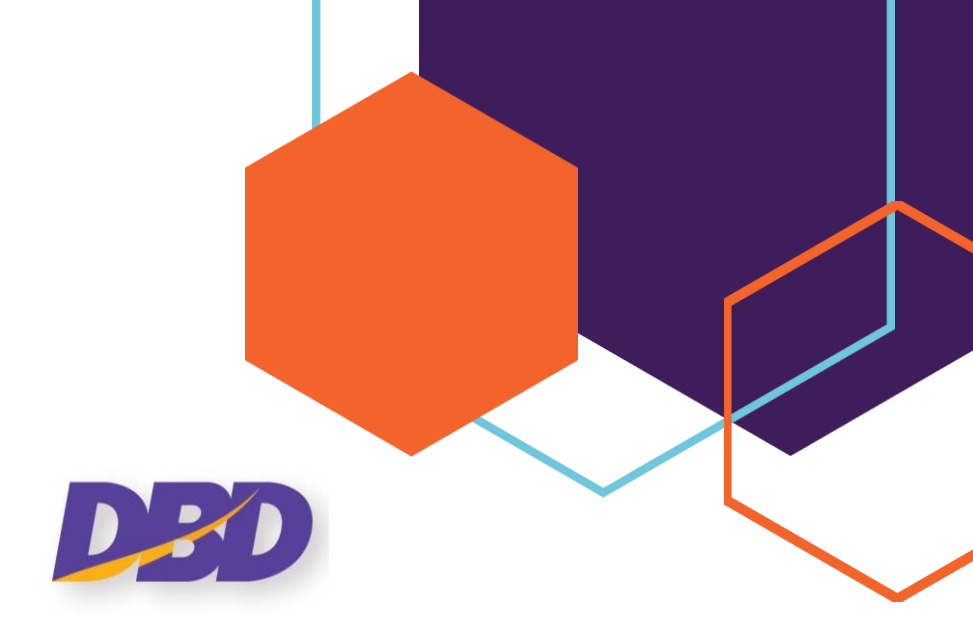

# คู่มือการส่งคำขอแก้ไขงบการเงิน และการนำส่งงบการเงินฉบับใหม่/บกพร่อง (สำหรับนิติบุคคล)

ระบบนำส่งงบการเงินทางอิเล็กทรอนิกส์ DBD e-Filing

กรมพัฒนาธุรกิจการค้า

Department of Business Development

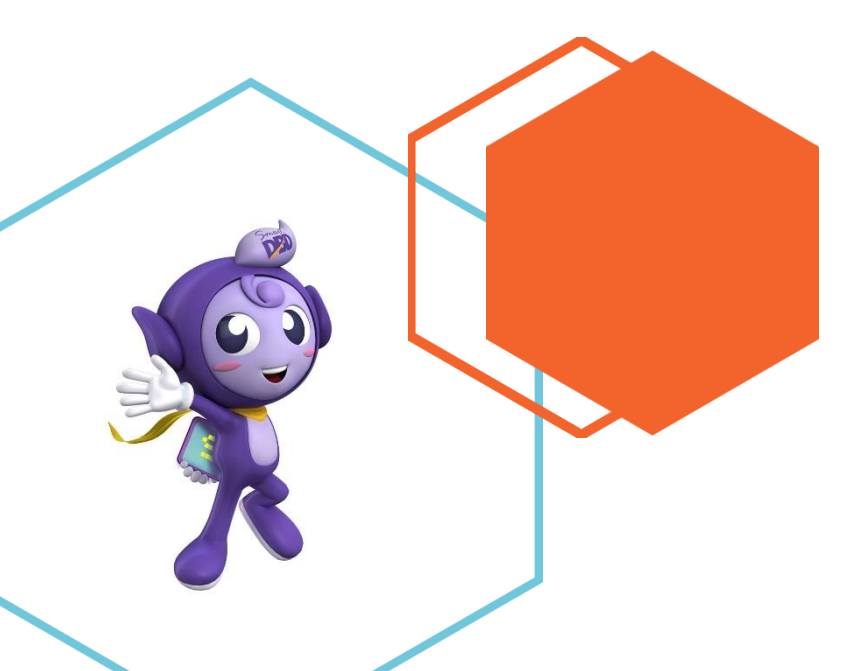

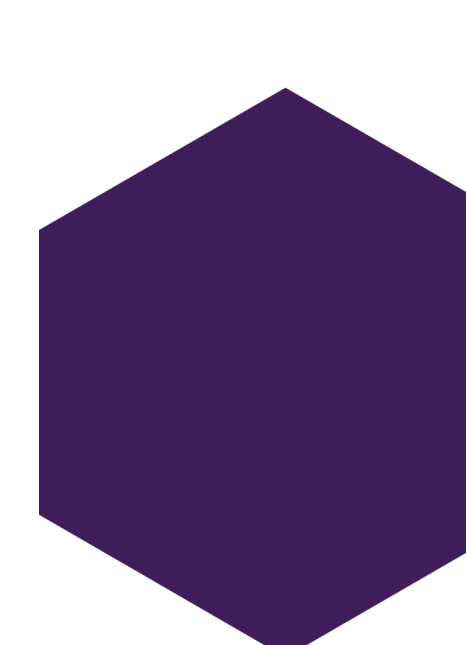

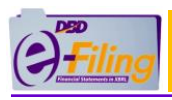

# สารบัญ

# หน้า

| เตอนการส่งคำขอแก้ไขงบการเงิน และการนำส่งงบการเงินฉบับใหม่งบบกพร่อง/ | 2                                                                   |
|---------------------------------------------------------------------|---------------------------------------------------------------------|
| การขอแก้ไขข้อมูลการนำส่งงบการเงินฉบับใหม่                           | 6                                                                   |
| การนำส่งงบการเงินฉบับใหม่งบบกพร่อง/                                 | 11                                                                  |
| 2.การกรอกข้อมูลตามประเภทของนิติบุคคล 1                              | 11                                                                  |
| )1กรณีบริษัทจำกัด (                                                 | 11                                                                  |
| )2กรณีห้างหุ้นส่วนจำกัด (                                           | 15                                                                  |
| )3ก (รณีบริษัทมหาชนจำกัด                                            | 20                                                                  |
| )4กรณีนิติบุคคลต่างประเทศและกิจการร่วมค้า (                         | 24                                                                  |
| 2 นามสกุล) การแนบไฟล์งบการเงิน 2zip(                                | 28                                                                  |
| 2บช.แบบ ส 33/1                                                      | 30                                                                  |
| 2.4 การอัพโหลดไฟล์เอกสารแนบ .)pdf(                                  | 32                                                                  |
| 2.ยืนยันการนำส่ง และบันทึกการนำส่งงบการเงิน 5                       | 35                                                                  |
| การตรวจสอบผลการนำส่งงบการเงินฉบับใหม่/งบบกพร่อง                     | 39                                                                  |
|                                                                     | เตอนการส่งคำขอแก้ไขงบการเงิน และการนำส่งงบการเงินฉบับใหม่งบบกพร่อง/ |

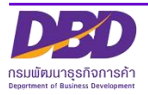

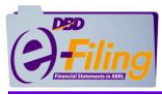

# ขั้นตอนการส่งคำขอแก้ไขงบการเงิน และการนำส่งงบการเงินฉบับใหม่/งบบกพร่อง

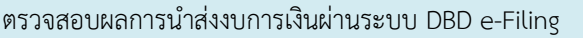

- 1. Log in เข้าระบบ DBD e-Filing
- 2. คลิก ประวัติการนำส่งและพิมพ์แบบ/เอกสาร
- 3. ระบบแสดงประวัติการนำส่งงบการเงิน

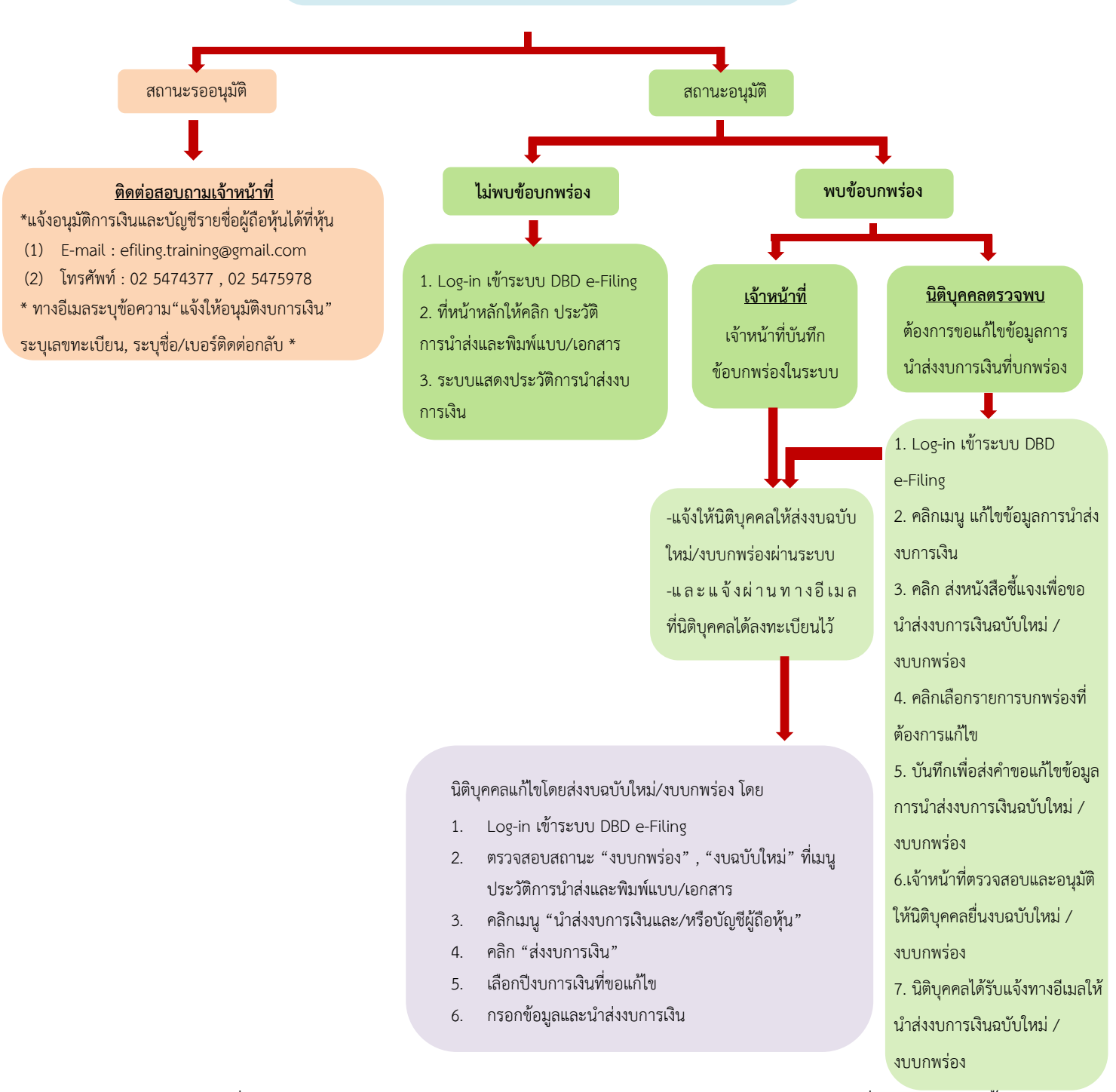

**หมายเหตุ** : การยื่นงบการเงินฉบับใหม่ อาจมีความผิดฐานแจ้งข้อความอันเป็นเท็จ หากการยื่นงบการเงินครั้งแรก

้ เป็นการยื่นให้ทันเวลาที่กฎหมายกำหนดโดยเจตนากรอกข้อมูลไม่ตรงกับความเป็นจริง

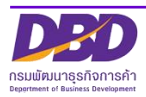

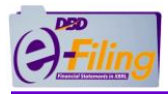

เข้าเว็บไซต์กรมพัฒนาธุรกิจการค้า <u>www.dbd.go.th</u> โดยใช้ Google Chrome หัวข้อ

"บริการออนไลน์" >> "ระบบการนำส่งงบการเงินทางอิเล็กทรอนิกส์ (DBD e-Filing)"

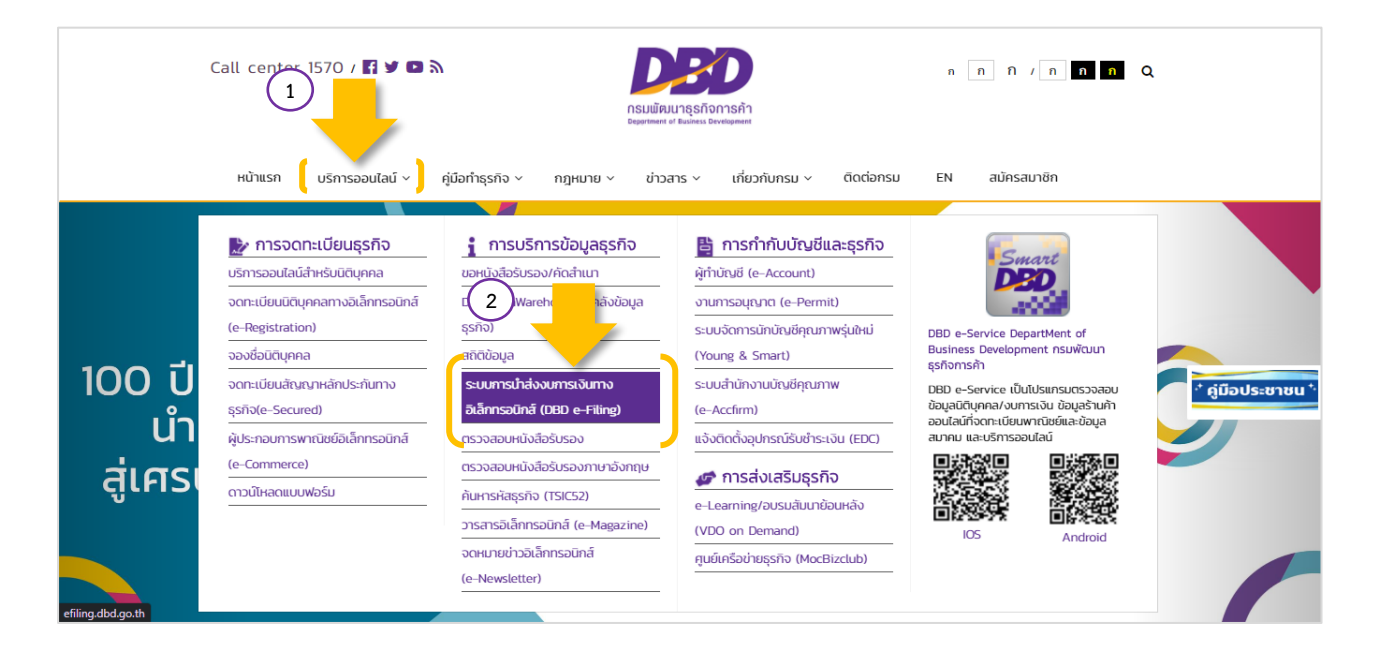

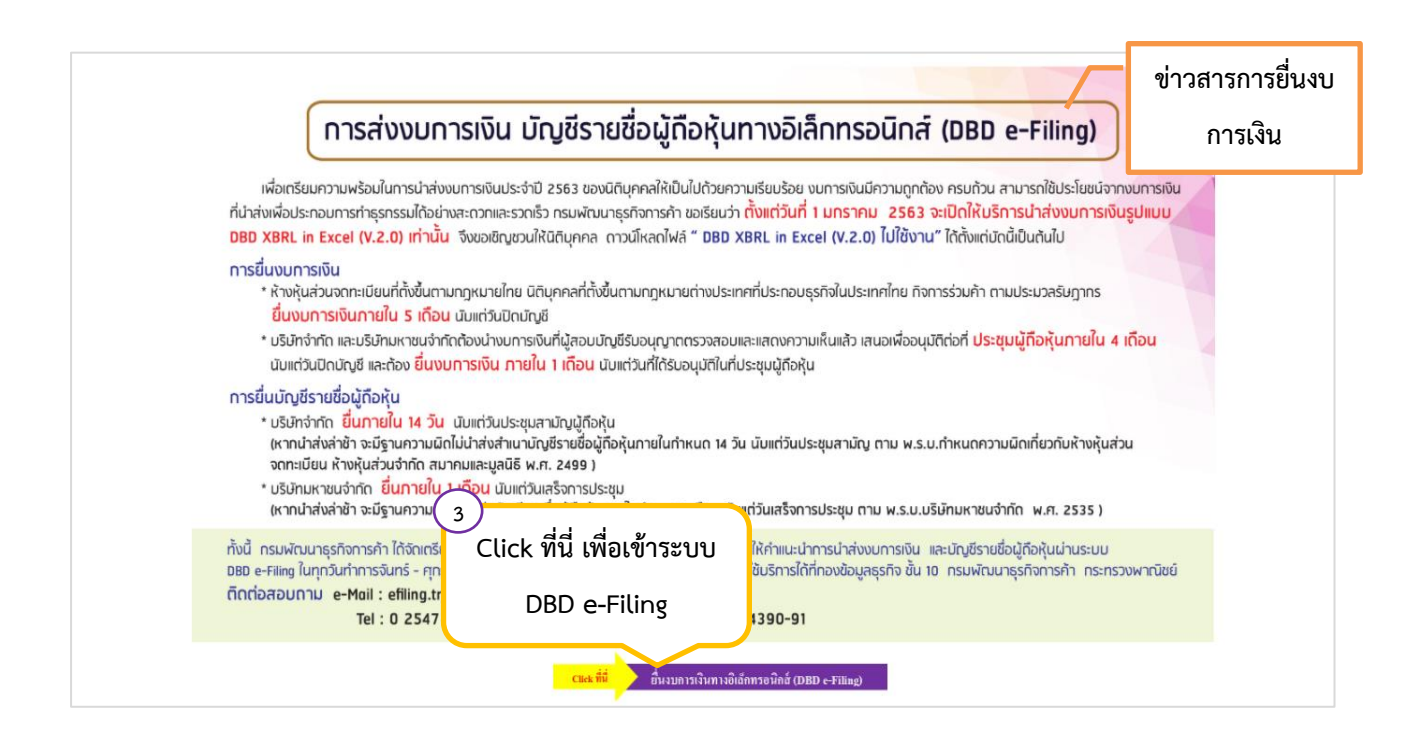

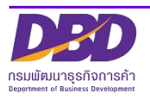

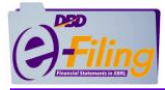

| e-Filing<br>มริการสมาชิก<br>องพะเนื้อนให้ระเม e-Fling<br>แก้ไขภัณฑองพะเนื่อน | <b>ນ່າວ e-Filing</b><br>1. ສັ້ນແຕ່ 1 ນ.ຕ. 2563<br>ຽປແນນ DBD XBRL | ม่าส่งงบการเงินผ่านระบบ DBD e-Filing<br>in Excel (V.2.0) เท่านั้น <u>คลึกที่นี่เพื่อดูรายละเอียด</u> |
|------------------------------------------------------------------------------|------------------------------------------------------------------|----------------------------------------------------------------------------------------------------|
| ส์บรหัสค่าน 4                                                                |                                                                  | นประจำปี                                                                                             |
| ดรวาสอบสถานะลงทะเบียน                                                        | คลก "ยนงบการเงนทาง                                               | <u>นาบญชรายชอผุลอหุนทางอเลกทรอนิกส (DBD - e-Filing)</u>                                              |
| ยินงบการเงิน                                                                 | อินเทอร์เน็ต"                                                    | องผู้มีหน้าที่จัดทำบัญขีที่เป็น <mark>ห้างหุ้นส่วนจดทะเบียน นิติบุคคล</mark>                         |
| ยืนงบการเงินทางอื่นเทอร์เน็ด                                                 |                                                                  | เทศที่ประกอบธุรกิจในประเทศไทย และกิจการร่วมค้า                                                       |
| ดาวน์โหลดแบบฟอร์มและคู่มือ                                                   | <u>ตามประมวลรัษฎากร พ.ศ. 256</u>                                 | 3                                                                                                    |
| แบบฟลร์ม                                                                     | - <u>มาตรการรองรบการแห</u><br>ซึ่งอาวส่งแอกระทบต่อการจัดป        | <u>งรระบาดของ เรคตดเขอ เวรส เค เรนา 2019 หรอ เรค เควด 19</u><br>ระชาของมีดีบอดอ พ.ศ. 2563            |
| ดูมือการสมัครลงทะเบียนใช้งาน                                                 | - ด้านนะนำการยื่                                                 | <u>นหนังสือขึ้แจงกรณีได้รับผลกระทบจากการจัดประชน</u>                                                 |
| 55111                                                                        | ากการแพร่ระบ                                                     | ปาดของโรค COVID 19                                                                                   |
| อู่มือการดาวน์ใหลดและ<br>แตรีเมนซ์มนองแกรเงิน                                | - <u>หนังสือขึ้แจงก</u> า                                        | <u>ารประชุมในรูปแบบ Google Form</u>                                                                  |
| Tuşılumi XBRL in Excel                                                       | <u>(กรุณาล็อกอิน</u>                                             | GMAIL ก่อน คลิ๊กกรอกแบบฟอร์ม)                                                                        |
| ดู่มือการดาวน์โหลดและ                                                        | - ตัวอย่างหนังสือ                                                | ชี้แจงเหตุผล ( <u>PDF) (WORD)</u>                                                                    |
| เตรียมกัญวีรายปีอยู่ถือหุ้น<br>วันระโบกน Excel                               | - <u>หลักเกณฑ์และวิธิการ</u>                                     | เย็นงบการเงิน พ.ศ. 2562 และ แนวทางปฏิบัติในการยืนงบการเงิน<br>กระว                                   |
| กับการให้เหตุกระบบ                                                           | และบญชรายชอดูถอหุน พ.ศ. 2                                        | <u>2562</u>                                                                                          |
| และบัญามีรายชื่อผู้ถือหุ้น                                                   |                                                                  | งงบการเงน DBD XBRL IN Excel (V.2.0)<br>ม่าส่งบัญชีรวยชื่อเกืองขับ Excel (V.4.0)                      |
| ดาวน์โหลดวิดีทัศน์                                                           | คลึกที่นี่เพื่อตรายละ                                            | เอียด                                                                                                |
| วิธีการแยกไฟล์ Excel V.2.0 🔗                                                 | 4. อัตราค่าปรับการยื่นง                                          | บการเงินและบัญชีรายชื่อผู้ถือหุ้น <u>คลิ๊กที่นี่เพื่อดูรายละเอียด</u>                                |
| วิธีการกรอกบัญชีรายชื่อผู้กือ 🤗                                              | 5. ดัวอย่างหนังสือขอแ                                            | ก้ไขงบการเงินบกพร่อง <u>คลิ๊กที่นี่เพื่อดูรายละเอียด</u>                                             |
| พุ่ม Excel V.4.0                                                             | <ol> <li>ขั้นตอนการนำส่งงบบ</li> </ol>                           | การเงินฉบับใหม่ผ่านระบบ DBD e-Filing (แก้ไขงบบกพร่อง)                                                |
| Arms assan: D8D e-Filing                                                     | <u>คลิกที่นี่เพื่อดูรายละ</u>                                    | เ <u>อียด</u>                                                                                        |
| วรีสมัครองหะเมียนให้งาน                                                      | 7. หนังสอขอแก้ไขเพิ่ม                                            | เดิมข้อมูล e-mail เพื่อใช้ในการรับช่อผู้ใช้                                                          |
| 6-000                                                                        | และรทดผานเนนามา<br>8 เดือน การส่งส่วนว่า                         | แต่บุคคล <u>คลาทนเพษดูรายสะเอยต</u><br>โคเรียวเชื่องเดืองมันทางออมไอน์ DBD e-Filing                  |
| วิธีกรอกงาการเงินรูปแบบ<br>excel                                             | <u>คลิ๊กที่นี่เพื่อดูรายละ</u>                                   | เอียด<br>เอียด                                                                                       |
| วิธีกรอกบัญชีรายชื่อผู้ต้องรุ่น<br>(บอร.5)                                   |                                                                  |                                                                                                    |
| วิธีปาส่งและตรวจสอบผล                                                        |                                                                  |                                                                                                    |
| คำถาม-คำตอบ                                                                  |                                                                  |                                                                                                    |
| ดำถาม-สาดอบ 🗰                                                                |                                                                  |                                                                                                    |
|                                                                              |                                                                  |                                                                                                    |
|                                                                              | สงวนลิยสิทธิ์                                                    | โดย กรมพัฒนาธุรกิจการค้า กระทรวงพาณิชย์                                                              |
| © Copyright DBD.GO.TH, 2014.<br>All rights reserved.                         | Tel: 02<br>물란                                                    | -547-4377, 02-547-4390-91 ແαι 02-547-5978<br>-Mail : efiling.training@gmail.com                      |

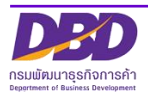

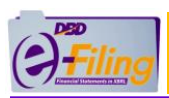

| <b>DBD</b><br>กรมพัฒนาธุรกิจการค้า | 5<br>- กรอกเลขทะเบียนนิติบุคคล 13 หลัก<br>- กรอกรหัสผ่าน                                                                                                    | เลขาะเบียนนี้ดีมุคคล<br>0105500002383                                   |
|------------------------------------|----------------------------------------------------------------------------------------------------|-------------------------------------------------------------------------|
| Department of Business Development | - และคลิก Log in เข้าใช้งานระบบ<br>นิดิบุคคลที่จดทะเบียนผ่าน<br>ระบบ e-Registration<br>สามารถใช้รหัสผ่านของ<br>นิดิบุคคลเพื่อน่าส่งงบการเงิน<br>ผ่านระบบ DBD e-Filing ได้ | และทั่งสะคน<br>LOG IN<br>สงทะเบียนเป็นผู้ใช้ระบบ DBD o-Filing หลักที่มี |

| อาร์มพัฒนาธุรกิจการด้า                                            |                                                 | เปลี่ยนรพั                      | สผ่าน 🙎 0105500002383 - ทดสอบระบบ จำกัด 🗸 👌 ออกจากระบบ 🔅 |
|-------------------------------------------------------------------|-------------------------------------------------|---------------------------------|----------------------------------------------------------|
| 🏠 หน้าหลัก 🛛 ได้รับมช่อมูลงบการเงินและ/หรือบัญชีรายชื่อผู้ถือหุ้น | 📑 น่าส่งงบการเงินและ/หรือบัญชีรายชื่อผู้ถือหุ้น | 📄 แก้ไขข้อมูลการน่าส่งงบการเงิน | 🕞 ประวัติการนำส่งและพิมพ์แบบ/เอกสาร                      |
| Home Page                                                         | ละนำเข้าแห่งประเทศไทย Olick ที่นี่              | ์<br>เข้าสู่หน้าหล<br>DBD e     | ลักของระบบ<br>e-Filing                                   |
| © 2018 Department of Business Development                         |                                                 |                                 |                                                          |

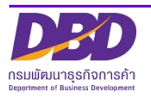

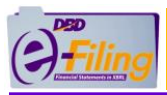

# 1. การขอแก้ไขข้อมูลการนำส่งงบการเงินฉบับใหม่

# ขั้นตอนการใช้งาน

(1) คลิก "ประวัติการนำส่งงบและพิมพ์แบบ/เอกสาร" เพื่อตรวจสอบผลการนำส่งงบการเงิน

| CFiling กรมหัฒนาธุรกิจการด้า |                                                       |                                                   |                                | สคำน 🙎 0105500002383 - ทคสอบระบบ    |      |
|------------------------------|-------------------------------------------------------|---------------------------------------------------|--------------------------------|-------------------------------------|------|
| ሰ หน้าหลัก                   | 🗹 เครียมข้อมูลงบการเงินและ/หรือบัญชีรายชื่อผู้ถือหุ้น | 📑 น่าส่งงบการเงินและ/หรือบัญชีรายชื่อผู้ถือหุ้น   | 📑 แก้ไขข้อมูลการนำส่งงบการเงิน | 📄 ประวัติการนำส่งและพิมพ์แบบ/เอกสาร |      |
| Home Page                    | 3                                                     |                                                   |                                | 1                                   | Home |
| ອງແກກຊ                       | ำรวจการลงทุนไทยในต่างประเทศ ของธนาคารเพื่อการส่งออก   | และนำเข้าแห่งประเทศใทย <mark>Click ที่</mark> นี่ |                                |                                     |      |

(2) ระบบแสดงประวัติการนำส่งงบการเงินและบัญชีรายชื่อผู้ถือหุ้น จะต้องมีสถานะ "อนุมัติ"

| 9                 |                                      |                                    |                      |                            |                                 |                              |               |                 |
|-------------------|--------------------------------------|------------------------------------|----------------------|----------------------------|---------------------------------|------------------------------|---------------|-----------------|
| เล้ก 🗹            | เครียมข้อมูลงบการเงิา                | แและ/หรือบัญชีรายชื่อผู้ถือหุ้น    | 📑 น่าส่งงบการเงินเ   | และ/หรือบัญชีรายชื่อผู้ถือ | หุ้น 🖹 แก้ไขข้อมูลการนำส่งงบการ | เงิน 📄 ประวัติการน่าส่งและพิ | มพ์แบบ/เอกสาร |                 |
| รนำส่งและ         | ะพิมพ์แบบ/เอกสา                      | 5                                  |                      |                            |                                 |                              |               |                 |
| ระวัติการนำส่ง    | ວงบการเงินและบัญชีรา:                | ยชื่อผู้ถือหุ้น                    |                      |                            |                                 |                              |               |                 |
| ลำดับ             | วันที่นำส่ง                          | สิ่งที่น่าส่ง                      | วันที่สิ้นสุดปีบัญชี | สถานะ                      | ระยะเวลาการนำส่ง                | พิมพ์เอกสาร                  | พิมพ์ใบน่าส่ง | มีฐานความผิด    |
| 1                 | 03/09/2563                           | บัญชีรายชื่อผู้ถือหุ้น             | 31/12/2562           | อนุมัติ                    | เกินกำหนด                       | พิมพ์                        | พิมพ์ใบน่าส่ง |                 |
| 2                 | 03/09/2563                           | บัญชีรายชื่อผู้ถือหุ้น             | 31/12/2562           | อนุมัติ                    | เกินกำหนด                       | พิมพ์                        | พิมพ์ใบน่าส่ง |                 |
| 3                 | 03/09/2563                           | บัญชีรายชื่อผู้ถือหุ้น             | 31/12/2562           | อนุมัติ                    | เกินกำหนด                       | พิมพ์                        | พิมพ์ใบน่าส่ง |                 |
| 4                 | 03/09/2563                           | บัญชีรายชื่อผู้ถือหุ้น             | 31/12/2562           | อนุมัติ                    | ภายในกำหนด                      | พิมพ์                        | พิมพ์ใบน่าส่ง |                 |
| 5                 | 03/09/2563                           | บัญชีรายชื่อผู้ถือหุ้น             | 31/12/2562           | อนมัติ                     | ภายในกำหนด                      | พิมพ์                        | พิมพ์ใบน่าส่ง |                 |
| 6                 | 03/09/2563                           | งบการเงิน                          | 31/12/2562           | อนุมัติ (2)                | เกินกำหนด                       | พิมพ์                        | พิมพ์ใบน่าส่ง | คลิกดูรายละเอีย |
| 7                 | 04/09/2563                           | บัญชีรายชื่อผู้ถือหุ้น             | 31/12/2562           | อนุมัติ                    | ภายในกำหนด                      | พิมพ์                        | พิมพ์ใบน่าส่ง |                 |
| ะวัติการขอแ<br>ลำ | ก้ไขข้อมูลการนำส่งงบ <i>เ</i><br>ดับ | าารเงินที่บกพร่อง<br>วันที่ส่งคำขอ | วันที่สิ้นสุดปีบัญชี |                            | สถาบะ                           | ประเภทการแก้ไข               | พื่มก         | พ้ใบคำขอ        |
|                   | 1 (                                  | 03/09/2563                         | 31/12/2562           |                            | ใม่อนุมัติ                      | งบบกพร่อง                    | พิม           | มพ์คำขอ         |
| 1                 | 2 (                                  | 03/09/2563                         | 31/12/2562           |                            | อนุมัติ                         | งบบกพร่อง                    | พิม           | มพ์ค่าขอ        |
| 3                 | 3 (                                  | 03/09/2563                         | 31/12/2562           |                            | รออนุมัติ                       | งบบกพร่อง                    | พิม           | เพ้คำขอ         |
| 4                 | 4 0                                  | 04/09/2563                         | 31/12/2562           |                            | อนุมัติ                         | งบบกพร่อง                    | พิม           | มพ์ค่าขอ        |
| ę                 | 5 (                                  | 04/09/2563                         | 31/12/2562           |                            | รออนุมัติ                       | งบบกพร่อง                    | พิม           | เพ้คำขอ         |
| 6                 | 6 (                                  | 05/09/2563                         | 31/12/2562           |                            | รออนุมัติ                       | ส่งงบการเงินฉบับใหม่         | พิม           | มพ์ค่าขอ        |

(3) คลิกแก้ไขข้อมูลการนำส่งงบการเงิน >> "ส่งหนังสือชี้แจงเพื่อขอนำส่งงบการเงินฉบับใหม่/
 งบบกพร่อง"

|                                       |                                                                          | חיו 😫 0105500002383                                                                                                    |
|---------------------------------------|--------------------------------------------------------------------------|----------------------------------------------------------------------------------------------------|
| 📑 แก้ไขข้อมูลการนำส่งงบการเงิน        | 🕞 ประวัติการน่าส่งและพิมพ์แบบ/เอก                                        | สาร                                                                                                    |
| ส่งหนังสือขึ้แจงเพื่อขอนำส่งงบการเงิน | เฉบับใหม่/งบบกพร่อง                                                      |                                                                                                    |
|                                       |                                                                          |                                                                                                    |
|                                       | 🕞 แก้ไขข่อมูลการนำส่งงบการเงิน<br>ส่งหนังสือขึ้นจงเพื่อขอน่าส่งงบการเงิน | เปลี่ยนรหัสผ<br>เปลี่ยนรหัสผ<br>เก้ไขข้อมูลการนำส่งงบการเงิน<br>เอก<br>ส่งหนังสือขึ้นจงเพื่อขอน่าส่งงบการเงินฉบับใหม่/งบบกพร่อง |

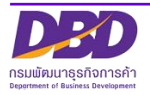

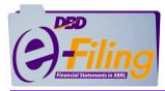

# (4) ระบบแสดงหน้าจอสำหรับส่งหนังสือชี้แจงเพื่อขอนำส่งงบการเงินฉบับใหม่

| Filing                 | ารมพัฒนาธุรกิจการค้า                                  |                                                           |                                          | าน 🧕 0105500002383 - ทดสอบระบบ จำกัด 🗸 🕐 ออกจากระบบ |
|------------------------|-------------------------------------------------------|-----------------------------------------------------------|------------------------------------------|-----------------------------------------------------|
| 🔂 หน้าหลัก             | 🕜 เครียมข้อมูลงบการเงินและ/หรือบัญชีรายชื่อผู้ถือหุ้น | 📑 น่าส่งงบการเงินและ/หรือบัญชีรายชื่อผู้ถือหุ้น           | 🗟 แก้ไขข้อมูลการนำส่งงบการเงิน           | 🕞 ประวัติการนำส่งและพิมพ์แบบ/เอกสาร                 |
| งหนังสือช <b>ึ้</b> แจ | จงเพื่อน่าส่งงบการเงินฉบับใหม่                        |                                                           |                                          | Home $>$ Inform to resubmit financial statem        |
|                        | [                                                     | ส่งหนังสือขี้แจงเพื่อนำส่งงบ                              | ⊔การเงินฉบับใหม่/งง                      | บบกพร่อง                                            |
|                        |                                                       | งบการเงินที่จะแก้ไขรอบบิสิ้นสุดวันที่ * : <u>31/12/25</u> | 562 🗸                                    |                                                     |
|                        |                                                       | ข้อบกพร่องของงบก                                          | ารเงินที่นำส่ง                           |                                                     |
|                        |                                                       | ข้อมูลในแบบ ส.บช.3 ไม่ถูกต้องคือ                          |                                          |                                                     |
|                        |                                                       | 🗹 งบการเงินที่น่าส่ง รอบปีบัญชีไม่ถูกต้อง โดยรอ:          | บปีบัญชีที่ถูกต้องคือ 31/12/2561         |                                                     |
|                        |                                                       | 🗆 ครั้งที่/วันที่ประชุมสามัญผู้ถือหุ้น ระบุวันที่ถูกต้อ   | อง 🔤 (แนบไฟล์เอก                         | กสาร)                                               |
|                        |                                                       | 🗆 ข้อมูลผู้ทำบัญชี                                        |                                          |                                                     |
|                        |                                                       | 🗆 ข้อมูลผู้สอบบัญชี                                       |                                          |                                                     |
|                        |                                                       | 🗌 ประเภทธุรกิจ สินค้า/บริการ รหัสธุรกิจ                   |                                          |                                                     |
|                        |                                                       | 🗆 ใบอนุญาตผู้สอบบัญชีสิ้นผล                               |                                          |                                                     |
|                        |                                                       | งบการเงินไม่ถูกต้องคือ                                    |                                          |                                                     |
|                        |                                                       | 🗌 แก้ไขตัวเลขงบการเงินส่งผลกระทบให้ยอดรวม                 | สินทรัพย์/หนี้สิน/ส่วนของเจ้าของเปลี่ยนเ | แปลง (แนบไฟล์เอกสาร)                                |
|                        |                                                       | 🗌 กรอกตัวเลขไม่ตรงกับชื่อรายการบัญชีแต่ไม่กระ             | ะทบต่อยอดรวมสินทรัพย์/หนี้สิน/ส่วนของ    | มเจ้าของ                                            |
|                        |                                                       | 🗆 เลือกมาตรฐานการบัญชี/เลือกรูปแบบงบก่าไรข                | าดทุนไม่ถูกต้อง                          |                                                     |
|                        |                                                       | เอกสารแนบไม่ถูกต้องคือ                                    |                                          |                                                     |
|                        |                                                       | 🗆 แนบรายงานผู้สอบบัญชีรับอนุญาต/หมายเหตุป                 | ระกอบงบการเงิน/รายงานประจำปี/รายงา       | นการประชุม ขาด/เกิน/ไม่ขัดเจน                       |
|                        |                                                       | 🗆 รายงานผู้สอบบัญชีรับอนุญาต/หมายเหตุประกอ                | อบงบการเงินไม่ถูกต้อง                    |                                                     |
|                        |                                                       | 🗆 ผู้สอบบัญชีรับอนุญาดไม่ลงลายมือชื่อ                     |                                          |                                                     |
|                        |                                                       | 🗆 อื่นๆ ระบุ                                              |                                          |                                                     |
|                        |                                                       | ชื่อ นามสกุลผู้ประสานงาน*                                 | โทรศัพท์*                                |                                                     |
|                        |                                                       | อีเมล                                                     | ]                                        |                                                     |
|                        |                                                       | แบบไฟล์ PDF*                                              |                                          |                                                     |
|                        |                                                       |                                                           |                                          |                                                     |
|                        |                                                       |                                                           |                                          |                                                     |
|                        |                                                       |                                                           |                                          |                                                     |
|                        |                                                       | กรณีการส่งงบการเงินฉบับใหม่ หากเกินกำหนดระยะเ             | เวลาตามกฎหมาย อาจมีฐานความผิดได้         |                                                     |
|                        |                                                       | คลิกส่งหนังสือ                                            | เริ่มใหม่                                |                                                     |
|                        |                                                       |                                                           |                                          |                                                     |

(5) คลิกเลือกวันที่งบการเงินที่จะแก้ไขรอบปีสิ้นสุด(ระบบจะแสดงข้อมูลเฉพาะปีงบการเงินที่นิติบุคคล นำส่งงบการเงิน สามารถส่งงบการเงินผ่านระบบ DBD e-Filing ได้ตั้งแต่ปีงบการเงิน 2557 ขึ้นไป)

| งบการเงินที่จะแก้ไขรอบปีสิ้นสุดวันที่ * : | 31/12/2562 | ~ |
|-------------------------------------------|------------|---|
|                                           | 31/12/2562 |   |
|                                           |            |   |

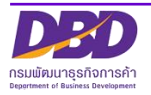

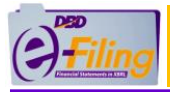

# <u>การกรอกข้อมูลในส่วนของข้อบกพร่องของงบการเงินที่นำส่ง</u>

| ข้อบกพร่องของงบการเงินที่นำส่ง                                                                           |
|----------------------------------------------------------------------------------------------------|
| ้อมูลในแบบ ส.บช.3 ไม่ถูกต้องคือ                                                                          |
| 🗆 งบการเงินที่น่าส่ง รอบปีบัญชีใม่ถูกต้อง โดยรอบปีบัญชีที่ถูกต้องคือ 🛛 🔐                                 |
| ครั้งที่/วันที่ประชุมสามัญผู้ถือหุ้น ระบุวันที่ถูกต้อง                                                   |
| 🗆 ข้อมูลผู้ทำบัญชี                                                                                       |
| 🗆 ข้อมูลผู้สอบบัญชี                                                                                      |
| 🗆 ประเภทธุรกิจ สินค้า/บริการ รหัสธุรกิจ                                                                  |
| 🗆 ใบอนุญาตผู้สอบบัญชีสิ้นผล                                                                              |
| บการเงินไม่ถูกต้องคือ                                                                                    |
| 🗆 แก้ไขตัวเลขงบการเงินส่งผลกระทบให้ยอดรวมสินทรัพย์/หนี้สิน/ส่วนของเจ้าของเปลี่ยนแปลง (แนบไฟล์เอกสาร)     |
| 🗆 กรอกตัวเลขไม่ตรงกับชื่อรายการบัญชีแต่ไม่กระทบต่อยอดรวมสินทรัพย์/หนี้สิน/ส่วนของเจ้าของ                 |
| 🗆 เลือกมาตรฐานการบัญชี/เลือกรูปแบบงบกำไรขาดทุนไม่ถูกต้อง                                                 |
| อกสารแนบไม่ถูกต้องคือ                                                                                    |
| 🗆 แนบรายงานผู้สอบบัญชีรับอนุญาต/หมายเหตุประกอบงบการเงิน/รายงานประจำปี/รายงานการประชุม ขาด/เกิน/ไม่ชัดเจน |
| 🗆 รายงานผู้สอบบัญชีรับอนุญาต/หมายเหตุประกอบงบการเงินไม่ถูกต้อง                                           |
| 🗆 ผู้สอบบัญชีรับอนุญาตไม่ลงลายมือชื่อ                                                                    |
| ) อื่นๆ ระบุ                                                                                             |
| าลิกเลือก 🗌 หน้าข้อบกพร่องที่ต้องการ                                                                     |

<u>การกรอกข้อมูลในส่วนของชื่อ - นามสกุลผู้ประสานงาน</u>

| 7 | ) ชื่อ นามสกุลผู้ประสานงาน* | โทรศัพท์* |
|---|-----------------------------|-----------|
| 9 | ) อีเมล                     |           |

- (7) กรอกชื่อ นามสกุลผู้ประสานงาน
- (8) กรอกเบอร์โทรศัพท์ผู้ประสานงาน
- (9) กรอกอีเมลที่สามารถติดต่อได้ของผู้ประสานงาน

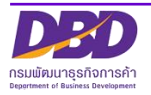

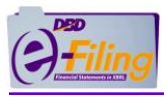

#### <u>การอัพโหลดไฟล์เอกสารแนบ (.pdf)</u>

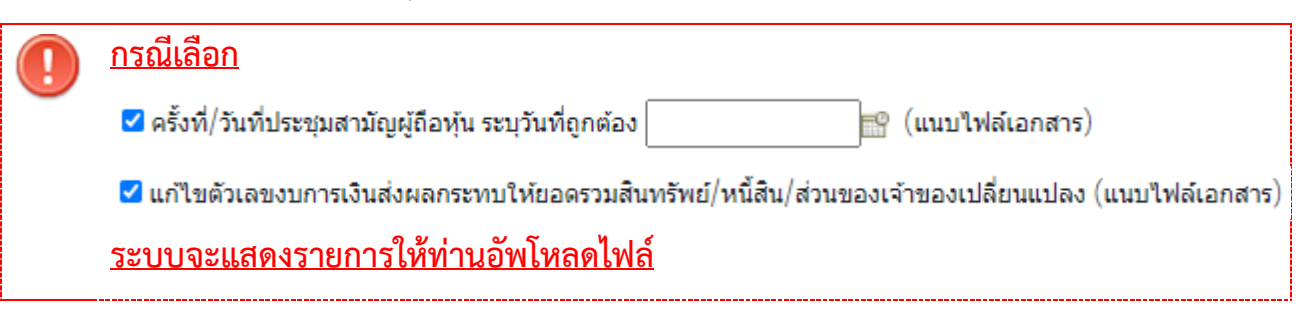

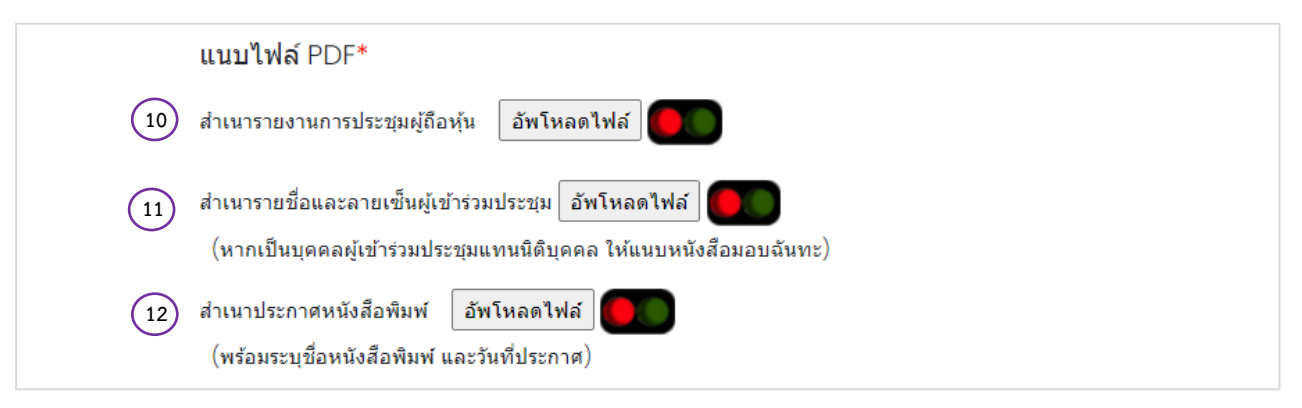

- (10) แนบไฟล์สำเนารายงานการประชุม จำนวน 1 ไฟล์ [นามสกุล .pdf]
- (11) แนบไฟล์สำเนารายชื่อและลายเซ็นผู้เข้าร่วมประชุม จำนวน 1 ไฟล์ [นามสกุล .pdf]
   (หากเป็นบุคคลผู้เข้าร่วมประชุมแทนนิติบุคคล ให้แนบหนังสือมอบฉันทะ)
- (12) แนบไฟล์สำเนาประกาศหนังสือพิมพ์ จำนวน 1 ไฟล์ [นามสกุล .pdf](พร้อมระบุชื่อหนังสือพิมพ์ และวันที่ประกาศ)

ข้อควรระวัง ไฟล์ .PDF ที่อัพโหลดจะต้องมีขนาดไฟล์รวมกันไม่เกิน 50 เมกะไบท์(50 MB) กรณีการส่งงบการเงินฉบับใหม่ หากเกินกำหนดระยะเวลาตามกฎหมาย อาจมีฐานความผิดได้

### ยืนยันการนำส่ง และบันทึกการนำส่งงบการเงิน

| กรณีการส่งงบการเงินฉบับใหม่ หากเกินกำหนดระยะเวลาตามกฎหมาย อาจมีฐานความผิดได้       |      |
|------------------------------------------------------------------------------------|------|
| คลิกส่งหนังสือ เริ่มใหม่<br>(13)                                                   |      |
| (13) คลิก คลิกส่งหนังสือ เมื่อต้องการนำส่งหนังสือชี้แจงเพื่อนำส่งงบการเงินฉบับใหม่ |      |
| คลิก <b>เริ่มใหม่</b> หากต้องการเริ่มการกรอกข้อมูลการนำส่งงบการเงินใหม่ ระบบจะเคล็ | ຳຍรໍ |
| ข้อมูลที่ได้ทำการกรอกไว้ออก                                                        |      |

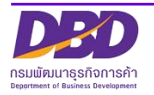

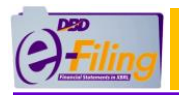

| × |
|---|
|   |
|   |
|   |

(14) เมื่อคลิก **ย<sup>ีนยันการส่ง</mark> เมื่อต้องการยืนยันการนำส่งหนังสือชี้แจงเพื่อนำส่งงบการเงินฉบับให**ม่</sup>

(15) เมื่อคลิก **พิมพ์หนังสือ** เมื่อต้องการดาวน์โหลดไฟล์หนังสือนำส่งงบการเงินฉบับใหม่

(16) กรณีระบบตรวจสอบความถูกต้องของข้อมูลการนำส่งหนังสือชี้แจงเพื่อนำส่งงบการเงินฉบับใหม่ และไม่พบข้อผิดพลาด จะแสดงข้อความแจ้งเตือน

| ส่งหนังสือเสร็จสิ้น |  |    |
|---------------------|--|----|
|                     |  | ОК |

| ข้อความแจ้งเตือน (ต่อ)                                                                      |                                                           |  |  |
|---------------------------------------------------------------------------------------------|-----------------------------------------------------------|--|--|
| รายการ                                                                                      | รายละเอียด                                                |  |  |
| กรุณาระบุชื่อ นามสกุลผู้ประสานงาน<br>OK                                                     | กรณีไม่ระบุชื่อ นามสกุลผู้ประสานงาน                       |  |  |
| กรุณาระบุหมายเลขโทรศัพท์ผู้ประสานงาน<br>OK                                                  | กรณีไม่ระบุโทรศัพท์ผู้ประสานงาน                           |  |  |
| แนบเอกสารไม่ครบถ้วน กรุณาอัพโหลดไฟล์สำเนารายงานการประชุมผู้ถือหุ้น<br>OK                    | กรณีไม่อัพโหลดไฟล์สำเนารายงานการ<br>ประชุมผู้ถือหุ้น      |  |  |
| แนบเอกสารไม่ครบถ้วน กรุณาอัพโหลดไฟล์สำเนารายชื่อและรายเซ็นผู้ถือหุ้นที่เข้า<br>ประชุม<br>OK | กรณีไม่อัพโหลดไฟล์สำเนารายชื่อและ<br>ลายเซ็นผู้เข้าประชุม |  |  |
| แนบเอกสารไม่ครบถ้วน กรุณาอัพโหลดไฟล์สำเนาประกาศหนังสือพิมพ์<br>OK                           | กรณีไม่อัพโหลดไฟล์สำเนาประกาศ<br>หนังสือพิมพ์             |  |  |

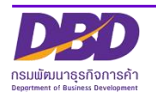

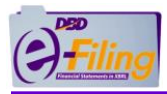

# 2. การนำส่งงบการเงินฉบับใหม่/งบบกพร่อง

เมื่อได้รับอีเมลและหนังสือแจ้งงบบกพร่องจากกรมพัฒนาธุรกิจการค้า ให้ทำการแก้ไขรายการ

ตามที่มีหนังสือขอแก้ไข และให้ดำเนินการนำส่งงบการเงินฉบับใหม่ ผ่านระบบ DBD e-Filing

### 2.1 การกรอกข้อมูลตามประเภทของนิติบุคคล

### (1) กรณีบริษัทจำกัด

## ขั้นตอนการใช้งาน

- (1) ตรวจสอบสถานะ รอให้ขึ้น "อนุมัติ" งบบกพร่อง หรือ ส่งงบการเงินฉบับใหม่
- (2) คลิก "นำส่งงบการเงินและ/หรือบัญชีผู้ถือหุ้น" >> "ส่งงบการเงิน"

| Organia กรมพัฒนาธุรกิจการคำ |                                                       |                                                |                                | ัสผ่าน 🜔 0105500002383 - ทดสอบระบบ จำกัด 🗸 🛛 | 🗘 ລວກຈາກສະນນ 🌐 |
|-----------------------------|-------------------------------------------------------|------------------------------------------------|--------------------------------|----------------------------------------------|----------------|
| 🏠 หน้าหลัก                  | 🗹 เดรียมข้อมูลงบการเงินและ/หรือบัญชีรายชื่อผู้ถือหุ้น | 📑 นำส่งงบการเงินและ/หรือบัญชีรายชื่อผู้ถือหุ้น | 📑 แก้ไขข้อมูลการนำส่งงบการเงิน | 📄 ประวัติการนำส่งและพิมพ์แบบ/เอกสาร          |                |
| Home Page                   |                                                       | ส่งงบการเงิน                                   |                                |                                              |                |
|                             |                                                       | ส่งบัญชีรายชื่อผู้ถือหุ้น                      |                                |                                              | Home           |
|                             |                                                       |                                                |                                |                                              |                |

# (3) ระบบแสดงหน้าจอสำหรับนำส่งงบการเงิน

|                                                                                                    | การเงิง   | และเอกสารแบบ                                                     |                                                                                                   |                                                                                |                   |                         | Home 2 Submi |
|----------------------------------------------------------------------------------------------------|-----------|------------------------------------------------------------------|---------------------------------------------------------------------------------------------------|--------------------------------------------------------------------------------|-------------------|-------------------------|--------------|
| <form></form>                                                                                                    | $\square$ |                                                                  | ข้อมูลการส่งงบกา                                                                                  | รเงิน (แบบ ส.บช.3)                                                             | _                 |                         |              |
|                                                                                                    |           | _                                                                |                                                                                                   |                                                                                |                   |                         |              |
| ammubulikupgitudarupgitudarupgituda                                      |           | งบการเงินรอบปีมัญร                                               | ไส้แตุดวันที่ *: อื่นปกติ, 31 อันวาคม 2561                                                        |                                                                                |                   | ~                       |              |
| Image: Image:                                      |           | งมการเงินได้รับอนุมัติในที่ประชุมคู่ดีอารุ่น ครั้งที่ *          |                                                                                                   |                                                                                | ໝໍ່ຂວັນທີ່ *      | te (dd/N                | лы/уууу)     |
| <pre>intermined intermined interm</pre> |           | ລົເນອກລະນີອັນລອອ *                                               |                                                                                                   |                                                                                |                   |                         |              |
| introducentification         introducentification         introducentification         introducentification         introducentification         introducentification         introducentification         introducentification         introducentification         introducentification         introducentification         interventification         interventification <td></td> <td>โพรศัพษ์ *</td> <td></td> <td></td> <td>โพรสาร</td> <td></td> <td></td>                                                                                                    |           | โพรศัพษ์ *                                                       |                                                                                                   |                                                                                | โพรสาร            |                         |              |
| iiiiiiiiiiiiiiiiiiiiiiiiiiiiiiiiiiii                                                                                                    |           | เว็บใชด์ของนิตับุคคล URL                                         |                                                                                                   |                                                                                |                   |                         |              |
| Say trigging                                                                                                    |           | รจรัสหรู้ท่าวมัญชี *:                                            |                                                                                                   |                                                                                |                   |                         |              |
| menughtigi                                                                                                    |           | นี่สผู้ท่านัญชี                                                  |                                                                                                   |                                                                                |                   |                         |              |
| <pre>intermediation in the second of the second of the sec</pre> | 1         | สถานอยู่ห่านัญชี :                                               |                                                                                                   | 5                                                                              |                   |                         |              |
| Image: instruction of the control of the control o                                      |           | อเมตรองสุภารมิญช่า":<br>เริ่มประเทศไปสายเรื่อง                   |                                                                                                   | เทรศากร์ของ                                                                    | ห้าน มารถังก      |                         |              |
| Image:       Image:         Image:       Image:         Image:       Image: <td< td=""><td></td><td>6 A.D. 1. 2004 (1971) T.L. 6 (1971)</td><td></td><td>]</td><td></td><td></td><td></td></td<>                                                                                                    |           | 6 A.D. 1. 2004 (1971) T.L. 6 (1971)                              |                                                                                                   | ]                                                                              |                   |                         |              |
| <ul> <li>Anarity interfacementary and produced of place of place of</li></ul>                                                  |           |                                                                  |                                                                                                   |                                                                                |                   |                         |              |
| individual distributions and an analysis of the market of the service of the service of the            |           |                                                                  | ดำแนะนำ : กรอกข้อมูลเฉพาะเลขทะเป็<br>กรอกอย่างโอย 4 หลัก เช่น 0005, 0                             | ไซษยู่สอบบัญชีขิบอนุญาต (CPA) เท่านี่<br>055, 0555, 5555 หรือ 15555 เป็นต่า    | hu -              |                         |              |
| is unsuficient of the second of the second of the sec            |           | กรณีทำงหุ่นส่วนที่มีหุนไ                                         | ມ່ເຕັນ 5 ລຳນນາກ ສົນກຣັທປຣວມ ຮາຍໃຕ້ຮວມໃ                                                            | ม่เกิน 30 สำนวาท พุทรายการ ได้รับย                                             | าเริ่มใม่ห้องครวจ | เสอบโดย CPA             |              |
| bufgerunde de server instanten in former in ander instanten in former instanten in former instanten instanten i            |           | ເດນາະເນີດນອູ່ສອນນັດງນີ້ *                                        |                                                                                                   |                                                                                |                   |                         |              |
| in major of the Lanes and the start of the start of             |           | ซึ่งผู้สอบบัญชี : *                                              |                                                                                                   |                                                                                |                   |                         |              |
| butchessen with the second second secon            |           | สถานะยุ่สอบบัญชี :<br>ถึงบอยวงประเทศ                             |                                                                                                   | วันที่สถานะผู้สอ<br>วันที่สถานะผู้สอ                                           | ນນັດເຮີ           |                         |              |
|                                                                                                    |           | วันที่แสดงความหรืนงบการเงิน *1                                   | (dahadaas)                                                                                        |                                                                                |                   |                         |              |
|                                                                                                    |           |                                                                  | (continued debate                                                                                 |                                                                                |                   |                         |              |
| Classes works     Classes works     Classes works     Classes works     Classes works     Classes works     Classes works     Classes works     Classes works     Classes works     Classes     Classes     C            |           | การแสดงความเห็นในรายงานการสอบบัญชี" : 🤇                          | Juildaulu                                                                                         |                                                                                |                   |                         |              |
|                                                                                                    |           |                                                                  | >มีเอื่อนใข                                                                                       |                                                                                |                   |                         |              |
| Suppose      Suppose                  |           |                                                                  | /ไม่แสดงความเห็น                                                                                  |                                                                                |                   |                         |              |
|                                                                                                    |           |                                                                  | /140/19100                                                                                        |                                                                                |                   |                         |              |
|                                                                                                    |           |                                                                  | ประเภทธุรกิจ                                                                                      | สันคำ/บริการ                                                                   | เรื่องรายได้ร     | าวม ราศัสธุรกิจ (ค่นหา) |              |
| 2                                                                                                    |           | 1*                                                               |                                                                                                   |                                                                                |                   |                         |              |
| Intermethalamented NIX:       Entimated III:         Inditatio                                                                                                    |           | 2                                                                |                                                                                                   |                                                                                |                   |                         |              |
|                                                                                                    |           |                                                                  |                                                                                                   |                                                                                |                   |                         |              |
| Subfault                                                                                                    |           | ไท่ด้วยการเงินอิเล็กทรอนิกส์ XBR. 🛛 อิพโทลดไท่ด์                 |                                                                                                   |                                                                                |                   |                         |              |
|                                                                                                    |           | Sec Charles                                                      |                                                                                                   |                                                                                |                   |                         |              |
| terminglinistications to disponse buffer for a disponse to disponse to di            | 1         | วินที่สิ้มสอ                                                     |                                                                                                   |                                                                                |                   |                         |              |
| r Unit fight fried General Statuments of search and units and units and units of search and units of search and units of sear        |           |                                                                  |                                                                                                   |                                                                                |                   |                         |              |
| Immergenery uppears                                                                                                    | đ         | หรับผู้มีหน้าที่อื่นแบบนำต่องบการเงินที่เกี่ยวย่องกับการองทุนระพ | ว่างประเทศตามที่ขนาดารแห่งประเทศไทยก่                                                             | hwa                                                                            |                   |                         |              |
| LDNATSLULU<br>Staf (C) fub forbas dasrevensasmaansen (srp. 44) sinds<br>aarvevendatsuchdude 10 aarbad (10)<br>starswaspieszightinungen ( <u>Admentiki</u> ) ( <b>D</b> ) foron 0 seh<br>seresenjanasenensis ( <u>Admentiki</u> ) ( <b>D</b> ) foron 0 seh                                                                                                    |           | ALL DESCRIPTION OF A DESCRIPTION                                 |                                                                                                   |                                                                                |                   |                         |              |
| Viat 2017 Richtsas Japanetarum (syn-4c) ondu           Viat 2017 Richtsas Japanetarum (syn-4c) ondu           varieren Mathematikan 20 aurtiset (viat)           varieren Mathematikan 20 aurtiset (viat)           varieren Mathematikan 20 aurtiset (viat)           varieren Mathematikan 20 aurtiset (viat)           varieren Mathematikan 20 aurtiset (viat)           varieren Mathematikan 20 aurtiset (viat)                                                                                                    | _         |                                                                  | 1007                                                                                              | 25113131                                                                       |                   |                         |              |
| านสาวาร รับอิปัตร สมัยงางการสารสารการาง (ราง 44) จำกับ<br>และการบลิสามาร์ไปสารบุราช (Advantali ) (การ 4 การ 5 การ<br>พระการสองสุขสารประกัน (Advantali ) (การ 4 การ 5 การ<br>พระการสองสุขสารประกัน (Advantali ) (การ 4 การ 5 การ<br>พระการสองสุขสารประกัน (Advantali ) (การ 4 การ 5 การ 6 การ                                                                                                    | Γ         |                                                                  | เอกล                                                                                              | 13441                                                                          |                   |                         |              |
| varnasalasalasalasalasi<br>waraangkasaannaha (                                                                                                    |           |                                                                  | ไฟล์ PDF ที่อิทโทลด ต่องมาจากกา<br>และทนาดไฟล์รวมกันไร                                            | รแสกรแอกสารภาพ (ชาว-ดำ) เข่านั้น<br>ม่เกิน 50 เมกะในท์ (MB)                    |                   |                         |              |
| nannaangaaaagaaagaaagaaagaaagaa iyoo ahaa ahaa ahaa ahaa ahaa ahaa ahaa a                                                                                                    |           |                                                                  |                                                                                                   |                                                                                |                   |                         |              |
| variance/consistentians ( extrately of Para C sol)                                                                                                    | 1         | รายงานของผู้สอบปัญชีรินอนุญาต " อัพโทสดไท่ส์                     | רעוא 0 ערגעו                                                                                      |                                                                                |                   |                         |              |
| 🗇 ส่วนเจ้าแปนการเห็นการเรื่องการในการใน และกองสนเกตร์น                                                                                                    |           | หมายเหตุประกอบงายการเวิน " อัตโหลดไฟล์                           | O MEN                                                                                             |                                                                                |                   |                         |              |
| a since of participants and participants of the structure of the structure os                                                                                                    | Г         |                                                                  |                                                                                                   |                                                                                |                   |                         |              |
| ที่จัดส่งมาหรือนนี้ได้จัดทำขึ้นอย่างกูกต่องค่าบย่าง ตามสาวเป็นจริงและสามกูรหาย                                                                                                    |           |                                                                  | <ul> <li>ปายเจาขอรับรองราช่อความที่ระ<br/>ที่จัดส่งมาพร้อมนี้ได่จัดท่าขึ้นอย่างถูกต้อง</li> </ul> | ະນຸເວເນນນກາອເວັນ ແລະເລກສາອນນາລິນ<br>ທຣານຄົວນ ທານທວານເປັນຈຣີນແລະທານກ <i>ູ</i> ນ | влала             |                         |              |
|                                                                                                    |           |                                                                  |                                                                                                   |                                                                                |                   |                         |              |

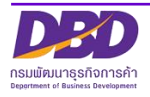

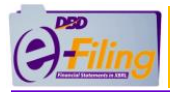

 (4) คลิกเลือกรายการงบการเงินสิ้นสุดวันที่ (ระบบจะแสดงข้อมูลปีงบการเงินที่นิติบุคคลต้องการ นำส่งงบการเงินฉบับใหม่)

| งบการเงินรอบปีบัญชีสิ้นสุดวันที่ *: | ยื่นปกติ, 31 ธันวาคม 2561                                                          | - |
|-------------------------------------|------------------------------------------------------------------------------------|---|
|                                     | ยื่นปกติ, 31 ธันวาคม 2561                                                          |   |
|                                     | ยื่นปกติ, 31 ธันวาคม 2560                                                          | ٦ |
|                                     | ยื่มปกติ. 31 ธันวาคม 2559                                                          |   |
| 4                                   | ยื่นใหม่สำหรับงบการเงินปี 2562, สิ้นสุดวันที่ 31/12/2562, เลขรับเลขที่ 63091000002 | 3 |

### <u>การกรอกข้อมูลในส่วนของข้อมูลนิติบุคคล</u>

| 5 งบการเงินได้รับอนุมัติในที่ประชุมผู้ถือหุ้น ครั้งที่ *:                    | 6 เมื่อวันที่ *: |
|------------------------------------------------------------------------------|------------------|
| (7) อีเมลของนิดิบุคคล *:<br>(8) โทรศัพท์ *:<br>10) เว็บไซต์ของนิดิบุคคล URL: | (9) โทรสาร:      |

- (5) กรอกครั้งที่ประชุมผู้ถือหุ้นเพื่ออนุมัติงบการเงิน
- (6) กรอกวันที่ประชุมอนุมัติงบ(วันที่ประชุมผู้ถือหุ้นเพื่ออนุมัติงบการเงิน)หรือคลิกไอคอนปฏิทิน
  - วันที่ประชุมอนุมัติงบ ต้องไม่มากกว่าวันที่ปัจจุบัน
  - กรอกวันที่ประชุมอนุมัติงบในรูปแบบ วว/ดด/ปปปป (พ.ศ.)
- (7) กรอกอีเมลของนิติบุคคล
- (8) กรอกเบอร์โทรศัพท์ของนิติบุคคล
- (9) กรอกเบอร์โทรสารของนิติบุคคล
- (10) กรอกเว็บไซต์ของนิติบุคคล URL

<u>การกรอกข้อมูลในส่วนของผู้ทำบัญชี</u>

| 11 รหัสผู้ท่าบัญชี *:<br>12 ชื่อผู้ท่าบัญชี : |                          |
|-----------------------------------------------|--------------------------|
| 13 สถานะผู้ทำบัญชี:                           |                          |
| 14 อีเมลของผู้ทำบัญชี *:                      | โทรศัพท์ของผู้ทำบัญขึ *: |
| (16) เว็บไซต์ผู้ทำบัญชี:                      |                          |

(11) กรอกรหัสผู้ทำบัญชี (เลขประจำตัวประชาชน 13 หลัก)

| 🕕 บระหลังเบรเวิลองเทเงแงงบบรเกร       | เผู่ทาบญชของรอบปบญชทกาลงนาสง ระบบ                                                                                                    |
|---------------------------------------|----------------------------------------------------------------------------------------------------|
| จะแสดงข้อความแจ้งเตือน "ผู้ทำบัญ      | เซียังไม่ได้แจ้งการทำบัญชีของกิจการท่าน"                                                                                                    |
| รหัสผู้ทำบัญชี *:<br>ชื่อผู้ทำบัญชี : | ผู้ทำบัญขียังไม่ได้แจ้งการทำบัญขี่ของกิจการท่าน เพื่อให้ผู้ทำบัญขี่ปฏิบัติ<br>ให้ถูกต้องตามกฎหมาย ขอให้กิจการแจ้งผู้ทำบัญชีให้ดำเนินการให้ถูกต้องด้วย |

(12) ระบบแสดงชื่อผู้ทำบัญชี

(กรุณาตรวจสอบความถูกต้องของชื่อและนามสกุลของผู้ทำบัญชี)

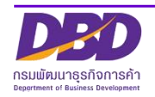

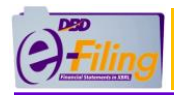

- (13) ระบบแสดงสถานะผู้ทำบัญชี
- (14) กรอกอีเมลของผู้ทำบัญชี
- (15) กรอกเบอร์โทรศัพท์ของผู้ทำบัญชี
- (16) กรอกเว็บไซต์ผู้ทำบัญชี

#### <u>การกรอกข้อมูลในส่วนของผู้สอบบัญชีรับอนุญาต</u>

| <mark>คำแนะนำ : กรอกข้อมูลเฉพาะเลขทะ</mark><br>กรอกอย่างน้อย 4 พลัก เช่น 0005,<br>กรณีห้างหุ้นส่วนที่มีทุนไม่เกิน 5 ล้านบาท สินทรัพย์รวม รายได้รวม | <mark>เบียนผู้สอบบัญชีรับอนุญาต (CPA) เท่านั้น</mark><br>0055, 0555, 5555 หรือ 15555 เป็นต้น<br>มไม่เกิน 30 ล้านบาท ทุกรายการ ได้รับยกเว้นไม่ต้องตรวจสอบโดย CPA                                 |
|----------------------------------------------------------------------------------------------------|----------------------------------------------------------------------------------------------------|
| 17) เลขทะเบียนผู้สอบบัญชี *:<br>18) ชื่อผู้สอบบัญชี : * น.ส. ทดสอบ ระบบ                                                                            | ผู้สอบบัญชีรับอนุญาตยังใม่ได้แจ้งการสอบบัญชีของรอบปีบัญชี 2561 ของกิจการท่าน<br>เพื่อให้ผู้สอบบัญชีรับอนุญาตปฏิบัติให้ถูกต้องตามกฎหมาย ขอให้กิจการแจ้งผู้สอบบัญชี<br>ให้ดำเนินการให้ถูกต้องด้วย |
| สถานะผู้สอบบัญชี: ดงอย่                                                                                                    | วันที่สถานะผู้สอบบัญชี : 28/01/2534                                                                                                    |
| (19) อีเมลของผู้สอบบัญชี : Audit@gmail.com                                                                                                    | โทรศัพท์ของผู้สอบบัญชี 0870000003 (20)                                                                                                    |
| 21) วันที่แสดงความเห็นงบการเงิน *: 26/08/2563 😭 (dd/MM/yyyy)                                                                                       |                                                                                                    |
| การแสดงความเห็นในรายงานการสอบบัญชี* : ®ไม่มีเงื่อนไข<br>◯บีเงื่อนไข                                                                                |                                                                                                    |
| (22)                                                                                                    |                                                                                                    |
| ⊂ใม่ถูกต้อง                                                                                                    |                                                                                                    |

(17) กรอกเลขทะเบียนผู้สอบบัญชีรับอนุญาต เช่น 0049, 0107, 11933

กรณีผู้สอบบัญชีรับอนุญาตยังไม่ได้แจ้งการเป็นผู้สอบบัญชีของรอบปีบัญชีที่กำลัง นำส่ง ระบบจะแสดงข้อความแจ้งเตือน "ผู้สอบบัญชีรับอนุญาตยังไม่ได้แจ้งการเป็น ผู้สอบบัญชีของรอบปีบัญชี...."

> ผู้สอบบัญชีรับอนุญาตยังไม่ได้แจ้งการสอบบัญชีของรอบปีบัญชี 2561 ของกิจการท่าน เพื่อให้ผู้สอบบัญชีรับอนุญาตปฏิบัติให้ถูกต้องตามกฎหมาย ขอให้กิจการแจ้งผู้สอบบัญชี ให้ดำเนินการให้ถูกต้องด้วย

- (18) ระบบแสดงชื่อผู้สอบบัญชีรับอนุญาต , สถานะผู้สอบบัญชี , วันที่สถานะผู้สอบบัญชี
   (กรุณาตรวจสอบความถูกต้องของชื่อและนามสกุลของผู้สอบบัญชีรับอนุญาต)
- (19) กรอกอีเมลของผู้สอบบัญชีรับอนุญาต
- (20) กรอกเบอร์โทรศัพท์ของผู้สอบบัญชีรับอนุญาต
- (21) กรอกวันที่แสดงความเห็นงบการเงิน
  - วันที่แสดงความเห็นงบการเงินต้องตรงกับวันที่ผู้สอบบัญชีลงลายมือชื่อในรายงานผู้สอบบัญชี รับอนุญาต
  - วันที่แสดงความเห็นงบการเงิน ต้องไม่มากกว่าวันที่ปัจจุบัน
  - กรอกวันที่แสดงความเห็นงบการเงินในรูปแบบ วว/ดด/ปปปป (พ.ศ.)
- (22) คลิก 🖲 เลือกแสดงความเห็นในรายงานการสอบบัญชี

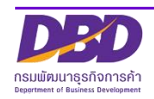

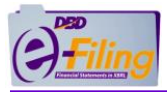

### การกรอกข้อมูลประเภทธุรกิจ , สินค้า/บริการ , %ของรายได้รวม และรหัสธุรกิจ

|    | 23           | 24            | 25 26                            |
|----|--------------|---------------|----------------------------------|
|    | ประเภทธุรกิจ | สินค้า/บริการ | %ของรายได้รวม รหัสธุรกิจ (ค้นหา) |
| 1* |              |               |                                  |
| 2  |              |               |                                  |

- (23) กรอกประเภทธุรกิจ
- (24) กรอกสินค้า / บริการ
- (25) กรอก %ของรายได้รวม
- (26) กรอกรหัสธุรกิจ
  - กรณีไม่ได้ดำเนินกิจการ ให้ระบุวัตถุประสงค์ให้ตรงกับที่จดทะเบียนไว้กับกรมๆ ท่าน สามารถค้นหาข้อมูลรหัสธุรกิจ ได้โดยคลิกที่ "ค้นหา" (ค้นหา) เพื่อเข้าสู่หน้าจอสำหรับ ค้นหาข้อมูลรหัสธุรกิจของเว็บไซต์กรม <u>www.dbd.go.th</u>

| ●เลือกประเภทการค้นหา<br>ชื่อ/นิยามประ<br><mark>ชื่อ/นิยามประเภ</mark><br>รหัสธุรกิจ<br>ชื่อประเภทธุรกิจ                                                                                                    | เภทธุรกิจ (TH) 🗸<br>เธุรกิจ (TH)<br>(EN)                                                                                                    |
|----------------------------------------------------------------------------------------------------|----------------------------------------------------------------------------------------------------|
| <ul> <li>พิมพ์คำหรือตัวเลขที่ต้องการค้นหา</li> <li>คลิกปุ่มค้นหา</li> </ul>                                                                                                    | กรุณาพิมพ์ชื่อหรือคำที่ต้องการคันหา อย่างน้อย 3 ตัวอักษร                                                                                                    |
| Cashing Chapmachankura                                                                                                    | Gardienusiannspanacteen 🗸 (HT) chogenauctauren                                                                                                    |
| Sutariudu uniques (THO) V regenitabilitation caluates a chalues                                                                                                    | Αυκο πραξτιν ήδικυα 53 strams (μ.9 κυραφρία: <u>Β.C.Ε.Ε.Ε.Η.Κ.Η.Ν.(αρακυραφρία)</u>                                                                                                    |
| Usunnęsňovaoučičky na najkova u poslada v najkove katerija na jedna na jedna na je                                                                                                    | B : การทำเหนืองแร่และเหนืองRu                                                                                                    |
| Experience of the instance of the instanc         | 08101: การทำเหมืองหินที่ใช้ในการ <mark>ก่อหรืาง</mark> (Quarrying of building stone)<br>การทำเหนือหลินซีชีมีทำหันอา ลินประวัฒนสังมากต่าง แปน ลินชิมช คินแกรปิด คิมกราย คิมชนวน หินเชนมโชต์ (anderire) หละ การต่อและดายร่งคิน<br>อย่างแตกประการเรียง การต่อนเรือกศิมษ์อย่ายรีรี่นๆ ทำกันในหรือง สำหรับใช้ท่างมูลาวรีย์และใช้ในการท่อยร้าง                                                                                                    |
| Azusi hilum tidanu<br>Azusi hilum takan manga katangan basu wasika makan na kuta taka taka taka taka taka taka tak                                                                                                    | แสมสรรมหาย<br>- การเด็ด การฝั้นรุนแพการแต่งสำหรือหันแททหน้องหัน ถูกีงการพบ 23961                                                                                                    |
|                                                                                                    | C : mswan                                                                                                    |
| 1. darukummalan<br>Manakumpulan<br>Nigon<br>Keisenegelisitä                                                                                                    | 16220: การผลัดไกรงสร้างที่ได้มีการทั้งสร้างและเครื่องประกอบอาการ (Manufacture of builders' cappantry and joinery)<br>การผลัดมักเรื่องที่ใช้มอุตสาหกรรมการทั้งสร้างมีขนะสิทธิม ขน จันกัน ไม่มีการสงกา และในร้วยสงการร้อสลง ประกู หน้ากับ รางกัน และ<br>กรรมงานไปที่สามประเทศสังการขนามการมี และกองเป็นโดยเรียกควบผู้ช่วย ไปได้ ระเบ้อง ห์มีมี แบบโอเลยแผ่นโดยกล่าย กันไปจาก<br>และไม่มีการมีนอย แผ่แกะ จาน กับรายอยังกันสถายสงการเสียส่งความสำนักรูปที่ก่างกานไปมีนคลิก การผลิตภายและครบามเสีย<br>ก่อง เช่อน ขนะศิกรีย์หมือ และกองเป็นสถายและกองเป็นโดยเรียกความในเป็นและคิด การผลิตภายแล้อยที่ รวมก่อการผลิตวกไปที่ใน<br>ก่อง เช่อน ขนะศิกรีย์หมือ และกองได้ระเทศสาย สามสายการเรียกความในเป็นคลิก การผลิตภายแล้อยที่ รวมก่อการผลิตวกไปที่น |
| 2000 Byruse table environ in byruse Hydrian Hydrian Hydria<br>Hydrian Hydrian Hydrian Hydrian Hydrian Hydrian Hydrian Hydrian Hydrian Hydrian Hydrian Hydrian Hydrian Hydrian Hydrian Hydrian Hydrian Hydrian Hydrian Hydrian Hydrian Hydrian Hydrian Hydrian Hydrian Hydrian Hydrian Hydrian Hydrian Hyd | แต่ไม่รวมที่ง<br>- การเหลือารู้ในกรัว ตู้หนังสัต ญีเสี้ยงไข พระ ถูกปู่ช่อย 3100                                                                                                    |

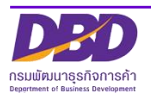

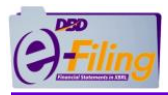

# (2) กรณีห้างหุ้นส่วนจำกัด ขั้นตอนการใช้งาน

1. คลิก "นำส่งงบการเงินและ/หรือบัญชีผู้ถือหุ้น" >> "ส่งงบการเงิน"

| Briling กรมพัฒนาธุรกิจการด้า |            | รมพัฒนาธุรกิจการค้า                                    |                                                 |                                 | มัสต่าน 🙎 0103544038021 - พดสอบท้างทุ้นส่วน 🗸 |      |
|------------------------------|------------|--------------------------------------------------------|-------------------------------------------------|---------------------------------|-----------------------------------------------|------|
|                              | ሰ หน้าหลัก | 🗹 เครียมข้อมูลงบการเงินและ/หรือบัญชี่รายชื่อผู้ถือหุ้น | 🗟 น่าส่งงบการเงินและ/หรือบัญชีรายชื่อผู้ถือหุ้น | 📑 แก้ไซข้อมูลการน่าส่งงบการเงิน | 💼 ประวัติการนำส่งและพิมพ์แบบ/เอกสาร           |      |
|                              | Home Page  |                                                        | ส่งงบการเงิน                                    |                                 |                                               | Home |
|                              | nomorago   |                                                        |                                                 |                                 |                                               |      |

2. ระบบแสดงหน้าจอสำหรับนำส่งงบการเงิน

| ก 🕜 เครียนข่อมูลงบการเงินและ/หรือ                                       | บัญชีรายชื่อผู้ถือทุ่น                                                                 | 🗟 น่าส่งงบการเงินและ/หรือบัญชีรายชื่อผู้ถือหุ่ง                                                             | 📑 นก์ไขข่อมูลการนำส่งงบท                                            | กรเงิน 💼                       | ປະກວິທີກາງນຳສ່ວນລະຫົນທົ່ແນນ | /เอกสาร            |
|-------------------------------------------------------------------------|----------------------------------------------------------------------------------------|----------------------------------------------------------------------------------------------------|---------------------------------------------------------------------|--------------------------------|-----------------------------|--------------------|
| າรເຈີນແລະເອກສາງແນນ                                                      |                                                                                        |                                                                                                    |                                                                     |                                |                             | Home 💚 Submit Fino |
|                                                                         |                                                                                        | พ้อมอออส่างมออส                                                                                             | (uan) <del>7</del> 4(2)                                             |                                |                             |                    |
|                                                                         |                                                                                        | มถาร์ตบ เวตุรุงบน เวเร                                                                                      | น (แบบ ณ.บบ.ว)                                                      |                                |                             |                    |
|                                                                         |                                                                                        | งบการเงินรอบปีบัญชีสั้นสุดวันที่ * [                                                                        | นปกติ, 31 ธันวาคม 2562 🛩                                            |                                |                             |                    |
| 5.,                                                                     | ເອກລານີລັ້ນເວລາ *                                                                      |                                                                                                    |                                                                     |                                |                             |                    |
|                                                                         | โทรศัพท์ *                                                                             |                                                                                                    |                                                                     | โทรสาร                         |                             |                    |
| เว็บไซต์ข                                                               | เองนิดีบุคคล URL                                                                       |                                                                                                    |                                                                     |                                |                             |                    |
|                                                                         | รทัสผู้ทำบัญชี *                                                                       |                                                                                                    |                                                                     |                                |                             |                    |
|                                                                         | ชื่อผู้ท่านัญชี                                                                        |                                                                                                    |                                                                     |                                |                             |                    |
| 5.00                                                                    | สถานะผู้ทำบัญชี:                                                                       |                                                                                                    | วันที่สถานข<br>รัพธ์สัตร์ต่องท่                                     | ผู้ท่ามัญชี :<br>ได้ว่าโดยซี * |                             |                    |
|                                                                         | ว็บไซค์ผู้ทำบัญขึ                                                                      |                                                                                                    |                                                                     |                                |                             |                    |
|                                                                         |                                                                                        |                                                                                                    |                                                                     |                                |                             |                    |
|                                                                         | ทุน * :<br>สันทรัพธ์รวม * :<br>ทำงหุ้น                                                 | มาท 🗙<br>มาท 🗙<br>ส่วนจดหะเบียน มิรุน สินทรัพย์ และรายได่ รายการ<br>จึงต่องส่งรายงานการสอบบัญชีร            | รา<br>โดรายการหนึ่งเกินกว่าที่กำหนดไว้ไห<br>เองผู้สอบบัญชีรินอนุญาต | ยใด้รวม *                      | ארע                         |                    |
| วันทั้น<br>การแสดงตรามเท็น                                              | ดการสดุขอบมิญข<br>อึเมลของผู้สอบบัญขี<br>เสลงความเท็นงบการเงิน<br>ในรายงานการสอบบัญชี* | รัฐ (dd/MM/yyyy)<br>เว็บสีเรื่องประ<br>ดีเรื่องประ<br>ประเทศ<br>เรื่องประ<br>เว็บลูกต้อง                    | Tenniker nak filletaan                                              | វិល្មមិ                        |                             |                    |
|                                                                         |                                                                                        | ประเภทธุรกิจ                                                                                                | สินค้า/ <mark>บริการ</mark>                                         | %ของรายได้รวม                  | รพัสธุรกิจ (สัมหา)          |                    |
| 2                                                                       |                                                                                        |                                                                                                    |                                                                     |                                |                             |                    |
| ใหล่งบการเป็นสินลึกหรอบิกส์ XBRL<br>วินที่เริ่มต่น<br>วินที่สั้นสุด<br> | อ้พโหลอไฟส์                                                                            | )<br>หว่ามวัยเทสดานที่ชนาดารแห่งประเทศโทยกำหน                                                               | 8                                                                   |                                |                             |                    |
|                                                                         | เอกสารแบบ                                                                              |                                                                                                    |                                                                     |                                |                             |                    |
|                                                                         |                                                                                        | ไฟล์ PDF ที่อัพโหลด ต่องมาจากการแสด<br>และชนาดไฟล์รวมกันไม่เกิง                                             | านเอกสารภาพ (ขาว-ดำ) เท่านั้น<br>/ 50 เมกะในห์ (MB)                 |                                |                             |                    |
|                                                                         | พโหลดไฟล์                                                                              | ล้านวน 0 หน้า<br>กม 0 หน้า                                                                                  |                                                                     |                                |                             |                    |
| รายงานของผู้สอบบัญชีรับอนุญาต 👔<br>หมายเหตุประกอบงบการเงิน * 🗃 🕷 โม     | จานว                                                                                   |                                                                                                    |                                                                     |                                |                             |                    |
| รายงานของผู้สอบมัญบี่รันอนุญค [2]<br>หมายเหตุประกอบงบการเงิน "[อัหรัง   | สานว                                                                                   | <ul> <li>ข้างแจ้าขอรับรองว่าข้อความที่ระบุใว้<br/>ที่จัดส่งมาพร้อมนี้ได้จัดทำขึ้นอย่างถูกต่องครบ</li> </ul> | ໃນເນກາຣເວັນ ແລະເລກສາຣແນນລິ້ນ<br>ກົວນ ສານຄວາມເປັນຈຣີເແລະສານກຽກາ      | มาย                            |                             |                    |

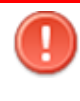

<u>ข้อควรระวัง</u> ในการกรอกข้อมูล ให้ใช้ Tab ที่คีย์บอร์ด หรือใช้เมาส์คลิกพื้นที่ที่ต้องการบน หน้าจอ ขณะกรอกข้อมูล แทนการใช้ Enter

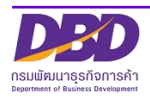

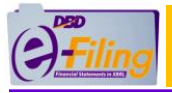

ขั้นตอนการใช้งาน

(1) คลิกเลือกรายการงบการเงินสิ้นสุดวันที่ (ระบบจะแสดงข้อมูลปีงบการเงินที่นิติบุคคลต้องการ

นำส่งงบการเงินฉบับใหม่)

| งบการเงินรอบปีบัญชีสิ้นสุดวันที่ *: | ยื่นปกติ, 31 ธันวาคม 2561                                                          | ~  |
|-------------------------------------|------------------------------------------------------------------------------------|----|
|                                     | ยื่นปกติ, 31 ธันวาคม 2561                                                          |    |
|                                     | ยื่นปกติ, 31 ธันวาคม 2560                                                          |    |
|                                     | ยื่นปกติ. 31 ธันวาคม 2559                                                          |    |
|                                     | ยื่นใหม่สำหรับงบการเงินปี 2562, สิ้นสุดวันที่ 31/12/2562, เลขรับเลขที่ 63091000002 | 23 |

<u>การกรอกข้อมูลในส่วนของข้อมูลนิติบุคคล</u>

| 2 อีเมลของนิดิบุคคล *:<br>3 โทรศัพท์ *:<br>5 เว็บไซต์ของนิดิบุคคล URL: | 4 โทรสาร: |
|------------------------------------------------------------------------|-----------|
|------------------------------------------------------------------------|-----------|

- (2) กรอกอีเมลของนิติบุคคล
- (3) กรอกเบอร์โทรศัพท์ของนิติบุคคล
- (4) กรอกเบอร์โทรสารของนิติบุคคล
- (5) กรอกเว็บไซต์ของนิติบุคคล URL

## <u>การกรอกข้อมูลในส่วนของผู้ทำบัญชี</u>

| 6 รหัสผู้ท่าบัญชี *:<br>7 ชื่อผู้ท่าบัญชี : |                          |
|---------------------------------------------|--------------------------|
| 8 สถานะผู้ทำบัญชี :                         |                          |
| 9 อีเมลของผู้ทำบัญชี *:                     | โทรศัพท์ของผู้ทำบัญชี *: |
| (11)เว็บไซต์ผู้ทำบัญชี:                     |                          |
|                                             |                          |

(6) กรอกรหัสผู้ทำบัญชี (เลขประจำตัวประชาชน 13 หลัก)

| 0 | กรณีผู้ทำบัญชียังไม่ได้แจ้งการเป็น                                     | ผู้ทำบัญชีของรอบปีบัญชีที่กำลังนำส่ง ระบบ                                                                                                    |  |  |  |  |
|---|------------------------------------------------------------------------|----------------------------------------------------------------------------------------------------|--|--|--|--|
|   | จะแสดงข้อความแจ้งเตือน "ผู้ทำบัญชียังไม่ได้แจ้งการทำบัญชีของกิจการท่าง |                                                                                                    |  |  |  |  |
|   | รหัสผู้ทำบัญชี *:<br>ชื่อผู้ทำบัญชี :                                  | ผู้ทำบัญชียังไม่ได้แจ้งการทำบัญชีของกิจการท่าน เพื่อให้ผู้ทำบัญชีปฏิบัติ<br>ให้ถูกต้องตามกฎหมาย ขอให้กิจการแจ้งผู้ทำบัญชีให้ดำเนินการให้ถูกต้องด้วย |  |  |  |  |

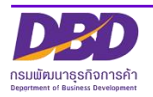

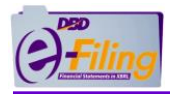

เรมพัฒนาธรกิจการค้า

(7) ระบบแสดงชื่อผู้ทำบัญชี

(กรุณาตรวจสอบความถูกต้องของชื่อและนามสกุลของผู้ทำบัญชี)

- (8) ระบบแสดงสถานะผู้ทำบัญชี
- (9) กรอกอีเมลของผู้ทำบัญชี
- (10) กรอกเบอร์โทรศัพท์ของผู้ทำบัญชี
- (11) กรอกเว็บไซต์ผู้ทำบัญชี

การกรอกข้อมูลในส่วนของทุน , รายได้รวม และสินทรัพย์รวม

| 12 ทุน * : บาท 🔀<br>14 สินทรัพย์รวม * : บาท 🔀<br>ห้างหุ้นส่วนจดทะเบียน มีทุน สินทรัพย์ และรายได้ รายการ<br>จึงต้องส่งรายงานการสอบบัญชีร                                  | 13) รายได้รวม * : บาท 🔀<br>ใดรายการหนึ่งเกินกว่าที่กำหนดไว้ในกฎกระทรวงฯ<br>มองผู้สอบบัญชีรับอนุญาด         |  |  |  |  |  |
|----------------------------------------------------------------------------------------------------|----------------------------------------------------------------------------------------------------|--|--|--|--|--|
| <ul> <li>(12) กรอกทุนจดทะเบียน</li> <li>(13) กรอกรายได้รวม</li> <li>(14) กรอกสินทรัพษ์รวม</li> </ul>                                                                     |                                                                                                    |  |  |  |  |  |
| <ul> <li>(14) กรอกสนทรพยรวม</li> <li>กรณีมีทุน รายได้ และสินทรัพย์รวม ไม<br/>เครื่องหมาย </li> </ul>                                                                     | ่เกินกว่าที่กำหนดไว้ในกฎกระทรวงฯ ระบบจะแสดง                                                                |  |  |  |  |  |
| ทุน *: <u>4000000</u> บาท <b>√</b><br>สินทรัพย์รวม *: <u>2000000</u> บาท <b>√</b>                                                                                        | รายได้รวม * : 2000000 บาท 🖌                                                                                |  |  |  |  |  |
| กรณีห้างหุ้นส่วนจดทะเบียนขนาดเล็ก (ทุนจดทะเบียนไม่เกิน 5 ล้านบาท และสิน<br>รวม และรายได้รวมไม่เกิน 30 ล้านบาท) ไม่ต้องกรอกเลขทะเบียนผู้สอบบัญจิ<br>แสดงความเห็นงบการเงิน |                                                                                                    |  |  |  |  |  |
| <ul> <li>กรณีมีทุน สินทรัพย์ และรายได้ รายการ์<br/>ระบบจะแสดงเครื่องหมาย X</li> </ul>                                                                                    | lดรายการหนึ่งเกินกว่าที่กำหนดไว้ในกฎกระทรวงฯ                                                               |  |  |  |  |  |
| ทุน * : 4000000 บาท 📈<br>สินทรัพย์รวม * : 4000000 บาท 🔀<br>ห้างหุ้นส่วนจดทะเบียน มีทุน สินทรัพย์ และรายได้ รายก<br>จึงต้องส่งรายงานการสอบบัญ                             | รายได้รวม * : 2000000 บาท ✔<br>ารใดรายการหนึ่งเกินกว่าที่กำหนดไว้ในกฎกระทรวงฯ<br>ชีของผู้สอบบัญชีรับอนุญาต |  |  |  |  |  |
| กรณีห้างหุ้นส่วนที่มีทุนจดทะเบีย<br>                                                                                                    | มน หรือสินทรัพย์รวม หรือรายได้รวม รายการใด<br>กฎกระทรวงฯ จะต้องกรอกเลขทะเบียนผู้สอบบัญชี                   |  |  |  |  |  |

17

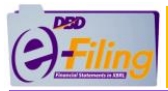

## <u>การกรอกข้อมูลในส่วนของผู้สอบบัญชีรับอนุญาต</u>

| คำแนะนำ : กรอกข้อมูลเฉพาะเลขทะเบียนผู้สอบบัญชีรับอนุญาต (CPA) เท่านั้น<br>กรอกอย่างน้อย 4 หลัก เช่น 0005, 0055, 0555, 5555 หรือ 15555 เป็นดัน<br>กรณีห้างหุ้นส่วนที่มีทุนไม่เกิน 5 ล้านบาท สินทรัพย์รวม รายได้รวมไม่เกิน 30 ล้านบาท ทุกรายการ ได้รับยกเว้นไม่ต้องตรวจสอบโดย CPA |                           |                                                                                                    |  |  |  |  |  |
|----------------------------------------------------------------------------------------------------|---------------------------|----------------------------------------------------------------------------------------------------|--|--|--|--|--|
| (15) เลขทะเบียนผู้สอบบัญชี *<br>(16) ชื่อผู้สอบบัญชี : *                                                                                                    | 1234<br>น.ส. ทดสอบ ระบบ   | ผู้สอบบัญชีรับอนุญาดยังไม่ได้แจ้งการสอบบัญชีของรอบปีบัญชี 2561 ของกิจการท่าน<br>เพื่อให้ผู้สอบบัญชีรับอนุญาตปฏิบัติให้ถูกต้องตามกฎหมาย ขอให้กิจการแจ้งผู้สอบบัญชี<br>ให้ดำเนินการให้กกต้องด้วย |  |  |  |  |  |
| สถานะผู้สอบบัญชี                                                                                                    | ์ คงอยู่                  | วันที่สถานะผู้สอบบัญชี : 28/01/2534                                                                                                    |  |  |  |  |  |
| 17 อีเมลของผู้สอบบัญชี                                                                                                    | Audit@gmail.com           | โทรศัพท์ของผู้สอบบัญชี 087000003                                                                                                    |  |  |  |  |  |
| 19 วันที่แสดงความเห็นงบการเงิน                                                                                                    | 26/08/2563 😭 (dd/MM/yyyy) |                                                                                                    |  |  |  |  |  |
| การแสดงความเห็นในรายงานการสอบบัญชี*                                                                                                    | : •ิใม่มีเงื่อนใข         |                                                                                                    |  |  |  |  |  |
|                                                                                                    | ⊂มีเงื่อนไข               |                                                                                                    |  |  |  |  |  |
| 20                                                                                                    | ⊖ไม่แสดงความเห็น          |                                                                                                    |  |  |  |  |  |
|                                                                                                    | ⊖ใม่ถูกต้อง               |                                                                                                    |  |  |  |  |  |

(15) กรอกเลขทะเบียนผู้สอบบัญชีรับอนุญาต เช่น 0049, 0107, 11933

กรณีผู้สอบบัญชีรับอนุญาตยังไม่ได้แจ้งการเป็นผู้สอบบัญชีของรอบปีบัญชีที่กำลัง นำส่ง ระบบจะแสดงข้อความแจ้งเตือน "ผู้สอบบัญชีรับอนุญาตยังไม่ได้แจ้ง การเป็นผู้สอบบัญชีของรอบปีบัญชี...."

ผู้สอบบัญชีรับอนุญาตยังไม่ได้แจ้งการสอบบัญชีของรอบปีบัญชี 2561 ของกิจการท่าน เพื่อให้ผู้สอบบัญชีรับอนุญาตปฏิบัติให้ถูกต้องตามกฎหมาย ขอให้กิจการแจ้งผู้สอบบัญชี ให้ดำเนินการให้ถูกต้องด้วย

(16) ระบบแสดงชื่อผู้สอบบัญชีรับอนุญาต , สถานะผู้สอบบัญชี , วันที่สถานะผู้สอบบัญชี (กรุณาตรวจสอบความถูกต้องของชื่อและนามสกุลของผู้สอบบัญชีรับอนุญาต)

- (17) กรอกอีเมลของผู้สอบบัญชีรับอนุญาต
- (18) กรอกเบอร์โทรศัพท์ของผู้สอบบัญชีรับอนุญาต
- (19) กรอกวันที่แสดงความเห็นงบการเงิน
  - วันที่แสดงความเห็นงบการเงินต้องตรงกับวันที่ผู้สอบบัญชีลงลายมือชื่อในรายงานผู้สอบบัญชี รับอนุญาต
  - วันที่แสดงความเห็นงบการเงิน ต้องไม่มากกว่าวันที่ปัจจุบัน
  - กรอกวันที่แสดงความเห็นงบการเงินในรูปแบบ วว/ดด/ปปปป (พ.ศ.)
- (20) คลิก 💿 เลือกแสดงความเห็นในรายงานการสอบบัญชี

การกรอกข้อมูลประเภทธุรกิจ , สินค้า/บริการ , %ของรายได้รวม และรหัสธุรกิจ

|    | ประเภทธุรกิจ | <br>สินค้า/บริการ | 23<br>%ของรายได้รวม รหัสธุรกิจ (คันหา) |
|----|--------------|-------------------|----------------------------------------|
| 1* |              |                   |                                        |
| 2  |              |                   |                                        |

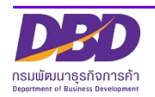

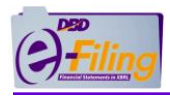

- (21) กรอกประเภทธุรกิจ
- (22) กรอกสินค้า / บริการ
- (23) กรอก %ของรายได้รวม

(24) กรอกรหัสธุรกิจ

(25) กรณีไม่ได้ดำเนินกิจการ ให้ระบุวัตถุประสงค์ให้ตรงกับที่จดทะเบียนไว้กับกรมๆ ท่าน สามารถค้นหาข้อมูลรหัสธุรกิจ ได้โดยคลิกที่ "ค้นหา" (ค้นหา) เพื่อเข้าสู่หน้าจอสำหรับค้นหาข้อมูลรหัส ธุรกิจของเว็บไซต์กรม <u>www.dbd.go.th</u>

เลือกประเภทการค้นหา ชื่อ/นิยามประเภทธุรกิจ (TH) ชื่อ/นิยามประเภทธุรกิจ (TH) รหัสธุรกิจ ชื่อประเภทธุรกิจ (EN) พิมพ์คำหรือตัวเลขที่ต้องการค้นหา Q กรุณาพิมพ์ชื่อหรือคำที่ต้องการค้นหา อย่างน้อย 3 ตัวอักษร คลิกปุ่มค้นหา ระบบค้นหาประเภทธุรกิจ ณิ หน้าหลัก ชื่อ/นิยามประเภทธุรกิจ (TH) 🧹 กรุณาพิมพ์ชื่อหรือคำที่ต้องการค้นหา อย่างน้อย 3 ตัวอักษร ประเภทธุรกิจของนิติบุคคล กรมพัฒนาธุรกิจการคำได้ทำการจัดประเภทธุรกิจของมิดับุคคลขึ้น โดยอ้างอิงตามการจัดประเภทมาตรฐานอุตสาหกรร ปี 2552 ของกรมการจัดหางาน เพื่อให้เป็นมาตรฐานสากลและสามารถวีเคราะห์ แลกเปลี่ยนหรือเปรียบเทียบข้อมูลระหว่า ละการยื่นงบการเงิน นิติบุคคลต้องระ อๆ ได้ ผ่านระบบค้นหาประเภทธุรกิจนี้ อธิบาย รหัสธุรกิจ TSIC ปี 2552 "การจัดประเภทธุรกิจของนิติบุคคล" (Click Here) วานสามารถค้นหาประเภทธุร รับการดับหาวากชื่อกาษากัง กิจการค้า กระทรวงพาณิชย์ (สมามบินน้ำ) 563 ณนนกบุรี ณมางกระสอ อเมือง จ.นนกบุรี 11000 0 2018-2020 "DBD" ( Department of Business Development ) จัดทำโดย กรมพัฒ ระบบค้นหาประเภทธุรกิจ หน้าหลัก ชื่อ/นิยามประเภทธุรกิจ (TH) 🔍 ก่อสร้าง ค้นพบ "ก่อสร้าง" ทั้งหมด 53 รายการ ใน 9 หมวดธุรกิจ <u>BCEEGHKMN (ดูถูกหมวดธุรกิจ)</u> B : การทำเหมืองแร่และเห<u>มืองหิน</u> 08101 : การทำเหมืองหินที่ใช้ในการ<mark>ก่อสร้าง</mark> (Quarrying of building stone) การทำเหมืองหินเพื่อใช้ทำหินบด หินประดับและหินตกแต่ง เช่น หินอ่อน หินแกรนิต หินทราย หินชนวน หินแอนด์ไชด์ (ส อย่างหยาบด้วยการเลื่อย การตัดบล็อกหินหรือด้วยวีรีอื่น ๆ ที่ทำในเหมือง สำหรับใช้ทำอนุสาวรีย์และใช้ในการ<mark>ก่อสร้าง</mark> แต่ไม่รวมถึง - การตัด การขึ้นรูปและการแต่งสำเร็จหินนอกเหมืองหิน ดูกิจกรรม 23961 C : การผลิต 16220 : การผลิตโครงสร้างที่ใช้ในการ<mark>ก่อสร้าง</mark>และเครื่องประกอบอาคาร (Manufacture of builders' carpentry and joinery) การผลิตไปเกลื่องที่ใช้ในดูตสาษกรรมการกัดสร้างเป็นเพลิก เช่น กาม จันชั่น ไปสำหลังกา เล่าได้รับหลังที่ เกิดได้มีแรง สามารถหมู่ สามา ปูงเทียา y กรรมบานใส่ทะดับประตูและหน้าเช่นจาวจะมีบานเฟ้น และกลอนเป็นโลหน้ารถขมดูได้วย มันใด ระเดียง ก็ได้ใน แบบโฉและผ่นใญเพลิงกา พื้นไปบาเท้ แผ่นไปลาเป็นเดน แผ่นกระจาน ที่ประกอบเข้าด้วยกับแล้ว การผลัดสังก่อสร้างสำหรัฐงานที่ก่างกาไม่เป็นหลัก การผลิตบ้านกล้อนที่ รวมทั้งการผลัดจากไม่ก็ กลัง (อกปีน แผ่นกระจาน ที่ประกอบเข้าด้วยกับแล้ว การผลัดสังก่อสร้างสำหรัฐงานที่ก่างกาไม่เป็นหลัก การผลิตบ้านกล้อนที่ รวมทั้งการผลัดจากไม่ก็ กลัง (อกปีน ระเภทได้พื้น) แต่ไม่รวมถึง การผลิตตู้ในครัว ตู้หนังสือ ตู้เสื้อผ้า ฯลฯ ดูหนุ่ย่อย 310

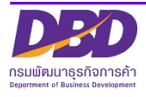

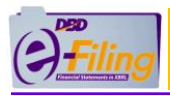

# (3) กรณีบริษัทมหาชนจำกัด ขั้นตอนการใช้งาน

1. คลิก "นำส่งงบการเงินและ/หรือบัญชีผู้ถือหุ้น" >> "ส่งงบการเงิน"

| Offiling กรมพัฒนาธุรกิจการค้า |                                                       |                                                 |                                 | ำน 🧕 0107547001041 - ทดสอบ จำกัด (มหาชน) 🗸 🖕 อ | เอกจากระบบ 🗇 |
|-------------------------------|-------------------------------------------------------|-------------------------------------------------|---------------------------------|------------------------------------------------|--------------|
| ሰ หน้าหลัก                    | 🗹 เครียมข้อมูลงบการเงินและ/หรือบัญชีรายชื่อผู้ถือหุ้น | 📑 น่าส่งงบการเงินและ/หรือบัญชีรายขื่อผู้ถือหุ้น | 📑 แก้ไขข้อมูลการน่าส่งงบการเงิน | 💼 ประวัติการน่าส่งและพิมพ์แบบ/เอกสาร           |              |
|                               |                                                       | ส่งงบการเงิน                                    |                                 |                                                |              |
| Home Page                     |                                                       | ส่งบัญชีรายชื่อผู้ถือหุ้น                       |                                 |                                                |              |
|                               |                                                       |                                                 |                                 |                                                |              |

2. ระบบแสดงหน้าจอสำหรับนำส่งงบการเงิน

| ด หน้าหลัก               | 🛃 เครียมข้อมูลงบการเงินและ/หรือบัญชีรายชื่อผู้ถือหุ้น 📑 🔒 น                                                                                                    | าส่งงบการเงินและ/หรือบัญชีรายชื่อผู้ถือหุ้น                                                                                                    | 🛃 แก้ไขข้อมูลการนำส่งงนการเงิน                                                                                                    | 💼 ประวัติการบ่าส่งและพิมพ์แบบ/เอกสาร |                        |
|--------------------------|----------------------------------------------------------------------------------------------------|----------------------------------------------------------------------------------------------------|----------------------------------------------------------------------------------------------------|--------------------------------------|------------------------|
| ไาส่งงบการเงินเ          | ละเอกสารแบบ                                                                                                    |                                                                                                    |                                                                                                    | Home                                 | Submit Financial State |
|                          |                                                                                                    |                                                                                                    |                                                                                                    |                                      |                        |
|                          |                                                                                                    | ข้อมูลการส่งงบการเงิ                                                                                                    | น (แบบ ส.บช.3)                                                                                                    |                                      |                        |
|                          |                                                                                                    | งบการเงินรอบปีบัญยี่สิ้นสุดวันที่ *:[ฮี้1                                                                                                    | นปกติ, 31 ธันวาคม 2561 👻                                                                                                    |                                      |                        |
|                          | งบการเงินใต้รับอนุมัติในที่ประชุมผู้ถือหุ่น ครั้งที่ *:                                                                                                    | ]                                                                                                    | เมื่อวันที่                                                                                                    | : (dd/MM/yyyy)                       |                        |
|                          | อีเมลของนิติบุคคล *-<br>โทรดัทหร์ *-<br>เว็บโซต์บองนิติบุคคล URL                                                                                                    |                                                                                                    | โรงรสาว                                                                                                    |                                      |                        |
|                          | ាភីស្ស៉ាដែល្អឌី ។<br>ឌ័នស៊ាដែល្អឌី :<br>ឧបាជស្នាំដែល្អឌី :<br>ខ័ណខានសព្វាដែល្អឌី :<br>ភ្លើមជាសត្វភ្លាំដែល្អឌី :                                                                                                    |                                                                                                    | วันที่สถานะผู้ทำบัญขั<br>โทรศัพร์ของผู้ทำบัญชี                                                                                                    | :                                    |                        |
|                          | กรณีปางปุนส่วนที่มีกุมในมัน<br>เกราะเบือนสู่สอบมิญชี<br>                                                                                                    | ສົານແປງ: ກາອກອັນມູແລະການເອາະນະເວັດແມ່ອີດ<br>ກາອກອະນານັ້ນແລະ 4 ກໍເຫັດ ແປນ 0005, 0005, 1<br>ແ 5 ຄຳແນາກ ທີ່ກາກກັບດ້ວຍ ຈາຍໃຫ້ກະນຳໃນກັນ<br>ເອີຍີ (cal/uM/yyyy)<br>ຄົດໂອເປນ<br>ຄົດໂອເປນ<br>ແລະອາວາມເຈົ້າມ<br>ຄຸກພ້ອວ | สมปัญชีกิจอนุญาห (CPA) าหาชั้น<br>0985, 6985 ที่สะ 19855 เป็นต้อ<br>30 ตำนภาพ พุศระการ ใต้รับอาร์วิหาไม่เลื่อง<br>วันที่สะานอยู่สอบอิญชี<br>โพรสัพท่านอยู่สอบอิญชี | หราสอบโดย CPA                        |                        |
|                          | 1*<br>2                                                                                                    | นภาพรุรกิจ<br>                                                                                                    | สินคำ/บริการ %ของราเ<br>                                                                                                    | ນໃຕ້รวม รพัสธุรกิจ (ศักรา)           |                        |
| 5<br>6<br>10<br>10<br>10 | หลังมหารมันนังการสะโกล์ XBR. สิทธิ์ทหละไฟล์ (<br>ดีเริ่มเฟน<br>                                                                                                    | วระเทศตาะที่ธนาตารแห่งประเทศโทยกำหนด                                                                                                    |                                                                                                    |                                      |                        |
|                          |                                                                                                    | <b>เอกสารแ</b><br>โฟล์ PDF ที่อัหโหลด ต่องมาจากการแสกา<br>และขนาดไฟล์รวมกันไม่เกิน                                                                                                    | <b>านบ</b><br>มเอกสารภาพ (ชาว-ดำ) เท่านั้น<br>50 เมณะในท์ (M8)                                                                                                    |                                      |                        |
|                          | າວການອະທຸ້ລະມະລົງເອົາມະທຸງາະ " <mark>ມີກາໂທລາໃນໄດ້ ( ) ຈຳນວ</mark> ນ ດາ<br>ມາດແທນຢູ່ໂຮກລະນາມາການໃນ " <mark>ລຳເໃນລະໄປເດີ ( ) ເ</mark> າັ້ນແນນ ດາ<br>ເວລາແກກນໃນຮຽນສາກັນຢູ່ເຮົາເຈົ້າ ເລີ້ອນໃນເອົາມະນານີ້ນ " <mark>ໄດ້ເປັນລະໄປເດີ (</mark><br>ແລະການປະຊາກິນ[/ທະນິເລີ້ອນຳເສົາຮ່ອງອາໄປແນນ URL ແລະ QR Code "<br>ແມ່ສິ່ນທີ່ສະຫາກວາກເປັນຮ່າໃນ | 0 mi)<br>Pr<br>Shrimasihik                                                                                                    |                                                                                                    |                                      |                        |
|                          | સંઘ                                                                                                    | <ul> <li>ข้าหแจ้าขอรับรองว่าข้อความที่ระบุไว้ให<br/>ผล่งมาพร้อมนี้ได้จัดท่าขึ้นอย่างถูกต้องครบถ้</li> </ul>                                                                                                    | นงบการเงิน และเอกสารแนบอื่น<br>ว่าน ตามความเป็นจริงและตามกฎหมาย                                                                                                    |                                      |                        |
|                          |                                                                                                    |                                                                                                    |                                                                                                    |                                      |                        |

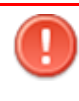

<u>ข้อควรระวัง</u> ในการกรอกข้อมูล ให้ใช้ Tab ที่คีย์บอร์ด หรือใช้เมาส์คลิกพื้นที่ที่ต้องการบน หน้าจอ ขณะกรอกข้อมูล แทนการใช้ Enter

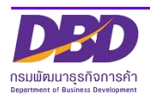

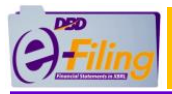

### ขั้นตอนการใช้งาน

 คลิกเลือกรายการงบการเงินสิ้นสุดวันที่ (ระบบจะแสดงข้อมูลปีงบการเงินที่นิติบุคคลต้องการ นำส่งงบการเงินฉบับใหม่)

| งบการเงินรอบปีบัญชีสิ้นสุดวันที่ *: | ยื่นปกติ, 31 ธันวาคม 2561                                                          | ~  |
|-------------------------------------|------------------------------------------------------------------------------------|----|
|                                     | ยื่นปกติ, 31 ธันวาคม 2561                                                          |    |
|                                     | ยื่นปกติ, 31 ธันวาคม 2560                                                          |    |
|                                     | ยื่นปกติ. 31 ธันวาคม 2559                                                          |    |
|                                     | ยื่นใหม่สำหรับงบการเงินปี 2562, สิ้นสุดวันที่ 31/12/2562, เลขรับเลขที่ 63091000002 | 23 |

# <u>การกรอกข้อมูลในส่วนของข้อมูลนิติบุคคล</u>

| 2 | งบการเงินได้รับอนุมัดิในที่ประชุมผู้ถือหุ้น ครั้งที่ *:                                  | 3 เมื่อวันที่ *: |
|---|------------------------------------------------------------------------------------------|------------------|
|   | 4     อีเมลของนิดิบุคคล *:       5     โทรศัพท์ *:       7     เว็บใชด์ของนิดิบุคคล URL: | 6 โพรสาร:        |

- (2) กรอกครั้งที่ประชุมผู้ถือหุ้นเพื่ออนุมัติงบการเงิน
- (3) กรอกวันที่ประชุมอนุมัติงบ(วันที่ประชุมผู้ถือหุ้นเพื่ออนุมัติงบการเงิน)หรือคลิกไอคอนปฏิทิน
  - วันที่ประชุมอนุมัติงบ ต้องไม่มากกว่าวันที่ปัจจุบัน
  - กรอกวันที่ประชุมอนุมัติงบในรูปแบบ วว/ดด/ปปปป (พ.ศ.)
- (4) กรอกอีเมลของนิติบุคคล
- (5) กรอกเบอร์โทรศัพท์ของนิติบุคคล
- (6) กรอกเบอร์โทรสารของนิติบุคคล
- (7) กรอกเว็บไซต์ของนิติบุคคล URL

# <u>การกรอกข้อมูลในส่วนของผู้ทำบัญชี</u>

| 8 รหัสผู้ทำบัญชี *:<br>9 ชื่อผู้ทำบัญชี : |                          |
|-------------------------------------------|--------------------------|
| 10 สถานะผู้ทำบัญชี :                      |                          |
| 11 อีเมลของผู้ทำบัญชี *:                  | โทรศัพท์ของผู้ทำบัญชี *: |
| (13)เว็บไซด์ผู้ทำบัญชี:                   |                          |

(8) กรอกรหัสผู้ทำบัญชี (เลขประจำตัวประชาชน 13 หลัก)

|            | กรณีผู้ทำบัญชียังไม่ได้แจ้งกา<br>จะแสดงข้อความแจ้งเตือน "ผู้ท | ารเป็นผู้ทำบัญชีของรอบปีบัญชีที่กำลังนำส่ง ระบบ<br>กำบัญชียังไม่ได้แจ้งการทำบัญชีของกิจการท่าน"                                                                          |
|------------|---------------------------------------------------------------|----------------------------------------------------------------------------------------------------|
| รพัง<br>ร์ | ัสผู้ทำบัญซี *:                                               | <ul> <li>ผู้ทำบัญชียังไม่ได้แจ้งการทำบัญชีของกิจการท่าน เพื่อให้ผู้ทำบัญชีปฏิบัติ<br/>ให้ถูกต้องตามกฎหมาย ขอให้กิจการแจ้งผู้ทำบัญชีให้ดำเนินการให้ถูกต้องด้วย</li> </ul> |

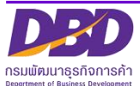

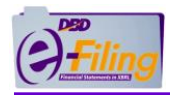

(9) ระบบแสดงชื่อผู้ทำบัญชี

(กรุณาตรวจสอบความถูกต้องของชื่อและนามสกุลของผู้ทำบัญชี)

- (10) ระบบแสดงสถานะผู้ทำบัญชี
- (11) กรอกอีเมลของผู้ทำบัญชี
- (12) กรอกเบอร์โทรศัพท์ของผู้ทำบัญชี
- (13) กรอกเว็บไซต์ผู้ทำบัญชี

<u>การกรอกข้อมูลในส่วนของผู้สอบบัญชีรับอนุญาต</u>

| <mark>คำแนะนำ : กรอกข้อมูลเฉพาะเลขทะเ</mark><br>กรอกอย่างน้อย 4 หลัก เช่น 0005,<br>กรณีห้างหุ้นส่วนที่มีทุนไม่เกิน 5 ล้านบาท สินทรัพย์รวม รายได้รวม | <mark>บียนผู้สอบบัญชีริบอนุญาต (CPA) เท่านั้น</mark><br>0055, 0555, 5555 หรือ 15555 เป็นต้น<br>/ไม่เกิน 30 ล้านบาท ทุกรายการ ได้รับยกเว้นไม่ต้องตรวจสอบโดย CPA                                     |
|----------------------------------------------------------------------------------------------------|----------------------------------------------------------------------------------------------------|
| (14) เลขทะเบียนผู้สอบบัญชี *: 1234<br>15) ชื่อผู้สอบบัญชี : *: น.ส. ทดสอบ ระบบ                                                                      | ผู้สอบบัญชีรับอนุญาตยังไม่ได้แจ้งการสอบบัญชีของรอบปีบัญชี 2561 ของกิจการท่าน<br>เพื่อให้ผู้สอบบัญชีรับอนุญาตปฏิบัติให้ถูกต้องตามกฎหมาย ขอให้กิจการแจ้งผู้สอบบัญชี<br>ให้ถ่าเป็นเวลไม่เอกจั่ว เว้าๆ |
| สถานะผู้สอบบัญชี : คงอยู่                                                                                                    | วันที่สถานะผู้สอบบัญชี: 28/01/2534                                                                                                    |
| 16 อีเมลของผู้สอบบัญชี Audit@gmail.com                                                                                                    | โทรศัพท์ของผู้สอบบัญชี 087000003 (17)                                                                                                    |
| 18) วันที่แสดงความเห็นงบการเงิน *: 26/08/2563 📑 (dd/MM/yyyy)                                                                                        |                                                                                                    |
| การแสดงความเห็นในรายงานการสอบบัญชี* : €ไม่มีเงื่อนไข                                                                                                |                                                                                                    |
| ี มีเงื่อนไข                                                                                                    |                                                                                                    |
| 19                                                                                                    |                                                                                                    |
| ⊖ໃນ່ถูกต้อง                                                                                                    |                                                                                                    |

(14) กรอกเลขทะเบียนผู้สอบบัญชีรับอนุญาต เช่น 0049, 0107, 11933

กรณีผู้สอบบัญชีรับอนุญาตยังไม่ได้แจ้งการเป็นผู้สอบบัญชีของรอบปีบัญชีที่กำลังนำส่ง ระบบจะแสดงข้อความแจ้งเตือน "ผู้สอบบัญชีรับอนุญาตยังไม่ได้แจ้งการเป็นผู้สอบ บัญชีของรอบปีบัญชี...."

> ผู้สอบบัญชีรับอนุญาตยังไม่ได้แจ้งการสอบบัญชีของรอบปีบัญชี 2561 ของกิจการท่าน เพื่อให้ผู้สอบบัญชีรับอนุญาตปฏิบัติให้ถูกต้องตามกฎหมาย ขอให้กิจการแจ้งผู้สอบบัญชี ให้ดำเนินการให้ถูกต้องด้วย

- (15) ระบบแสดงชื่อผู้สอบบัญชีรับอนุญาต , สถานะผู้สอบบัญชี , วันที่สถานะผู้สอบบัญชี
   (กรุณาตรวจสอบความถูกต้องของชื่อและนามสกุลของผู้สอบบัญชีรับอนุญาต)
- (16) กรอกอีเมลของผู้สอบบัญชีรับอนุญาต
- (17) กรอกเบอร์โทรศัพท์ของผู้สอบบัญชีรับอนุญาต
- (18) กรอกวันที่แสดงความเห็นงบการเงิน
  - วันที่แสดงความเห็นงบการเงินต้องตรงกับวันที่ผู้สอบบัญชีลงลายมือในรายงานผู้สอบบัญชีรับ อนุญาต
  - วันที่แสดงความเห็นงบการเงิน ต้องไม่มากกว่าวันที่ปัจจุบัน
  - กรอกวันที่แสดงความเห็นงบการเงินในรูปแบบ วว/ดด/ปปปป (พ.ศ.)

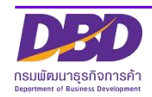

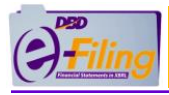

(19) คลิก 💿 เลือกแสดงความเห็นในรายงานการสอบบัญชี

### การกรอกข้อมูลประเภทธุรกิจ , สินค้า/บริการ , %ของรายได้รวม และรหัสธุรกิจ

|    | 20           | (21)          | (22)         | 23                     |
|----|--------------|---------------|--------------|------------------------|
|    | ประเภทธุรกิจ | สินค้า/บริการ | ั้งของรายได้ | รวม รหัสธุรกิจ (ค้นหา) |
| 1* |              |               |              |                        |
| 2  |              |               |              |                        |

- (20) กรอกประเภทธุรกิจ
- (21) กรอกสินค้า / บริการ
- (22) กรอก %ของรายได้รวม
- (23) กรอกรหัสธุรกิจ
  - กรณีไม่ได้ดำเนินกิจการ ให้ระบุวัตถุประสงค์ให้ตรงกับที่จดทะเบียนไว้กับกรมฯ ท่าน สามารถค้นหาข้อมูลรหัสธุรกิจ ได้โดยคลิกที่ "ค้นหา" (ค้นหา) เพื่อเข้าสู่หน้าจอสำหรับ ค้นหาข้อมูลรหัสธุรกิจของเว็บไซต์กรม <u>www.dbd.go.th</u>

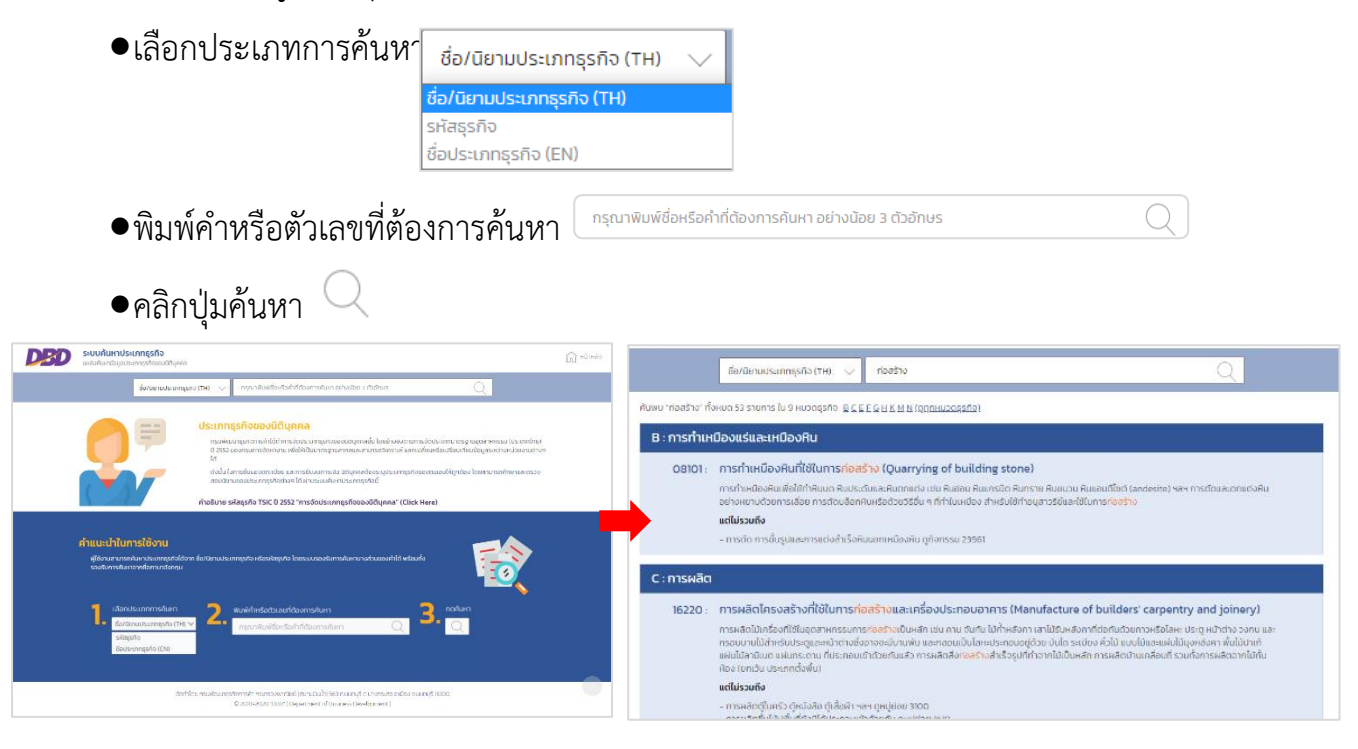

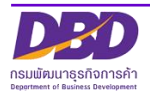

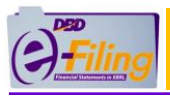

# (4) กรณีนิติบุคคลต่างประเทศและกิจการร่วมค้า ขั้นตอนการใช้งาน

1. คลิก "นำส่งงบการเงินและ/หรือบัญชีผู้ถือหุ้น" >> "ส่งงบการเงิน"

| C รู รู กรมพัฒนาธุรกิจการด้า |                                                       |                                                 | เปลี่ยนรพัสต่าน 🧕 0100550000321 - ทดสอบ 🗸 🕐 ออกจากระบบ 🏟 |                                     |
|------------------------------|-------------------------------------------------------|-------------------------------------------------|----------------------------------------------------------|-------------------------------------|
| 🏠 หน้าหลัก                   | 🕑 เครียมข้อมูลงบการเงินและ/หรือบัญชีรายชื่อผู้ถือหุ้น | 🖹 น่าส่งงบการเงินและ/หรือบัญชีรายชื่อผู้ถือหุ้น | 📄 แก้ไขข้อมูลการนำส่งงบการเงิน                           | 🝙 ประวัติการนำส่งและพิมพ์แบบ/เอกสาร |
| Homo Paga                    |                                                       | ส่งงบการเงิน                                    |                                                          |                                     |
| Horne Page                   | 2                                                     |                                                 |                                                          | nume                                |

2. ระบบแสดงหน้าจอสำหรับนำส่งงบการเงิน

| ເຄັກ 🚺 ເອີ                | ยมข้อมลงบการเงินและ/หรือบัฒชีรายชื่อผู้ก็องกับ                         | 🗟 น่าส่งงบการเงินและ/หรือบัณชีรายชื่อผู้คือหัน                                     | 🔜 แก้ไขข้อมูลการนำส่งงบการเงิน                                  | 局 ประวัติการนำส่งและพิมพ์แบบ/เอกสาร |                     |
|---------------------------|------------------------------------------------------------------------|------------------------------------------------------------------------------------|-----------------------------------------------------------------|-------------------------------------|---------------------|
|                           |                                                                        |                                                                                    | Gr -                                                            | 1227                                |                     |
| าารเงินและเอ              | กสารแนบ                                                                |                                                                                    |                                                                 | Home >                              | Submit Financial St |
|                           |                                                                        |                                                                                    |                                                                 |                                     |                     |
|                           |                                                                        | ข้อมูลการส่งงบการเงิน                                                              | เ (แบบ ส.บช.3)                                                  |                                     |                     |
|                           |                                                                        |                                                                                    |                                                                 |                                     |                     |
|                           |                                                                        | งบการเงินรอบปีบัญชีสิ้นสดวันที่ *:[                                                |                                                                 |                                     |                     |
|                           |                                                                        |                                                                                    |                                                                 |                                     |                     |
|                           | อีเมตของนิดิบุคคล *:                                                   |                                                                                    |                                                                 |                                     |                     |
|                           | โทรศัพท์ *:                                                            |                                                                                    | โทรสาร                                                          | E                                   |                     |
|                           | เว็บไซต์ของนิติบุคคล URL                                               |                                                                                    |                                                                 |                                     |                     |
|                           | รหัสผู้ทำบัญชี *:                                                      |                                                                                    |                                                                 |                                     |                     |
|                           | ชื่อผู้ท่าบัญชี :                                                      |                                                                                    |                                                                 |                                     |                     |
|                           | สถานะผู้ทำบัญชี :<br>วัฒนาของไปเป็นได้เรื                              |                                                                                    | วันที่สถานะผู้ท่าบัญชี<br>โพรรัทธศักรณ์ผ่าบัญชี                 |                                     |                     |
|                           | อเมตของดูทาบบุข ::                                                     |                                                                                    | เพรศพทรรรษ์ทาวเรีย                                              | :                                   |                     |
|                           |                                                                        |                                                                                    |                                                                 |                                     |                     |
|                           |                                                                        |                                                                                    |                                                                 |                                     |                     |
|                           |                                                                        | ค่าแนะนำ : กรอกข้อมูลเฉพาะเลขทะเบียนผู้สอ<br>กรอกอย่างน้อย 4 หลัก เช่น 0005,0055,0 | บบบัญชีรับอนุญาต (CPA) เท่านั้น<br>555, 5555 หรือ 15555 เป็นดับ |                                     |                     |
|                           | กรณีท้างหุ้นส่วนที่                                                    | มีทุนไม่เกิน 5 ล้านบาท สินทรัพย์รวม รายได้รวมไม่เกิน 3                             | 30 ล้านบาท ทุกรายการ ได้รับยกเว้นไม่ต้อง                        | ตรวจสอบโดย CPA                      |                     |
|                           | เลขทะเบียนผู้สอบบั                                                     | បូមី :                                                                             |                                                                 |                                     |                     |
|                           | ชื่อผู้สอบบัตุ<br>สถามหลังบาที                                         | 16::                                                                               | วันที่สถานะผัสอบบัคลี                                           |                                     |                     |
|                           | อีเมลของผู้สอบบั                                                       | រុមិ:                                                                              | โทรศัพท์ของผู้สอบบัญชี :                                        |                                     |                     |
|                           | วันที่แสดงความเห็นงบการ                                                | ðu: (dd/мм/уууу)                                                                   |                                                                 |                                     |                     |
|                           | การแสดงความเน็บใบรายงางการสารกัด                                       | พื* :⊖ในซีเลื่อนไข                                                                 |                                                                 |                                     |                     |
|                           |                                                                        | (วมีเงื่อนไข                                                                       |                                                                 |                                     |                     |
|                           |                                                                        | ⊃ใม่แสดงความเห็น                                                                   |                                                                 |                                     |                     |
|                           |                                                                        | ิ⊂ไม่ถูกต้อง                                                                       |                                                                 |                                     |                     |
|                           |                                                                        |                                                                                    | A. A. (. A                                                      |                                     |                     |
|                           | 1*                                                                     | บระบาทธุรกษ                                                                        | สนคา/มราร 2005าย                                                | าเคราม รพสธุรกจ (คนหา)              |                     |
|                           | 2                                                                      |                                                                                    |                                                                 |                                     |                     |
|                           |                                                                        |                                                                                    |                                                                 |                                     |                     |
| ไฟต์งบก                   | ารเงินอิเล็กทรอนิกส์ XBRL อัพโหลดไฟล์                                  |                                                                                    |                                                                 |                                     |                     |
| . مد بر                   |                                                                        | _                                                                                  |                                                                 |                                     |                     |
| วนทเริ่มต<br>วันที่สั่นส  | •                                                                      |                                                                                    |                                                                 |                                     |                     |
|                           | ···[]                                                                  |                                                                                    |                                                                 |                                     |                     |
| สำหรับผู้มีห<br>∏ มีควรคา | น้าที่ยื่นแบบนำส่งงบการเงินที่เกี่ยวข้องกับการลงทุ<br>กุบระหว่างประเทศ | นระหว่างประเทศตามที่ธนาคารแห่งประเทศใทยกำหนด                                       |                                                                 |                                     |                     |
|                           |                                                                        |                                                                                    |                                                                 |                                     |                     |
|                           |                                                                        | เออสารเม                                                                           | 1191                                                            |                                     |                     |
|                           |                                                                        | 1361 MILLIN                                                                        | иц<br>(                                                         |                                     |                     |
|                           |                                                                        | ไฟล์ PDF ที่อัพโหลด ต้องมาจากการแสกน<br>และขนาดไฟล์รวมกันไม่เกิน 5                 | เอกสารภาพ (ขาว-ดำ) เท่านั้น<br>0 เมกะใบท์ (MB)                  |                                     |                     |
|                           |                                                                        |                                                                                    |                                                                 |                                     |                     |
| รายงาน                    | ของผู้สอบบัญชีรับอนุญาต อัพโหลดใฟล์                                    | จำนวน 0 หน้า                                                                       |                                                                 |                                     |                     |
| เมายเห                    | พ่าวงานการกา พพาพลสาพล                                                 | 1878 C 1981                                                                        |                                                                 |                                     |                     |
|                           |                                                                        |                                                                                    | · · · · · · · · · · · · · · · · · · ·                           |                                     |                     |
|                           |                                                                        | 🗆 ข้าพเจ้าขอรับรองว่าข้อความที่ระบุไว้ใน                                           | งบการเงิน และเอกสารแนบอื่น                                      |                                     |                     |
|                           |                                                                        | ที่จัดส่งมาพร้อมนิใด่จัดท่าขึ้นอย่างถูกต่องครบถั่ว                                 | น ตามความเบนจรงและตามกฎหมาย                                     |                                     |                     |
|                           |                                                                        | ที่จัดส่งมาพร้อมนิได้จัดท่าขึ้นอย่างถูกต่องครบถัว                                  | น ตามความเบนจรงและตามกฎหมาย                                     |                                     |                     |
|                           |                                                                        | ที่จัดสงมาพร้อมนี้ได้จัดท่าขึ้นอย่างถูกต่องครบถ่ว<br>                              | า ตามความแบบจรงและตามกฎหมาย                                     |                                     |                     |

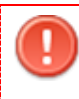

<u>ข้อควรระวัง</u> ในการกรอกข้อมูล ให้ใช้ Tab ที่คีย์บอร์ด หรือใช้เมาส์คลิกพื้นที่ที่ต้องการ บนหน้าจอ ขณะกรอกข้อมูล แทนการใช้ Enter

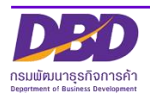

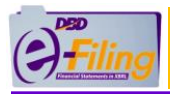

# <u>การกรอกข้อมูลในส่วนของข้อมูลนิติบุคคล</u>

|                                                                                                    | 3 งบการเงินรอบปีบัญชีสิ้นสุดวันที่ *: |           |
|----------------------------------------------------------------------------------------------------|---------------------------------------|-----------|
| <ul> <li>4 อีเมลของนิดิบุคคล *:</li> <li>5 โทรศัพท์ *:</li> <li>7 เว็บไซต์ของนิดิบุคคล URL:</li> </ul> |                                       | 6 โทรสาร: |

# (3) กรอกวันที่รอบปีบัญชีสิ้นสุดงบการเงิน

- (4) กรอกอีเมลของนิติบุคคล
- (5) กรอกเบอร์โทรศัพท์ของนิติบุคคล
- (6) กรอกเบอร์โทรสารของนิติบุคคล
- (7) กรอกเว็บไซต์ของนิติบุคคล URL

### <u>การกรอกข้อมูลในส่วนของผู้ทำบัญชี</u>

| 8 รหัสผู้ท่าบัญชี *:<br>9 ชื่อผู้ทำบัญชี : |                          |
|--------------------------------------------|--------------------------|
| 10 สถานะผู้ทำบัญชี :                       |                          |
| 11) อีเมลของผู้ทำบัญชี *:                  | โทรศัพท์ของผู้ทำบัญขึ *: |
| (13)เว็บไซต์ผู้ทำบัญชี:                    |                          |

(8) กรอกรหัสผู้ทำบัญชี (เลขประจำตัวประชาชน 13 หลัก)

| กรณีผู้ทำบัญชียังไม่ได้แจ้งการเป็นผู้ทำบัญชีของรอบปีบัญชีที่กำลังนำส่ง ระบบจะ |                                                                                                    |  |  |  |
|-------------------------------------------------------------------------------|----------------------------------------------------------------------------------------------------|--|--|--|
| แสดงข้อความแจ้งเตือน "ผู้ทำบั                                                 | ัญชียังไม่ได้แจ้งการทำบัญชีของกิจการท่าน"                                                                                                    |  |  |  |
| รพัสผู้ทำบัญชี *:<br>ชื่อผู้ทำบัญชี :                                         | ผู้ทำบัญชียังไม่ได้แจ้งการทำบัญชีของกิจการท่าน เพื่อให้ผู้ทำบัญชีปฏิบัติ<br>ให้ถูกต้องตามกฎหมาย ขอให้กิจการแจ้งผู้ทำบัญชีให้ดำเนินการให้ถูกต้องด้วย |  |  |  |

- (9) ระบบแสดงชื่อผู้ทำบัญชี (กรุณาตรวจสอบความถูกต้องของชื่อและนามสกุลของผู้ทำบัญชี)
- (10) ระบบแสดงสถานะผู้ทำบัญชี
- (11) กรอกอีเมลของผู้ทำบัญชี
- (12) กรอกเบอร์โทรศัพท์ของผู้ทำบัญชี
- (13) กรอกเว็บไซต์ผู้ทำบัญชี

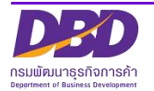

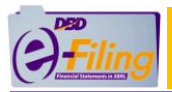

#### <u>การกรอกข้อมูลในส่วนของผู้สอบบัญชีรับอนุญาต</u>

| <mark>คำแนะนำ : กรอกข้อมูลเฉพาะเลขทะเบียนผู้สอบบัญชีรับอนุญาด (CPA) เท่านั้น</mark><br>กรอกอย่างน้อย 4 พลัก เช่น 0005, 0055, 0555, 5555 หรือ 15555 เป็นต้น<br>กรณีห้างหุ้นส่วนที่มีทุนไม่เกิน 5 ล้านบาท สินทรัพย์รวม รายใต้รวมไม่เกิน 30 ล้านบาท ทุกรายการ ใดรับยกเว้นไม่ต้องตรวจสอบโดย CPA |                           |                                                                                                    |  |  |  |  |
|----------------------------------------------------------------------------------------------------|---------------------------|----------------------------------------------------------------------------------------------------|--|--|--|--|
| (14) เลขทะเบียนผู้สอบบัญชี *:<br>(15) ชื่อผู้สอบบัญชี : *:                                                                                                    | 1234<br>น.ส. ทดสอบ ระบบ   | ผู้สอบบัญขี่รับอนุญาตยังไม่ได้แจ้งการสอบบัญชีของรอบปีบัญชี 2561 ของกิจการท่าน<br>เพื่อให้ผู้สอบบัญขี่รับอนุญาตปฏิบัติให้ถูกต่องตามกฎหมาย ขอให้กิจการแจ้งผู้สอบบัญชี<br>ให้ดำเนินการให้ถูกต้องด้วย |  |  |  |  |
| สถานะผู้สอบบัญชี :                                                                                                    | คงอยู่                    | วันที่สถานะผู้สอบบัญชี : 28/01/2534                                                                                                    |  |  |  |  |
| (16) อีเมลของผู้สอบบัญชี :                                                                                                    | Audit@gmail.com           | โทรศัพท์ของผู้สอบบัญชี: 0870000003 (17)                                                                                                    |  |  |  |  |
| (18) วันที่แสดงความเห็นงบการเงิน *:                                                                                                    | 26/08/2563 😭 (dd/MM/yyyy) |                                                                                                    |  |  |  |  |
| การแสดงความเห็นในรายงานการสอบบัญชี* :                                                                                                    | ●ใม่มีเงื่อนไข            |                                                                                                    |  |  |  |  |
| $\bigcirc$                                                                                                    | ⊖มีเงื่อนไข               |                                                                                                    |  |  |  |  |
| (19)                                                                                                    | ⊖ไม่แสดงความเห็น          |                                                                                                    |  |  |  |  |
|                                                                                                    | ⊖ไม่ถูกต้อง               |                                                                                                    |  |  |  |  |
|                                                                                                    |                           |                                                                                                    |  |  |  |  |

(14) กรอกเลขทะเบียนผู้สอบบัญชีรับอนุญาต เช่น 0049, 0107, 11933

กรณีผู้สอบบัญชีรับอนุญาตยังไม่ได้แจ้งการเป็นผู้สอบบัญชีของรอบปีบัญชีที่กำลังนำส่ง ระบบจะแสดงข้อความแจ้งเตือน "ผู้สอบบัญชีรับอนุญาตยังไม่ได้แจ้งการเป็นผู้สอบ บัญชีของรอบปีบัญชี...."

> ผู้สอบบัญชีรับอนุญาตยังไม่ได้แจ้งการสอบบัญชีของรอบปีบัญชี 2561 ของกิจการท่าน เพื่อให้ผู้สอบบัญชีรับอนุญาตปฏิบัติให้ถูกต้องตามกฎหมาย ขอให้กิจการแจ้งผู้สอบบัญชี ให้ดำเนินการให้ถูกต้องด้วย

- (15) กรอกเบอร์โทรศัพท์ของผู้สอบบัญชีรับอนุญาต
- (16) กรอกวันที่แสดงความเห็นงบการเงิน
  - วันที่แสดงความเห็นงบการเงินต้องตรงกับวันที่ผู้สอบบัญชีลงลายมือชื่อในรายงานผู้สอบบัญชี รับอนุญาต
  - วันที่แสดงความเห็นงบการเงิน ต้องไม่มากกว่าวันที่ปัจจุบัน
  - กรอกวันที่แสดงความเห็นงบการเงินในรูปแบบ วว/ดด/ปปปป (พ.ศ.)
- (17) คลิก 💿 เลือกแสดงความเห็นในรายงานการสอบบัญชี

<u>การกรอกข้อมูลประเภทธุรกิจ , สินค้า/บริการ , %ของรายได้รวม และรหัสธุรกิจ</u>

|      | 18           | (19)          | 20 (21)                          |
|------|--------------|---------------|----------------------------------|
|      | ประเภทธุรกิจ | สินค้า/บริการ | %ของรายได้รวม รหัสธุรกิจ (ค้นหา) |
| 1* [ |              |               |                                  |
| 2 [  |              |               |                                  |

- (18) กรอกประเภทธุรกิจ
- (19) กรอกสินค้า / บริการ
- (20) กรอก %ของรายได้รวม

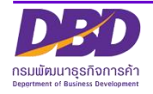

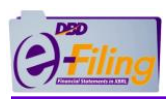

# (21) กรอกรหัสธุรกิจ

| DBD | ระบบค้นหาประเภทธุรกิจ<br>แหล่งกันกน้อมูลประเภทธุรกิจของมีดีบุคคล                                                                                                    | ณิ <sup>หน้าหลัก</sup> |
|-----|----------------------------------------------------------------------------------------------------|------------------------|
|     | <b>ชื่อ/นิยามประเภทธุรกิจ (TH)</b> 🗸 กรุณาพิมพ์ชื่อหรือคำที่ต้องการค้นหา อย่างน้อย 3 ตัวอักษร. Q                                                                                                    |                        |
|     |                                                                                                    |                        |
|     | <mark>ຕຳແນະນຳໃນກາຣໃດ້ວານ</mark><br><sup>A</sup> ເຮັບານສາມາຣຄຄົບແກບຮະເກກຮຸຣກົວໄດ້ວາກ ຍົວ/ມັຍານປຣະເກກຮຸຣກົວ ແຍຮະບບຣວຈຣັບກາຣຄົບແກນຈະວັບແອຈກຳໄດ້ wຮ້ອມກ້າວ                                                                                                    |                        |
|     | จัดทำโดย กรมพัฒนาธุรกิจการค้า กระกรวงพาณิชย์ (สนามปันน้ำ) 563 ถ.นนทบุรี ด.นางกระสอ อ.เมือง จ.มนทบุรี 11000<br>© 2019-2020 "DBD" ( Department of Business Development )                                                                                                    | 0                      |
|     | •                                                                                                    |                        |
| DBD | <b>ระบบค้นหาประเภทธุรกิจ</b><br>แหล่งกันหาข้อมูลประเภทธุรกิจของปีติบุคคล                                                                                                    | 向 หน้าหลัก             |
|     | ชื่อ/นิยามประเภทธุรกิจ (TH) 🗸 ที่อสร้าง                                                                                                    |                        |
|     | ค้นพบ "ท่อสร้าง" ทั้งหมด 53 รายการ ใน 9 หมวดธุรกิจ <u>B C E E G H K M N (ดูทุกหมวดธุรกิจ)</u>                                                                                                    |                        |
|     | <ul> <li>B : การทำเหมืองแร่และเหมืองหิน</li> <li>O8101 : การทำเหนืองหินที่ใช้ในการท่อสร้าง (Quarrying of building stone)</li> <li>การทำเหนืองหินเพื่อใช้ทำหินงด Rudsะดับและหินดกแต่ง เช่น Ruosนิด Runsาย Rubusu Ruแอนดีไซต์ (andesite) ฯลฯ การตัดและตกแต่งหิน<br/>อย่างหยาบด้วยการเลื่อย การดัดบล็อกหินหรือด้วยวิธีอื่น ๆ ที่ท่าในเหมือง สำหรับใช้ทำอนุสาวรีย์และใช้ในการก่อสร้าง<br/>แต่ไม่รวมถึง</li> <li>การตัด การขึ้นรูปและการแต่งสำเร็จหินนอกเหนืองหิน ดูกิจกรรม 23961</li> </ul>                                                                                                    |                        |
|     | C : การผลิต<br>16220 : การผลิตโครงสร้างที่ใช้ในการท่อสร้างและเครื่องประกอบอาคาร (Manufacture of builders' carpentry and joinery)<br>การผลิตโม้เครื่องที่ใช้ในอุดสาหกรรมการท่อสร้างเป็นหลัก เช่น คาม จันทัน ไม้ค่ำหลังคา เล่าไม้รับหลังคาที่ต่อกับด้วยคาวหรือโลหะ ประตู หน้าต่าง วงกบ และ<br>กรอบมานไม้สำหรับประตูและหน้าต่างซึ่งชาวจะมีบานพับ และกลอนเป็นโลหะประกอบอยู่ด้วย บันได ระเมียง คัวไม้ แบบไปและแผ่นมีมุงหลังคา พื้นไม้ปาเก้<br>แผ่นไม้สายในสำหรับประตูและหน้าต่างซึ่งชาวจะมีบานพับ และกลอนเป็นโลหะประกอบอยู่ด้วย บันได ระเมียง คัวไม้ แบบไปและแผ่นมีมุงหลังคา พื้นไม้ปาเก้<br>แผ่นไม้สวนในดา แผ่นกระดาน ที่ประกอบเข้าด้วยกันแล้ว การผลิตลึงก่อสร้างสำเร็จรูปที่ทำงากไม้เป็นหลัก การผลิตบ้านเคลื่อนที่ รวมทั้งการผลิตฉากไม่กัน<br>หอง เยาเว้น ประเภทติ้งพื้ม)<br>แต่ไม่รวมก็ง |                        |

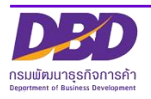

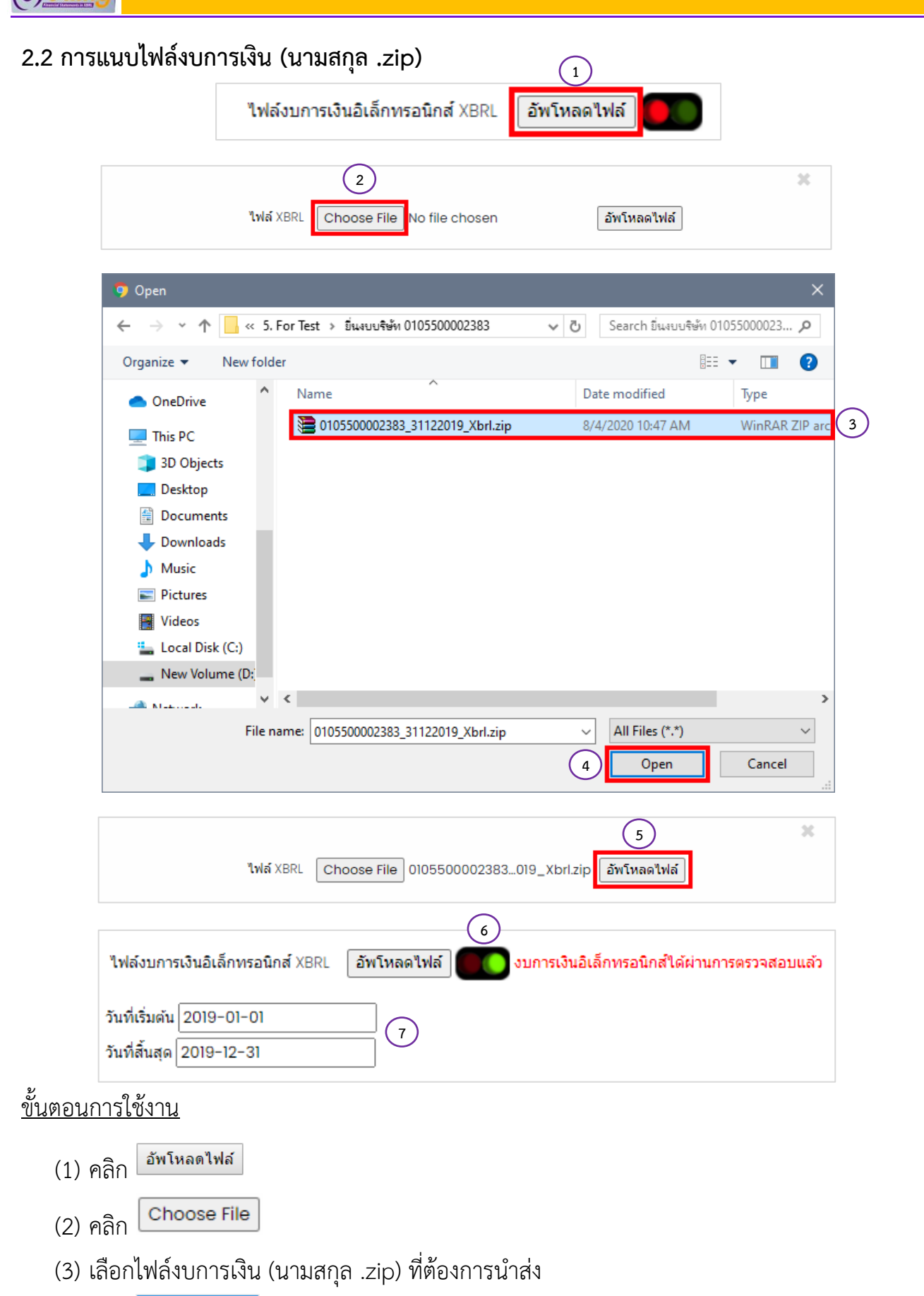

้คู่มือการส่งคำขอแก้ไขงบการเงิน และการนำส่งงบการเงินฉบับใหม่

(4) คลิก **Open** 

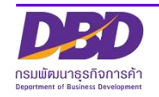

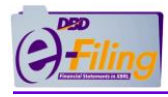

- (5) คลิก อัพโหลดไฟล์
- (6) กรณีอัพโหลดไฟล์สำเร็จ จะแสดงดังนี้
  - ระบบแสดงวงกลมสีเขียวแทนวงกลมสีแดง 🖣
  - ระบบแสดงข้อความ "งบการเงินอิเล็กทรอนิกส์ได้ผ่านการตรวจสอบแล้ว"
- (7) แสดงข้อมูล "วันที่เริ่มต้น" และ "วันที่สิ้นสุด"

<u>กรณีอัพโหลดไฟล์ไม่สำเร็จ</u> เกิดจากสาเหตุต่างๆ ระบบจะแสดงข้อความแจ้งเตือน โดยต้องทำการ แก้ไข และทำการแนบไฟล์งบการเงิน (นามสกุล .zip) ใหม่อีกครั้ง

| <u>กรณีอัพโหลดไฟล์ไม่สำเร็จ</u> มีหลายสาเหตุ ดังนี้                                                 |                                                                                                    |  |  |  |
|----------------------------------------------------------------------------------------------------|----------------------------------------------------------------------------------------------------|--|--|--|
| ข้อความแจ้งเตือน                                                                                    |                                                                                                    |  |  |  |
| รายการ                                                                                              | รายละเอียด                                                                                                    |  |  |  |
| เอจทะเบี่ยนนี้ดีบุลลอที่อยู่ในไฟอ์ที่ Upload ไม่ครงกับ เอจทะเบี่ยนนี้ดีบุลคอ ของผู้ใช้<br>งาน<br>CK | กรณีใช้ไฟล์งบการเงิน (นามสกุล .zip)<br>ของเลขทะเบียนนิติบุคคลอื่น ที่ไม่ใช่เลข<br>ทะเบียนนิติบุคคลที่เข้าใช้งาน มาอัพ                                   |  |  |  |
| วันที่สิ้นสุดของงบการเงินที่ระบุ (31/12/2561) ไม่ตรงกับวันที่ในไฟล์ที่ Upload<br>(31/12/2562)<br>OK | เหลดเนระบบ<br>กรณีอัพโหลดไฟล์งบการเงิน (นามสกุล.<br>zip) ผิดปีงบการเงิน<br>(ตัวอย่าง : เลือกนำส่งงบการเงินปี 2561<br>แต่นำไฟล์งบการเงินของปี 2562 มาอัพ |  |  |  |
| ไฟล์ XBRL ที่อัพโหลดต้องเป็น zip ไฟล์ เท่านั้น<br>OK                                                | โหลดในระบบ)<br>กรณีใช้ไฟล์อื่นๆ ที่ไม่ใช่ไฟล์งบการเงิน<br>(นามสกุล .zip)                                                                                |  |  |  |
| XBRL ไฟล์ที่ Upload มีรูปแบบไม่ถูกต้อง<br>OK                                                        | กรณีไฟล์งบการเงิน (นามสกุล .zip) มี<br>รูปแบบไม่ถูกต้อง                                                                                                 |  |  |  |

ไฟล์งบการเงิน (นามสกุล .zip) ที่นำมาอัพโหลด ต้องเป็นไฟล์ที่เกิดจากการแปลงข้อมูล งบการเงินเป็น XBRL (นามสกุล .zip) โดยโปรแกรม DBD XBRL in Excel ในขั้นตอนการเตรียม งบการเงินเท่านั้น ไม่ใช่เป็นไฟล์ที่เกิดจากการ zip ไฟล์เองจากโปรแกรมอื่นๆ

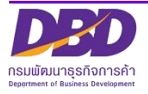

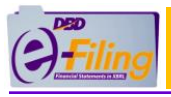

#### 2.3 แบบ ส.บช.3/1

สำหรับผู้มีหน้าที่ยื่นแบบนำส่งงบการเงินที่เกี่ยวข้องกับการลงทุนระหว่างประเทศตามที่ ธนาคารแห่งประเทศไทยกำหนด สามารถยื่นแบบ ส.บช.3/1 ทางระบบ DBD e-Filing

(1) คลิก 🗋 Check box หน้าข้อความ "มีการลงทุนระหว่างประเทศ"

สำหรับผู้มีหน้าที่ยื่นแบบนำส่งงบการเงินที่เกี่ยวข้องกับการลงทุนระหว่างประเทศตามที่ธนาคารแห่งประเทศไทยกำหนด ✔ มีการลงทุนระหว่างประเทศ

🔍ส่งให้ธนาคารแห่งประเทศไทยเอง

⊖ส่งที่กรมพัฒนาธุรกิจการค้า (แบบ ส.บช. 3/1)

(2) ระบบจะแสดงการยื่นแบบนำส่งงบการเงิน

คลิก 🔍 "ส่งให้ธนาคารแห่งประเทศไทยเอง"

หากนิติบุคคลนำส่งแบบ ส.บช.3/1 เอง <u>ไม่</u>นำส่งผ่านทางระบบ DBD e-Filing

(2)

คลิก 🖲 "ส่งที่กรมพัฒนาธุรกิจการค้า (แบบ ส.บช. 3/1)"

หากนิติบุคคลต้องการยื่นแบบนำส่งงบการเงินที่เกี่ยวข้องกับการลงทุนระหว่างประเทศตามที่ ธนาคารแห่งประเทศไทยกำหนด ผ่านทางระบบ DBD e-Filing

\*\*\*นิติบุคคลจะต้องทำการบันทึกข้อมูลแบบ ส.บช.3/1 ในระบบ DBD e-Filing ด้วย

### <u>ขั้นตอนการบันทึกข้อมูล ส.บช.3/1</u>

- (1) คลิกเมนู "เตรียมข้อมูลงบการเงินและ/หรือบัญชีผู้ถือหุ้น"
- (2) คลิก "เตรียมข้อมูลแบบ Online"
- (3) คลิก "บันทึกข้อมูลตามแบบ ส.บช. 3/1"

|            | ารมพัฒนาธุรกิจการค้า                                       |                                                 | เปลี่ยนรพั                      |
|------------|------------------------------------------------------------|-------------------------------------------------|---------------------------------|
| ሰ หน้าหลัก | 1<br>ั เครียมข้อมูลงบการเงินและ/หรือบัญชีรายชื่อผู้ถือหุ้น | 🚉 น่าส่งงบการเงินและ/หรือบัญชีรายชื่อผู้ถือหุ้น | 🖹 แก้ไขข้อมูลการน่าส่งงบการเงิน |
|            | เตรียมข้อมูลแบบ Online 2                                   |                                                 |                                 |
|            | บันทึกบัญชีรายชื่อผู้คือหุ้นผ่าน Web                       |                                                 |                                 |
|            | บันทึกข้อมูลดามแบบ สบช.3/1 3                               | )                                               |                                 |
|            | เตรียมข้อมูลแบบ Offline >                                  |                                                 |                                 |

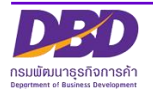

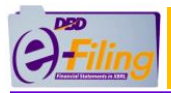

(4) กรอกข้อมูลแบบฟอร์ม ส.บช.3/1 และทำการบันทึกข้อมูล

| กรอกแบบ ส.บช.3/1                                 |                                                                       |                                                                                     |                                                                                                    |               |
|--------------------------------------------------|-----------------------------------------------------------------------|-------------------------------------------------------------------------------------|----------------------------------------------------------------------------------------------------|---------------|
|                                                  |                                                                       |                                                                                     | nsa                                                                                                    | กแบบ ส.บช.3/1 |
| เส                                               | ນາາະເນັຍນນີ້ທີ່ມຸດຄລ :0105500002383<br>ດຳກັບເປັນດູນຄື" : [            | งบการเงินรอบปีบัญ<br>เลขประจำ<br>อยละ 10 ขึ้นไป (เพิ่มผู้ถือทุ่น)                   | ขึ้อธุรก็จ :ทดสอบรรบนe-filing-it จำกัด<br>เข้ สั้นสุดจันที่ : (0 <b>1 ∨ )า</b><br>ดัรมุ้เสียภาชี :<br>จำนวนเงิน : |               |
| รายชื่อผู้ถือหุ้น                                | รหัสประเทศ                                                            | ชื่อประเทศ (ดามที่อยู่ของผู้ถือหุ้น)                                                | สำนวนหุ้ม                                                                                                    | ລນ            |
| รนัสป                                            | ผู้ถือหุ้นต่ำกว่าร้อยละ 10 (กรณีบริษัทจดทะเบีย<br>ะเทศ ชื่อประเทศ     | ในตลาดหลักทรัพย์แห่งประเทศไทยไม่ต้องรายงาน) [เพิ่มผู่<br>(ตามที่อยู่ของผู้เถือหุ้น) | ถือหุ้น]<br>จำนวนหุ้น ลบ                                                                                          |               |
| ข้อมูลทางการเงินของกิจการ                        |                                                                       |                                                                                     |                                                                                                    |               |
| งบดุล-กำ                                         | ls(ขาดทุน)สะสม* :                                                     | รวมส่วน                                                                             | ของผู้ถือหุ้น* :                                                                                                  |               |
| ń                                                | งบกำไรขาดทุน<br>ไร(ขาดทุน)สุทธิ≖ :                                    | กำไร(ขาดทุน<br>ภับการดำ                                                             | )ที่ไม่เกี่ยวข้อง<br>นินงานปกติ= :                                                                                |               |
| เงินปันผล                                        | เหรือกำไรส่งกลับ* : 0.00                                              |                                                                                     |                                                                                                    |               |
|                                                  | เงินลงทุนในต่างประเ                                                   | าศ [เพิ่มข้อมูลการลงทุนในต่างประเทศ]                                                |                                                                                                    |               |
| ชื่อกิจการที่ไปลงทุน รหัสประเทศ ประเทศที่ดัง     | สัดส่วนการลงทุน % 🛛 มูลค่าเงินลงทุน (บาท) 📄 วิธีดีรา                  | าเงินลงทุน เงินปันผลหรือกำไรส่งกลับ (บาท) 🦷                                         | กำไร (ฮาดทุน) สุทธิ (บาท) 🛛 กำไร (ฮาดทุน) สะสม (เ                                                                 | มาท) ลบข้อมูล |
| ข้อมูลเพิ่มเดิม (ถ้ามี)                          |                                                                       |                                                                                     |                                                                                                    |               |
| บริษัทของท่าน มี                                 | ☐ การให้กู้ยืมและ/หรือสิทธิเรียกร้องในต่ ☐ เพิ่มทุน ☐ ลดทุน ☐ แปลงหฺ่ | งประเทศ 🗆 ภาระหนี้สืนกับด่างประเทศ<br>เป็นทุน                                       |                                                                                                    |               |
| บริษัทดัวแทน บริษัทร่วม บริษัทย่อยและสาขาในด่างป | ะเทศของบริษัทของท่านมี<br>□ ลงทุนเพิ่ม □ ถอนทุน □ ลดา                 | น 🛛 แปลงหนี้เป็นทุน                                                                 |                                                                                                    |               |
| ชื่อบุคคลของกิจการที่สามารถติดต่อได้             |                                                                       |                                                                                     |                                                                                                    |               |
|                                                  | ชื่อ นามสกุล:                                                         |                                                                                     |                                                                                                    |               |
|                                                  | ดำแหน่ง :[]<br>โทรศัพท์ :[]                                           |                                                                                     | ฝ่าย :[]<br>E-mail :[]                                                                                            |               |
| บันทึก เริ่มใหม่ ปัตงหน้าต่าง                    |                                                                       |                                                                                     |                                                                                                    |               |
|                                                  |                                                                       |                                                                                     |                                                                                                    |               |

 (5) เมื่อทำการบันทึกสำเร็จ ระบบจะแสดง pop up "บันทึกสำเร็จ" พร้อมแสดงข้อมูลที่ทำการกรอก ข้อมูลไว้

| กรอกแบบ ส.บช.3/1                              |                                                                                                    |                                                                               |                                                   |                                                                                                    |                           |
|-----------------------------------------------|----------------------------------------------------------------------------------------------------|-------------------------------------------------------------------------------|---------------------------------------------------|----------------------------------------------------------------------------------------------------|---------------------------|
|                                               |                                                                                                    |                                                                               |                                                   |                                                                                                    | ——— กรอกแบบ ส.บช.3/1 -    |
| ·                                             | ເສນກະເນີຍນນີ້ສົນຄຸດສ :0105500002383<br>ສຳາາຮັນປີນັດເຼຍີ" :[ <u>2562</u><br>ງປແນນຮຸກີຈ :ນກີສັກຈຳກັດ<br>ຈຳນວນກຸ່ນທີ່ເອີຍກນຳຮະແລ້ວ :[],000 | ) พุ้น                                                                        | งบการเงินรอมปี<br>เดขปร                           | ขึ้อธุรกิจ :ทคสอบระบบย-filing-it จำ/<br>เปัญชี สิ้นสุดวันที่ :( <u>31 v) (รับวาคม v</u><br>ะจำตัวยู่เสียภาษ์ :<br>จำนวนเงิน : 1,000,000.00) บาา | ία<br>]<br>1              |
|                                               |                                                                                                    | ผู้ถือหุ้นตั้งแต่ร้อยละ 10 ขึ้นไป [เ                                          | พิ่มผู้ถือหุ้น]                                   |                                                                                                    |                           |
| รายช่อผู้ถือหุ้น<br>ทดสอบ ทดสอบ               | รหัสประเทศ                                                                                                    | ชอประเทศ (ตามที<br>ใทย                                                        | อยูของผู้ถือหุน)                                  | ราบวันหุ้น<br>1000                                                                                                    | ອນ<br>🗙                   |
| จาโส<br>โ<br>ข้อมูลทางการเงินของกิจการ<br>งบเ | ณ้ระเหล ชื่อประเทศ<br>H (บาย<br>สุด-กำไร(ขาดานุ)สะสม" : (1,00<br>งนกำไรขาดบุน<br>กำไร(ขาดบุน)สุทธิ" :                                   | 1 (ดามที่อยู่สองยู่ถือหัน)<br>                                                | ູ່ ເ<br>(1000<br>ການແຈ<br>ກັນການ                  | านวบบุโน อบ<br>*<br>สวนของรู้เลือหุ้น" : 0.00<br>พรุบ)ที่รับเกี่ยวข้อง<br>เค่าเนินงานปกติ" : 0.00                                               | )                         |
| លោ                                            | นปันผลหรือกำไรส่งกลับ* :                                                                                                    | 0.00                                                                          |                                                   |                                                                                                    |                           |
| ชื่อกิจการที่ไปองหน ธนัสประเทศ ประเท          | สหี่ตั้ง สัดส่านการองหน % นอค่าเงินอ                                                                                                    | งินลงทุนในต่างประเทศ [เพิ่มข้อมูลการลง<br>งพบ (บาพ) - วิธีคีราคาเงินองพบ - มี | ทุนในต่างประเทศ]<br>มิบไมเผลหรือสาไรส่งกลับ (มาพ) | ຄຳໄຮ (ສາວຍານ) ສຸນຣີ (ນານາ) ຄຳໄຮ (                                                                                                    | วาคหม) สะสม (มาพ) อมข้อมอ |
| ทดสอบ01 GL 🕼 กรีนแลน                          | ศ์(เดามา 70 1                                                                                                    |                                                                               | 20000000                                          | 50000                                                                                                    | 200000 ×                  |
| ข้อมูลเพิ่มเดิม (ถ้ามี)                       |                                                                                                    |                                                                               |                                                   |                                                                                                    |                           |
| บริษัทของท่าน มี                              | ☐ การให้ญี่ยืมและ/ห่                                                                                                    | รือสิทธิเรียกร้องในต่างประเทศ □ ภาร<br>ลทุน □ แปลงหนี้เป็นทุน                 | ะหนี้สินกับต่างประเทศ                             |                                                                                                    |                           |
| บริษัทด้วแทน บริษัทร่วม บริษัทย่อยและสาขาใเ   | นต่างประเทศของบริษัทของท่าน มี<br>🗌 ลงทุนเพิ่ม 🗌                                                                                        | ถอนทุน 🗆 ลดทุน 🗆 แปลงหนี้เบ็                                                  | ในทุน                                             |                                                                                                    |                           |
| ชื่อบุคคลของกิจการที่สามารถติดต่อได้          |                                                                                                    |                                                                               |                                                   |                                                                                                    |                           |
|                                               | ขื่อ นามสกุล: (ทดสอบ01 ระบบ<br>ดำแหน่ง : ผู้ทำบัญชิ<br>โทรศัพท์ :[0870000005                                                            |                                                                               |                                                   | ฝ่าย :[ปัญชี<br>E-mail :[Test@gmail.com                                                                                                    |                           |
| นับทีก เริ่มใหม่ ปิดหน้าต่าง                  |                                                                                                    |                                                                               |                                                   |                                                                                                    |                           |

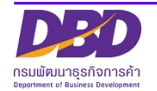

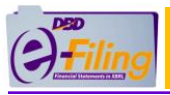

### 2.4 การอัพโหลดไฟล์เอกสารแนบ (.pdf)

### <u>กรณี</u> บริษัทจำกัด ห้างหุ้นส่วนจดทะเบียน นิติบุคคลต่างประเทศ และกิจการร่วมค้า

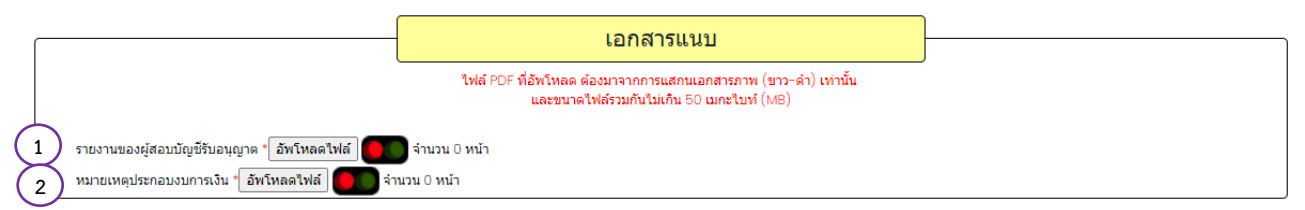

(1) รายงานของผู้สอบบัญชีรับอนุญาต จำนวน 1 ไฟล์ [นามสกุล .pdf]

กรณีห้างหุ้นส่วนจดทะเบียนขนาดเล็ก (ทุนจดทะเบียนไม่เกิน 5 ล้านบาท และสินทรัพย์รวม และรายได้รวมไม่เกิน 30 ล้านบาท) ไม่ต้องแนบไฟล์ รายงานผู้สอบบัญชีรับอนุญาต หรือ ผู้สอบบัญชีภาษีอากร (Tax Auditor)

(2) หมายเหตุประกอบงบการเงิน จำนวน 1 ไฟล์ [นามสกุล .pdf]

\*\*\*กรรมการผู้มีอำนาจลงลายมือชื่อหรือไม่ลงลายมือชื่อก็ได้

### <u>กรณี</u> บริษัทมหาชนจำกัด

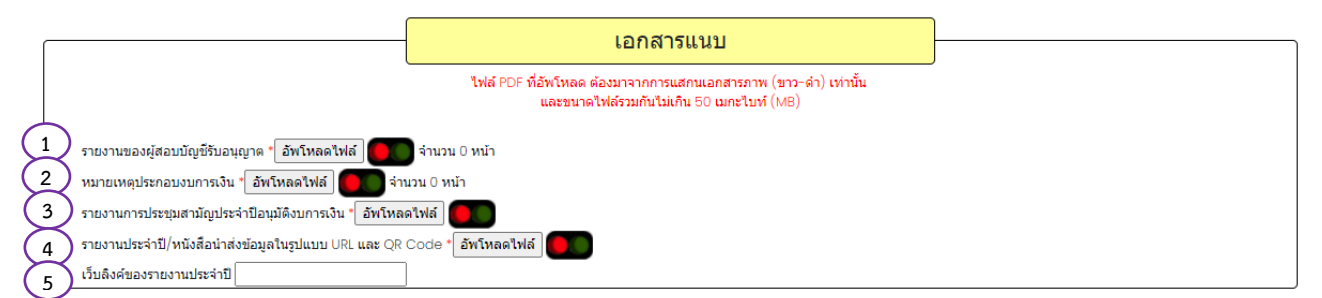

- (1) รายงานของผู้สอบบัญชีรับอนุญาต จำนวน 1 ไฟล์ [นามสกุล .pdf]
- (2) หมายเหตุประกอบงบการเงิน จำนวน 1 ไฟล์ [นามสกุล .pdf]

\*\*\*กรรมการผู้มีอำนาจลงลายมือชื่อหรือไม่ลงลายมือชื่อก็ได้

- (3) รายงานการประชุมสามัญประจำปีอนุมัติงบการเงิน จำนวน 1 ไฟล์ [นามสกุล .pdf]
   \*\*\*กรรมการผู้มีอำนาจต้องลงลายมือชื่อ
- (4) รายงานประจำปี/หนังสือนำส่งข้อมูลในรูปแบบURLและQR Code จำนวน 1 ไฟล์ [นามสกุล .pdf]
- (5) กรอกเว็บลิงค์ของรายงานประจำปี

<u>ข้อควรระวัง</u> ไฟล์ .PDF ที่อัพโหลดจะต้องมีขนาดไฟล์รวมกันไม่เกิน 50 เมกะไบท์(50 MB)

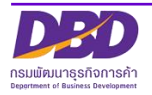

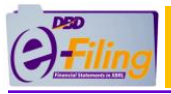

### <u>ขั้นตอนการใช้งาน</u>

ขั้นตอนการอัพโหลดไฟล์เอกสารแนบ (.pdf) ของรายงานของผู้สอบบัญชีรับอนุญาต, หมายเหตุ ประกอบงบการเงิน, รายงานการประชุมสามัญประจำปีอนุมัติงบการเงิน และรายงานประจำปี มี ขั้นตอนเหมือนกัน ดังนี้

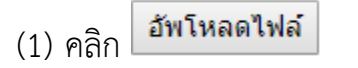

(2) ระบบแสดงหน้าจอ สำหรับอัพโหลดไฟล์เอกสารแนบ

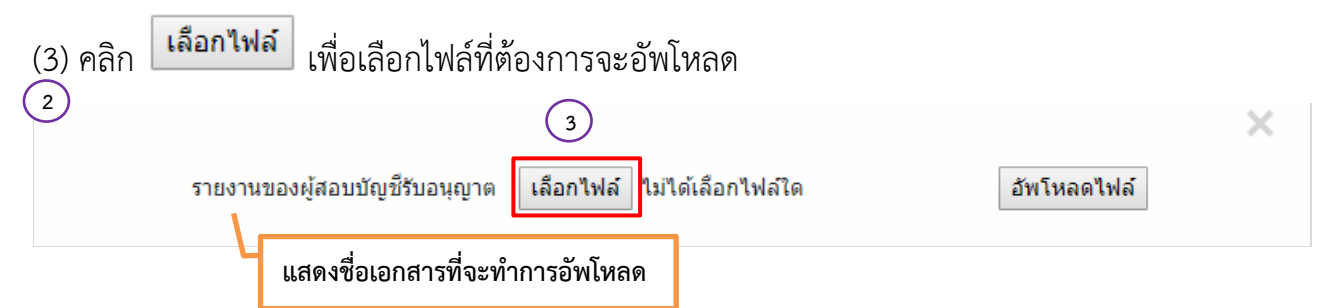

(4) คลิกเลือกไฟล์ที่ต้องการจะอัพโหลด โดยไฟล์ .PDF ที่จะอัพโหลดต้องมาจากการสแกนเอกสารภาพ

| 💽 Open                                                                                                    |              |                                             |            |            | × |
|----------------------------------------------------------------------------------------------------|--------------|---------------------------------------------|------------|------------|---|
|                                                                                                    | 105500002375 | •                                           | Search 010 | 5500002375 | Q |
| Organize 🔻 🛛 🕅                                                                                                    | ew folder    |                                             |            |            |   |
| <ul> <li>★ Favorites</li> <li>■ Desktop</li> <li>Downloads</li> <li>③ Recent Place</li> <li>② Libraries</li> <li>③ Documents</li> <li>④ Music</li> <li>■ Pictures</li> <li>③ Videos</li> </ul> |              | Auditor<br>Adobe Acrobat Document<br>240 KB |            |            |   |
| 💶 Computer                                                                                                    | -            |                                             |            |            |   |

(5) ระบบแสดงชื่อไฟล์ที่ต้องการจะอัพโหลด

| (6) คลิก | อัพโหลดไฟล์                   |                        | แสดงชื่อไฟล์ที่จะทำการอัพโหลด |       |
|----------|-------------------------------|------------------------|-------------------------------|-------|
|          | รายงานของผู้สอบบัญชีรับอนุญาต | 5<br>เลือกไฟล์ Auditor | .pdf 6 อัพโหล                 | ดไฟล์ |

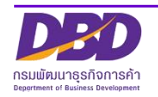

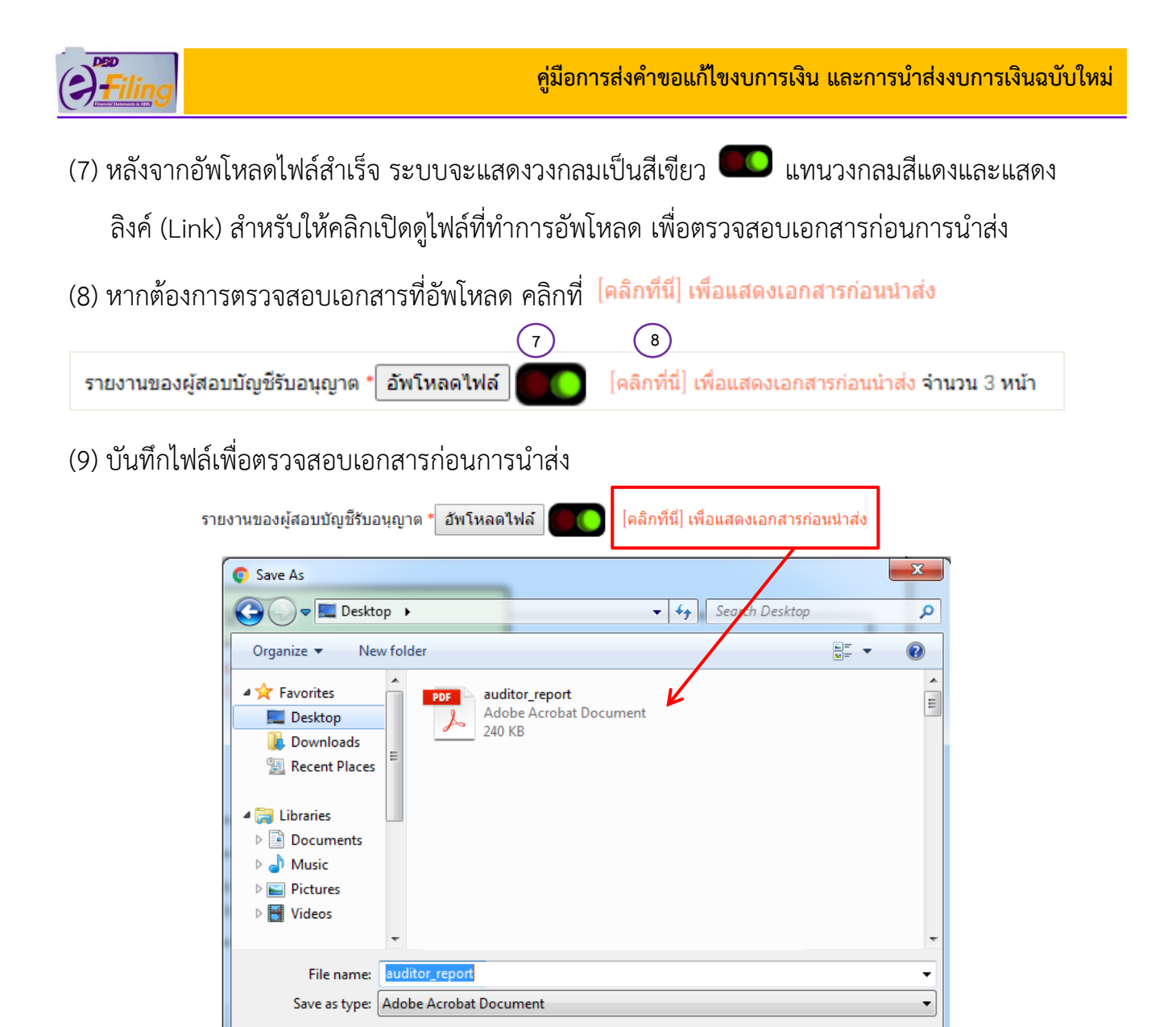

Save

Cancel

(10) เมื่อตรวจสอบไฟล์ที่อัพโหลดเรียบร้อยแล้ว ให้ดำเนินการในขั้นต่อไป

Hide Folders

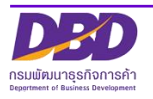

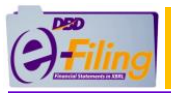

# 2.5 ยืนยันการนำส่ง และบันทึกการนำส่งงบการเงิน

ขั้นตอนการใช้งาน

| ปิ ๔ ข้าพเจ้าขอรับรองว่าข้อความที่ระบุไว้ในงบการเงิน และเอกสารแนบอื่น<br>ที่จัดส่งมาพร้อมนี้ได้จัดทำขึ้นอย่างถูกต้องครบถ้วน ตามความเป็นจริงและตามกฎหมาย |  |  |  |  |
|----------------------------------------------------------------------------------------------------|--|--|--|--|
| 2 บันทึก เริ่มใหม่                                                                                                    |  |  |  |  |
| (1) คลิก 🖉 เพื่อยืนยันการนำส่ง                                                                                                    |  |  |  |  |
| (2) คลิก <sup>บันทึก</sup> เมื่อต้องการนำส่งงบการเงิน                                                                                                   |  |  |  |  |
| คลิก <sup>เริ่มใหม่</sup> หากต้องการเริ่มการกรอกข้อมูลการนำส่งงบการเงินใหม่ ระบบจะเคลียร์                                                               |  |  |  |  |
| ข้อมูลที่ได้ทำการกรอกไว้ออก                                                                                                    |  |  |  |  |
| (3) เมื่อคลิก ขนทีก ระบบตรวจสอบความถูกต้องของข้อมูลการนำส่งงบการเงิน                                                                                    |  |  |  |  |
| <ul> <li>(4) กรณีระบบตรวจสอบความถูกต้องของข้อมูลการน้ำส่งงบการเงิน และไม่พบข้อผิดพลาด จะแสดง<br/>หน้าจอผลการน้ำส่ง</li> </ul>                           |  |  |  |  |
| (5) คลิก <sup>พมพใบน่าส่ง</sup> เพื่อพิมพ์ใบนำส่งข้อมูลผ่านระบบ DBD e-Filing                                                                            |  |  |  |  |
| ผลการนำส่ง                                                                                                    |  |  |  |  |
| - นำส่งงบการเงิน และ/หรือ บัญชีรายชื่อผู้ถือหุ้นเสร็จสิ้น                                                                                               |  |  |  |  |
| ข้อมูลที่นำส่งจะสามารถให้บริการได้ในสัปดาห์ถัดไป                                                                                                    |  |  |  |  |
| 4 - การนำส่งงบการเงินทาง DBD-eFiling ในรอบปีบัญชีเดียวกัน                                                                                               |  |  |  |  |
| ระบบจะอนุมัดิงบการเงินที่นำส่ง <u>ครั้งแรกเท่านั้น</u>                                                                                                  |  |  |  |  |
|                                                                                                    |  |  |  |  |
| 5 พิมพ์ใบปาส่ง กลับอุ่หน่าหลัก                                                                                                    |  |  |  |  |
|                                                                                                    |  |  |  |  |
| (6) คลิก ใบนำส่งข้อมูลผ่านระบบ DBD e-Filing                                                                                                    |  |  |  |  |

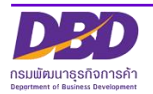

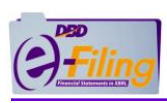

| ้อรีรี///<br>กรมพัฒนาธุรกิจการค้า                                                                                                |                                                              |  |  |  |  |
|----------------------------------------------------------------------------------------------------|--------------------------------------------------------------|--|--|--|--|
|                                                                                                    | ใบน่าส่งข้อมูลผ่านระบบ DBD e-Filing                          |  |  |  |  |
|                                                                                                    |                                                              |  |  |  |  |
| ข้อมูลที่นำส่ง                                                                                                    | : งบการเงิน                                                  |  |  |  |  |
| เลขทะเบียนนิติบุคคล                                                                                                    | : 0105500002383                                              |  |  |  |  |
| ชื่อนิติบุคคล                                                                                                    | : ทดสอบระบบ จำกัด                                            |  |  |  |  |
| วันที่สิ้นสุดรอบปีบัญชี                                                                                                    | : 3112                                                       |  |  |  |  |
| รอบปีบัญชี                                                                                                    | : 2562                                                       |  |  |  |  |
| วันที่น่าส่ง                                                                                                    | : 15 มกราคม 2563                                             |  |  |  |  |
| วันที่รับรองงบการเงิน                                                                                                    | : 05 มกราคม 2563                                             |  |  |  |  |
| วันที่ประชุมอนุมัติงบ                                                                                                    | : 10 มกราคม 2563                                             |  |  |  |  |
| เลขที่อ้างอิง 1 (Ref 1 No.)                                                                                                    | : 0105500002383-31122562-25630910-1599720719593              |  |  |  |  |
| เลขที่อ้างอิง 2 (Ref 2 No.)                                                                                                    | : DkUU4KkBJvx1WxpR4bbq3A==                                   |  |  |  |  |
| กรมพัฒนาธุรกิจการค้าได้รับงบการเงิน ของท่านเรียบร้อยแล้ว<br>กรุณาพิมพ์ใบนำส่งข้อมูลผ่านระบบ DBD e-Filing เพื่อเก็บไว้เป็นหลักฐาน |                                                              |  |  |  |  |
| ***<br>כ-ב תודמי אין אין אין אין אין אין אין אין אין אי                                                                          |                                                              |  |  |  |  |
| ระบบจะ                                                                                                    | ระบบจะอนุมัติงบการเงินและบัญชีรายชื่อผู้ถือหุ้นภายใน 1-3 วัน |  |  |  |  |
| 6 พิมพ์ ปิดหน้าต่าง                                                                                                    |                                                              |  |  |  |  |

| กรณีระบบตรวจสอบความถูกต้องของข้อมูลการนำส่งงบการเงิน แล้วพบข้อผิดพลาด |                                       |  |  |  |  |
|-----------------------------------------------------------------------|---------------------------------------|--|--|--|--|
| 🛩 จะแสดงข้อความแจ้งเตือน ให้ทำการแก้ไข เช่น                           |                                       |  |  |  |  |
| ข้อความแจ้งเตือน                                                      |                                       |  |  |  |  |
| รายการ                                                                | รายละเอียด                            |  |  |  |  |
| กรุณาระบุผู้ทำบัญขึ                                                   | กรณีไม่ได้กรอกรหัสผู้ทำบัญชี          |  |  |  |  |
| ок                                                                    |                                       |  |  |  |  |
| กรุณาระบุผู้ทำบัญซีที่ถูกต้อง                                         | กรณีกรอกเลขผู้ทำบัญชีไม่ถูกต้อง       |  |  |  |  |
| ок                                                                    |                                       |  |  |  |  |
| ใม่พบข้อมูลผู้ทำบัญชี                                                 | กรณีไม่พบรหัสผู้ทำบัญชีในฐานข้อมูลของ |  |  |  |  |
| ок                                                                    | กรมๆ                                  |  |  |  |  |

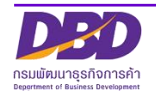

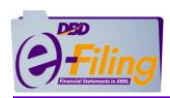

| ข้อความแจ้งเตือน (ต่อ)                               |                                        |  |  |
|------------------------------------------------------|----------------------------------------|--|--|
| รายการ                                               | รายละเอียด                             |  |  |
| กรุณาระบุอีเมลของผู้ทำบัญชี<br>OK                    | กรณีไม่ระบุอีเมลของผู้ทำบัญชี          |  |  |
| กรุณาระบุโทรศัพท์ของผู้ทำบัญชี<br>OK                 | กรณีไม่ระบุโทรศัพท์ของผู้ทำบัญชี       |  |  |
| กรุณาระบุผู้สอบบัญชี<br>OK                           | กรณีไม่ระบุเลขทะเบียนผู้สอบบัญชี       |  |  |
| เลขหะเบียนผู้สอบบัญชีไม่ถูกต้อง                      | กรณีระบุเลขทะเบียนผู้สอบบัญชี          |  |  |
| OK                                                   | ไม่ถูกต้อง                             |  |  |
| กรุณากรอกวันที่แสดงความเห็นงบการเงิน<br>OK           | กรณีไม่ระบุวันที่แสดงความเห็นงบการเงิน |  |  |
| วันที่รับรองงบการเงิน ต้องไม่มากกว่าวันที่ปัจจุบัน   | กรณีกรอกวันที่ประชุมอนุมัติงบ มากกว่า  |  |  |
| OK                                                   | วันที่ปัจจุบัน                         |  |  |
| กรุณาเลือกเงื่อนไขการแสดงความเห็นในรายงานการสอบบัญชี | กรณีไม่เลือกเงื่อนไขการแสดงความเห็น    |  |  |
| OK                                                   | ในรายงานการสอบบัญชี                    |  |  |
| กรุณาระบุประเภทธุรกิจอย่างน้อยหนึ่งประเภท            | กรณีไม่ได้กรอกประเภทธุรกิจ (ต้องกรอก   |  |  |
| OK                                                   | อย่างน้อย 1 รายการ)                    |  |  |
| กรุณาระบุสินค้า/บริการ อย่างน้อยหนึ่งประเภท          | กรณีไม่ได้กรอกสินค้า/บริการ (ต้องกรอก  |  |  |
| OK                                                   | อย่างน้อย 1 รายการ)                    |  |  |
| กรุณาระบุ%ของรายได้รวมอย่างน้อยหนึ่งประเภทธุรกิจ     | กรณีไม่ได้กรอก %ของรายได้รวม           |  |  |
| OK                                                   | (ต้องกรอกอย่างน้อย 1 รายการ)           |  |  |

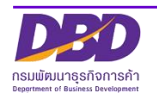

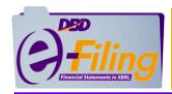

| ข้อความแจ้งเตือน (ต่อ)                                            |                                         |
|-------------------------------------------------------------------|-----------------------------------------|
| รายการ                                                            | รายละเอียด                              |
| กรุณาระบุรหัสธุรกิจ (TSIC) อย่างน้อยหนึ่งประเภทธุรกิจ             | กรณีไม่ได้กรอกรหัสธุรกิจ (TSIC)         |
| ок                                                                | (ต้องกรอกอย่างน้อย 1 รายการ)            |
| กรุณากรอกรหัสธุรกิจ1. จำนวน 5 หลัก<br>OK                          | กรณีกรอกรหัสธุรกิจไม่ครบ 5 หลัก         |
|                                                                   | กรณีไม่พบข้อมูลรหัสธุรกิจนี้ในฐานข้อมูล |
| ใม่พบรหัสธุรกิจ (1) ในฐานข้อมูล                                   | ของกรม (สามารถค้นหาข้อมูลรหัสธุรกิจ     |
| ок                                                                | ได้ที่เว็บไซต์กรม www.dbd.go.th         |
|                                                                   | >> ค้นหารหัสธุรกิจ)                     |
| ไม่พบการอัพโหลดไฟล์งบการเงิน (XBRL)                               | กรณีไม่ได้อัพโหลดไฟล์งบการเงิน          |
| ок                                                                | (นามสกุล .zip)                          |
| ใม่พบการอัพโหลดไฟล์ PDF รายงานของผู้สอบบัญชีรับอนุญาต             | กรณีไม่อัพโหลดไฟล์รายงานของผู้สอบ       |
| ок                                                                | บัญชีรับอนุญาต                          |
| ไม่พบการอัพโหลดไฟล์ PDF หมายเหตุประกอบงบการเงิน                   | กรณีไม่อัพโหลดไฟล์หมายเหตุประกอบงบ      |
| ОК                                                                | การเงิน                                 |
| กรุณาคลิก checkbox ด้านล่างเพื่อยืนยันความถูกต้องก่อนน้ำส่ง<br>OK | กรณีไม่ได้คลิก 🗹 เพื่อยืนยันการนำส่ง    |

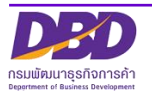

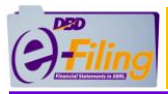

## 3. การตรวจสอบผลการนำส่งงบการเงินฉบับใหม่/งบบกพร่อง

## <u>ขั้นตอนการใช้งาน</u>

(1) คลิก "ประวัติการนำส่งงบและพิมพ์แบบ/เอกสาร" เพื่อตรวจสอบผลการนำส่งงบการเงิน

|            | รมพัฒนาธุรกิจการค้า                                   |                                                  | เปลี่ยนหวัดต่าน 🧕 0105500002383 - พอสอบระบบ จำกัด 🗸 🕐 ออกจากจะบบ |                                     |      |  |
|------------|-------------------------------------------------------|--------------------------------------------------|------------------------------------------------------------------|-------------------------------------|------|--|
| ሰ หน้าหลัก | 🗹 เครียมข้อมูลงบการเงินและ/หรือบัญชีรายชื่อผู้ถือหุ้น | 📑 น่าส่งงบการเงินและ/หรือบัญชีรายชื่อผู้ถือหุ้น  | 📑 แก้ไขข้อมูลการน่าส่งงบการเงิน                                  | 📄 ประวัติการนำส่งและพิมพ์แบบ/เอกสาร |      |  |
| Home Page  | 9                                                     |                                                  |                                                                  | 1                                   | Home |  |
| 👥 ແນນຄ     | ำรวจการลงทุนไทยในต่างประเทศ ของธนาคารเพื่อการส่งออก   | และนำเข้าแห่งประเทศไทย <mark>Click ที่นี่</mark> |                                                                  |                                     |      |  |

(2) ระบบแสดงประวัติการนำส่งงบการเงินและบัญชีรายชื่อผู้ถือหุ้น

| หลัก 🗹                | เตรียมข้อมูลงบการเงิน        | และ/หรือบัญชีรายชื่อผู้ถือหุ้น    | 📑 น่าส่งงบการเงิน    | แและ/หรือบัญชีรายชื่อผู้ถือ | หุ้น 📑 แก้ไขข้อมูลการนำส่งงบก | ารเงิน 📄 ประวัติการน่าส่ | ນແລະพิมพ์แบบ/ເอกสาร                   |                  |
|-----------------------|------------------------------|-----------------------------------|----------------------|-----------------------------|-------------------------------|--------------------------|---------------------------------------|------------------|
| รนำส่งและ             | ะพิมพ์แบบ/เอกสา              | 5                                 |                      |                             |                               |                          |                                       | 2                |
| ระวัติการนำส่ง        | งงบการเงินและบัญชีราย        | บชื่อผู้ถือหุ้น                   |                      |                             |                               |                          |                                       |                  |
| ล่าดับ                | วันที่นำส่ง                  | สิ่งที่นำส่ง                      | วันที่สิ้นสุดปีบัญชี | สถานะ                       | ระยะเวลาการนำส่ง              | พิมพ์เอ                  | กสาร พิมพ์ใบนำส่ง                     | มีฐานความผิด     |
| 1                     | 03/09/2563                   | บัญชีรายชื่อผู้ถือหุ้น            | 31/12/2562           | อนุมัติ                     | เกินกำหนด                     | พิมา                     | พ์ พิมพ์ใบน่าส่ง                      |                  |
| 2                     | 03/09/2563                   | บัญชีรายชื่อผู้ถือหุ้น            | 31/12/2562           | อนุมัติ                     | เกินกำหนด                     | พิมา                     | พ์ พิมพ์ใบน่าส่ง                      |                  |
| 3                     | 03/09/2563                   | บัญชีรายชื่อผู้ถือหุ้น            | 31/12/2562           | <b>ວ</b> ນຸນັທີ             | เกินกำหนด                     | พิมา                     | พ์ พิมพ์ใบน่าส่ง                      |                  |
| 4                     | 03/09/2563                   | บัญชีรายชื่อผู้ถือหุ้น            | 31/12/2562           | อนุมัติ                     | ภายในกำหนด                    | พิมา                     | พ์ พิมพ์ใบน่าส่ง                      |                  |
| 5                     | 03/09/2563                   | บัญชีรายชื่อผู้ถือหุ้น            | 31/12/2562           | <b>ວ</b> ນຸນັທີ             | ภายในกำหนด                    | พิมา                     | พ์ พิมพ์ใบน่าส่ง                      |                  |
| 6                     | 03/09/2563                   | งบการเงิน                         | 31/12/2562           | อนุมัติ                     | เกินกำหนด                     | พิมา                     | พ์ พิมพ์ใบน่าส่ง                      | คลิกดูรายละเอียด |
| 7                     | 04/09/2563                   | บัญชีรายชื่อผู้ถือหุ้น            | 31/12/2562           | <b>ວ</b> ນຸນັທີ             | ภายในกำหนด                    | พิมา                     | พ์ พิมพ์ใบน่าส่ง                      |                  |
| ระวัติการขอแร<br>ล่าง | ก้ไขข้อมูลการนำส่งงบก<br>ดับ | ารเงินที่บกพร่อง<br>วันที่ส่งคำขอ | วันที่สิ้นสุดปีบัญช์ |                             | สถานะ                         | ประเภทการแก้ไข           | พิมา                                  | พ์ใบคำขอ         |
|                       |                              | 3/09/2563                         | 31/12/2562           |                             | ใม่อนุมัติ                    | งบบกพร่อง                | พื่อ                                  | มพิศาขอ          |
| 3                     | 2 C                          | 13/09/2563                        | 31/12/2562           |                             | 5                             | 3UUNW523                 | · · · · · · · · · · · · · · · · · · · | 7                |
| 4                     | 4 C                          | 4 563                             | 31. 562              |                             | $\checkmark$                  | J. Ties                  | ŵ                                     | 10               |
| 5                     | 5 C                          | 4/09/2563                         | 31/12/2562           |                             | รออนุมัติ                     | งบบกพร่อง                | พิง                                   | มพ์ค่าขอ         |
| 6                     | 3 0                          | 5/09/2563                         | 31/12/2562           |                             | ຮວວນນັດ                       | ส่งงบอารเงินอบับใหม่     | 191                                   | ເໜືອ່ວງເວ        |

- (3) แสดงวันที่นำส่งคำขอ
- (4) แสดงวันที่สิ้นสุดปีบัญชี
- (5) แสดงสถานะ
  - สถานะรออนุมัติ (รายการที่นิติบุคคลได้นำส่งหนังสือชี้แจงเพื่อขอนำส่งงบการเงินฉบับใหม่ อยู่ระหว่างรออนุมัติ)
  - สถานะอนุมัติ (รายการที่นิติบุคคลนำส่งหนังสือชี้แจงเพื่อขอนำส่งงบการเงินฉบับใหม่ได้รับการ อนุมัติแล้ว สามารถส่งงบการเงินฉบับใหม่)
  - สถานะไม่อนุมัติ (รายการที่นิติบุคคลนำส่งหนังสือชี้แจงเพื่อขอนำส่งงบการเงินฉบับใหม่ ไม่ได้รับ การอนุมัติ จะมีข้อความเหตุผลที่ไม่อนุมัติส่งไปทางอีเมลของนิติบุคคล)

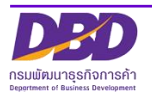

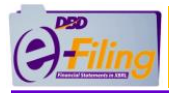

(6) แสดงประเภทการแก้ไข

(7) คลิก "พิมพ์คำขอ" รายการที่ต้องการดาวน์โหลด/พิมพ์เอกสารการนำส่งหนังสือชี้แจงเพื่อขอนำส่ง

งบการเงินฉบับใหม่

## ตัวอย่าง เอกสารคำขอส่งงบการเงินฉบับใหม่

|                                                                   | บริษัท ทดสอบระบบ จำกัด                                                                                    |
|-------------------------------------------------------------------|----------------------------------------------------------------------------------------------------|
|                                                                   | <br>เลขทะเบียนนิติบุคคล 0105500002383                                                                     |
|                                                                   | ที่ตั้งสำนักงานให <sup>้</sup> ญู่เลขที่ 124 ชั้นที่ 2 หมู่ที่ 5 ดำบลบางปร<br>อำเภอเมืองปทุมธานี ปทุมธานี |
|                                                                   | วันที่ 09/09/2563                                                                                         |
| เรื่อง ขอนำส่งงบการเงินฉบับใหม่<br>เรียน นายทะเบียนหุ้นส่วนบริษัท |                                                                                                    |
| ด้วย บริษัท ทดสอบระบบ                                             | จำกัด เลขทะเบียนนิดิบุคคลที่                                                                              |
| 0105500002383 นำส่งงบการเงิ                                       | นผ่านระบบ DBD e-Filing รอบปีบัญชี <u>3</u> 1/12/2562                                                      |
| เมื่อวันที่ 09/09/2563 ดรวจพร                                     | บว่างบการเงินที่นำส่งมีข้อบกพร่อง                                                                         |
| [X] ข้อมูลในแบบ ส.บช.ต ไม่ถูกต้อ                                  | งคือ                                                                                                    |
| [ X ] งบการเงินที่นำส่ง รอบปีบั                                   | ญชีไม่ถูกต้อง โดยรอบปีบัญชีที่ถูกต้องคือ 31/12/2561                                                       |
| [] ครั้งที/วันที่ประชุมสามัญผู                                    | ถือหุน ระบุวันที่ถูกตอง                                                                                   |
| []ขอมูลผูทาบัญชี []                                               | ขอมูลผูสอบบัญชั                                                                                           |
| [] งบการเงนเมถูกตองคอ                                             |                                                                                                    |
| [] แก่เขตวเลขงบการเงนลงเ<br>[] กรอกตัวเอขไบ่ตรงกับชื่อร           | ผลกระทบเหยอตรามสนทรพย/หนสน/สานของเจาของ<br>เวยการบัญชันด้ไม่กระทงบด่วยอุดรามสิบทรัพย์/หนี้สิน/ส่วนของเจ้า |
| [] เลือกบาตรธาบการบัญชี/เป                                        | าอการปแบบงบุญาไรขาดทุบที่อออตรรมสนทรหอ/ ที่นัสน/สรนของเจา<br>ลือกรปแบบงบุญาไรขาดทุบไปกกต้อง               |
| [] เอกสารแบบไม่ถกต <sup>้</sup> องคือ                             |                                                                                                    |
| <ul> <li>[] แนบรายงานผู้สอบบัญชีรับ</li> </ul>                    | มอนุญาต/หมายเหตุประกอบงบการเงิน/รายงานประจำปี/รายงานกา                                                    |
| ประชุม ขาด/เกิน/ไม่ชัดเจ                                          | u .                                                                                                    |
| [] รายงานผู้สอบบัญชีรับอนุถ                                       | µาต/หมายเหตุประกอบงบการเงินไม่ถูกต <b>้อง</b>                                                             |
| [ ] ผู้สอบบัญชีรับอนุญาตไม่ล                                      | งลายมือชื่อ                                                                                               |
| []อื่นๆ ระบุ                                                      |                                                                                                    |
| ชื่อ-นามสกุลผู้ประสานงาน ทดสอบ0<br>อีเนล                          | 3 โทรศัพท์ 0879218073                                                                                     |
| จึงเรียนมาเพื่อโปรดพิจารณา                                        |                                                                                                    |
|                                                                   | ขอแสดงความนับถือ                                                                                          |
|                                                                   | บริษัท ทดสอบระบบ จำกัด                                                                                    |
| หนังสือฉบับใหม่ฉ                                                  | เบ้บนี้นิดิบุคคลนำส่งผ่านทางอิเล็กทรอนิกส์                                                                |
|                                                                   |                                                                                                    |
|                                                                   |                                                                                                    |
|                                                                   |                                                                                                    |

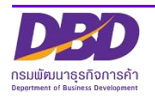

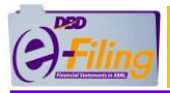

# ตัวอย่าง สบช.3 กรณีส่งงบการเงินฉบับใหม่

| ยี่นงา                                  | มการเงินล่าข้า / ประชุมอนุมัติงบกา                                                                                                    | งบการ<br>รเงินเกิน 4                  | เงินฉบับไหม่<br>เดือน ไม่จั | ัดให้มีผู้ <sub>เ</sub>                    | <b>มา</b><br>สอบบัญชีตรวจสอบง      | D แบบ ส.บช. ค<br>เบการเงิน |
|-----------------------------------------|----------------------------------------------------------------------------------------------------|---------------------------------------|-----------------------------|--------------------------------------------|------------------------------------|----------------------------|
|                                         | (K. 4. 3)                                                                                                    |                                       | สำเ                         | หรับเจ้า                                   | หน้าที่                            |                            |
|                                         |                                                                                                    | ເລນຈັ                                 | บที่ 63091                  | .00                                        | 00001                              | 5                          |
|                                         | แบบนำส่งงบการเงิน                                                                                                    | 09 กันยายน 2563                       | _                           | เจ้าหน้าที่ ระบบ Di                        | 3D e-Filing                        |                            |
| ເລນາ<br>ເລນາ                            | เลขทะเบียนนิดิบุคคล/<br>เลขประจำตัวผู้เสียภาษีอากร (กิจการร่วมค้า)                                                                                                    |                                       |                             |                                            |                                    |                            |
| 1.เอกสาร                                | // งบการเงินรอบบีบัญชีสิ้นสุดวันที่ //<br>กรณึงบการเงินของบริษัทจำกัด/บริษัทมหาชนะ<br>มนบนน่าส่งงบการเงินที่เกี่ยวข้องกับการ<br>กรมพัฒนาธุรกิจการค้า                                                         | 31 ธันว<br>ถากัด ได้รับ:<br>เลงทุนระห | าคม 2562                    | ]รอบบีอื่<br>หที่ <u>1</u><br>3/1)น่า<br>ย | น่า (ระบุ)<br>มื่อวันที่<br>ส่งที่ | 09 กันยายน 2563            |
| 2.ชื่อ<br>กิจการ                        | <ul> <li>ท้างหุ้นส่วนสามัญนิติบุคคล</li> <li>ท้างหุ้นส่วนจำกัด</li> <li>บริษัทมหาขนจำกัด</li> <li>มิติบุคคลด่างประเทศ</li> <li>กิจการร่วมค้า</li> <li>ทดสอบระบบ จำกัด</li> </ul>                             |                                       |                             |                                            |                                    |                            |
| 3.ที่ตั้ง                               | สำนักงานแห่งใหญ่เลขที่ 124 ขั้นที่ 2 หมู่ที่ 5<br>ตำบล/แขวง บางปรอก อำเภอ/เขต เมืองปทุมธานี จังหวัด ปทุมธานี<br>โทร. 0870000005 โทรสาร 020000001 e-mail test@gmail.com                                       |                                       |                             |                                            |                                    | om                         |
| 4.ผู้ทำ<br>บัญชี                        | (นาย/นาง/นางสาว)<br>รหัสผู้ทำมัญชี XXXXX                                                                                                    | xx                                    | e-r<br>xxxxx în             | mail08                                     | 370000002                          |                            |
| 5.ຜູ້ສ່ອນ<br>ນັດູນີ້ຈັນ<br>ອນຸດູກອ      | (นาย/นาง/นางสาว) email โทร. 0870000003<br>เลขทะเบียนผู้สอบบัญชี XXXX วันที่แสดงความเห็นงบการเงิน 02 กันยายน 2563<br>การแสดงความเห็นในรายงานการสอบบัญชี / ไม่มีเงื่อนไข มีเงื่อนไข ไม่แสดงความเห็น ไม่ถูกต้อง |                                       |                             |                                            |                                    |                            |
| 6.ປรະເภท<br>ຮູງກິຈ<br>ສີນຕ່ຳ<br>/ນຈິກາຈ | ประเภทธุรกิจ                                                                                                    | สินค้า/บริการ                         |                             | ร้อยละของ<br>รายได้รวน                     | รหัสธุรกิจ                         |                            |
|                                         | <ol> <li>การก่อสร้างอาคารที่ไม่ไข่ที่พักอาศัย</li> </ol>                                                                                                    |                                       | การก่อสร้าง                 |                                            | 100 %                              | 41002                      |
| และรหัส<br>ธุรกิจ                       | 2.                                                                                                    |                                       |                             |                                            | %                                  |                            |
| 7.<br>คำรับรอง                          | ข้าพเจ้าใบฐานะผู้มีอ่านาจกระทำแทน<br>กิจการ ขอรับรองว่าข้อความที่ระบุไว้ในแบบน่าตัง<br>งบการเงิน และงบการเงินที่จัดส่งมาทร้อมนี้ได้จัดทำ<br>ขึ้นอย่างถูกต้องครบย้วนตามความเป็นจริงและ<br>ตามมาครฐานการปัญชี  | ເລ                                    | กสารนี้ได้พิมพ์จากข้อมูลที  | ที่นิติบุคร                                | าลนำส่งผ่านทางอิเล็                | กทรอนิกส์                  |

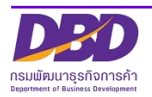

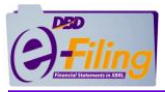

### ตัวอย่าง รายงานของผู้สอบบัญชีรับอนุญาตกรณีส่งงบการเงินฉบับใหม่

เอกสารที่นิติบุคคลแนบ กรณีส่ง งบการเงินฉบับใหม่ จะมีประทับข้อความว่า "งบการเงินฉบับใหม่"

#### รายงานของผู้สอบบัญชีรับอนุญาต (2561)

เสนอ ผู้ถือหุ้นของบริษัท ทดสอบระบบ จำกัด [หรือระบุผู้รับรายงานที่เหมาะสม]

#### ความเห็น

ข้าพเจ้าได้ตรวจสอบงบการเงินของบริษัท ทดสอบระบบ จำกัด (บริษัท) ซึ่งประกอบด้วยงบแสดงฐานะการเงิน ณ วันที่ 31 ธันวาคม พ.ศ. 25 xx งบกำไรขาดทุน [งบกระแสเงินสด] และงบแสดงการเปลี่ยนแปลงส่วนของผู้ถือหุ้น สำหรับปีสิ้นสุดวันเดียวกันและหมายเหตุประกอบงบการเงินรวมถึงหมายเหตุสรุปนโยบายการบัญชีที่สำคัญ ข้าพเจ้าเห็นว่า งบการเงินข้างต้นนี้แสดงฐานะการเงินของบริษัท ทดสอบระบบ จำกัด ณ วันที่ 31 ธันวาคม 25 xx ผลการดำเนินงาน [และกระแสเงินสด] สำหรับปีสิ้นสุดวันเดียวกันโดยถูกต้องตามที่ควรในสาระสำคัญตามมาตรฐานการรายงานทางการเงิน

[สำหรับกิจการที่ไม่มีส่วนได้เสียสาธารณะ]

#### เกณฑ์ในการแสดงความเห็น

ข้าพเจ้าได้ปฏิบัติงานตรวจสอบตามมาตรฐานการสอบบัญชี ความรับผิดชอบของข้าพเจ้าได้กล่าวไว้ในส่วนของ ความรับผิดชอบของผู้สอบบัญชีต่อการตรวจสอบงบการเงินในรายงานของข้าพเจ้า ข้าพเจ้ามีความเป็นอิสระ จากบริษัทตามข้อกำหนดจรรยาบรรณของผู้ประกอบวิชาชีพบัญชีที่กำหนดโดยสภาวิชาชีพบัญชีในพระบรม ราชูปถัมภ์ ในส่วนที่เกี่ยวข้องกับการตรวจสอบงบการเงิน และข้าพเจ้าได้ปฏิบัติตามความรับผิดชอบด้าน จรรยาบรรณอื่นๆ ซึ่งเป็นไปตามข้อกำหนดเหล่านี้ ข้าพเจ้าเชื่อว่าหลักฐานการสอบบัญชีที่ข้าพเจ้าได้รับ เพียงพอและเหมาะสมเพื่อใช้เป็นเกณฑ์ในการแสดงความเห็นของข้าพเจ้า

#### ความรับผิดชอบของผู้บริหารและผู้มีหน้าที่ในการกำกับดูแลต่องบการเงิน

ผู้บริหารมีหน้าที่รับผิดชอบในการจัดทำและนำเสนองบการเงินเหล่านี้โดยถูกต้องตามที่ควรตามมาตรฐานการ รายงานทางการเงิน เส้าหรับกิจการที่ไม่มีส่วนได้เสียสาธารณะเ และรับผิดชอบเกี่ยวกับการควบคุมภายในที่ ผู้บริหารพิจารณาว่าจำเป็นเพื่อให้สามารถจัดทำงบการเงินที่ปราศจากการแสดงข้อมูลที่ขัดต่อข้อเท็จจริงอัน เป็นสาระสำคัญไม่ว่าจะเกิดจากการทุจริตหรือข้อผิดพลาด

ในการจัดทำงบการเงิน ผู้บริหารรับผิดชอบในการประเมินความสามารถของบริษัทในการดำเนินงานต่อเนื่อง เปิดเผยเรื่องที่เกี่ยวกับการดำเนินงานต่อเนื่อง (ตามความเหมาะสม) และการใช้เกณฑ์การบัญชีสำหรับการ ดำเนินงานต่อเนื่องเว้นแต่ผู้บริหารมีความตั้งใจที่จะเลิกบริษัทหรือหยุดดำเนินงานหรือไม่สามารถดำเนินงาน ต่อเนื่องต่อไปได้

ผู้มีหน้าที่ในการกำกับดูแลมีหน้าที่ในการสอดส่องดูแลกระบวนการในการจัดทำรายงานทางการเงินของบริษัท

ความรับผิดชอบของผู้สอบบัญชีต่อการตรวจสอบงบการเงิน

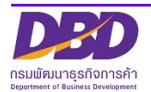

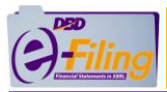

### ตัวอย่าง รายงานของผู้สอบบัญชีรับอนุญาตกรณีส่งงบการเงินฉบับใหม่ (ต่อ)

งบการเงินฉบับใหม่

การตรวจสอบของข้าพเจ้ามีวัตถุประสงค์เพื่อให้ได้ความเชื่อมั่นอย่างสมเหตุสมผลว่างบการเงินโดยรวม ปราคจากการแสดงข้อมูลที่ขัดต่อข้อเท็จจริงอันเป็นสาระสำคัญหรือไม่ ไม่ว่าจะเกิดจากการทุจริตหรือ ข้อผิดพลาด และเสนอรายงานของผู้สอบบัญชีซึ่งรวมความเห็นของข้าพเจ้าอยู่ด้วย ความเชื่อมั่นอย่าง สมเหตุสมผลคือความเชื่อมั่นในระดับสูงแต่ไม่ได้เป็นการรับประกันว่าการปฏิบัติงานตรวจสอบตามมาตรฐาน การสอบบัญชีจะสามารถตรวจพบข้อมูลที่ขัดต่อข้อเท็จจริงอันเป็นสาระสำคัญที่มีอยู่ได้เสมอไป ข้อมูลที่ขัดต่อ ข้อเท็จจริงอาจเกิดจากการทุจริตหรือข้อผิดพลาดและถือว่ามีสาระสำคัญเมื่อคาดการณ์ได้อย่างสมเหตุสมผลว่า รายการที่ขัดต่อข้อเท็จจริงแต่ละรายการหรือทุกรายการรวมกันจะมีผลต่อการตัดสินใจทางเศรษฐกิจของผู้ใช้ งบการเงินจากการใช้งบการเงินเหล่านี้

ในการตรวจสอบของข้าพเจ้าตามมาตรฐานการสอบบัญชี ข้าพเจ้าได้ใช้ดุลยพินิจและการสังเกตและสงสัยเยี่ยง ผู้ประกอบวิชาชีพตลอดการตรวจสอบ การปฏิบัติงานของข้าพเจ้ารวมถึง

- ระบุและประเมินความเสี่ยงจากการแสดงข้อมูลที่ขัดต่อข้อเท็จจริงอันเป็นสาระสำคัญในงบการเงิน ไม่ว่าจะเกิดจากการทุจริตหรือข้อผิดพลาด ออกแบบและปฏิบัติงานตามวิธีการตรวจสอบเพื่อ ตอบสนองต่อความเสี่ยงเหล่านั้น และได้หลักฐานการสอบบัญชีที่เพียงพอและเหมาะสมเพื่อเป็น เกณฑ์ในการแสดงความเห็นของข้าพเจ้า ความเสี่ยงที่ไม่พบข้อมูลที่ขัดต่อข้อเท็จจริงอันเป็น สาระสำคัญซึ่งเป็นผลมาจากการทุจริตจะสูงกว่าความเสี่ยงที่ไก้ดจากข้อผิดพลาด เนื่องจากการ ทุจริตอาจเกี่ยวกับการสมรู้ร่วมคิด การปลอมแปลงเอกสารหลักฐาน การตั้งใจละเว้นการแสดงข้อมูล การแสดงข้อมูลที่ไม่ตรงตามข้อเท็จจริงหรือการแทรกแชงการควบคุมภายใน
- ทำความเข้าใจในระบบการควบคุมภายในที่เกี่ยวข้องกับการตรวจสอบ เพื่อออกแบบวิธีการ ตรวจสอบที่เหมาะสมกับสถานการณ์ แต่ไม่ใช่เพื่อวัตถุประสงค์ในการแสดงความเห็นต่อความมี ประสิทธิผลของการควบคุมภายในของบริษัท
- ประเมินความเหมาะสมของนโยบายการบัญชีที่ผู้บริหารใช้และความสมเหตุสมผลของประมาณการ ทางบัญชีและการเปิดเผยข้อมูลที่เกี่ยวข้องซึ่งจัดทำขึ้นโดยผู้บริหาร
- สรุปเกี่ยวกับความเหมาะสมของการใช้เกณฑ์การบัญชีสำหรับการดำเนินงานต่อเนื่องของผู้บริหาร และจากหลักฐานการสอบบัญชีที่ได้รับ สรุปว่ามีความไม่แน่นอนที่มีสาระสำคัญที่เกี่ยวกับเหตุการณ์ หรือสถานการณ์ที่อาจเป็นเหตุให้เกิดข้อสงสัยอย่างมีนัยสำคัญต่อความสามารถของบริษัทในการ ดำเนินงานต่อเนื่องหรือไม่ ถ้าข้าพเจ้าได้ข้อสรุปว่ามีความไม่แน่นอนที่มีสาระสำคัญ ข้าพเจ้าต้อง กล่าวไว้ในรายงานของผู้สอบบัญชีของข้าพเจ้าถึงการเปิดเผยที่เกี่ยวข้องในงบการเงิน หรือถ้าการ เปิดเผยดังกล่าวไม่เพียงพอ ความเห็นของข้าพเจ้าจะเปลี่ยนแปลงไป ข้อสรุปของข้าพเจ้าขึ้นอยู่กับ หลักฐานการสอบบัญชีที่ได้รับจนถึงวันที่ในรายงานของผู้สอบบัญชีของข้าพเจ้า อย่างไรก็ตาม เหตุการณ์หรือสถานการณ์ในอนาคตอาจเป็นเหตุให้บริษัทต้องหยุดการดำเนินงานต่อเนื่อง
- ประเมินการนำเสนอ โครงสร้างและเนื้อหาของงบการเงินโดยรวม รวมถึงการเปิดเผยว่างบการเงิน แสดงรายการและเหตุการณ์ในรูปแบบที่ทำให้มีการนำเสนอข้อมูลโดยถูกต้องตามที่ควร

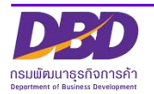

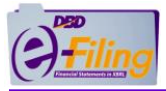

# ตัวอย่าง รายงานของผู้สอบบัญชีรับอนุญาตกรณีส่งงบการเงินฉบับใหม่ (ต่อ)

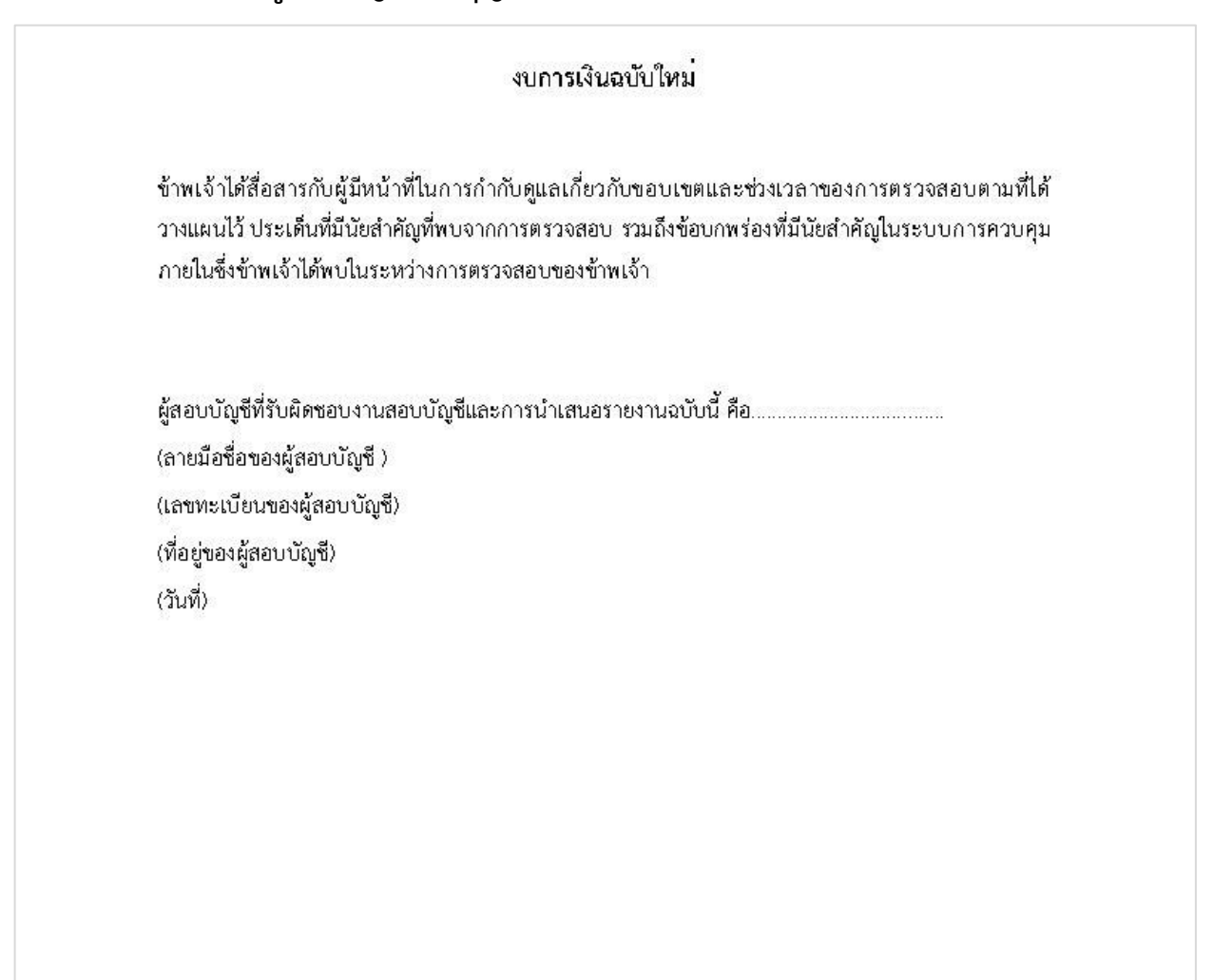

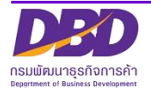

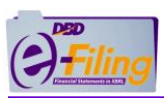

# ตัวอย่าง งบแสดงฐานะการเงินกรณีส่งงบการเงินฉบับใหม่

|                                | งบการเงินฉบับไหม่<br>บริษัท ทดสอบระบบ จำกัด<br>งบแสดงฐานะการเงิน<br>ณ วันที่ 31 ธันวาคม 2562 |              |                     |
|--------------------------------|----------------------------------------------------------------------------------------------|--------------|---------------------|
|                                |                                                                                              | หน่วย: แสดงต | ามจริง (Actuals),บา |
|                                | หมายเหตุ                                                                                     | 2562         | 2561                |
| บแสดงฐานะการเงิน               |                                                                                              |              |                     |
| สินทรัพย์                      |                                                                                              |              |                     |
| สินทรัพย์หมุนเวียน             |                                                                                              |              |                     |
| เงินสดและรายการเทียบเท่าเงินสด |                                                                                              | 9,381.08     | 5,536.00            |
| ลูกหนี้การค้าและลูกหนี้อื่น    |                                                                                              | 47,757.72    | 6,495.25            |
| เงินให้กู้ยืมระยะสั้น          |                                                                                              | 125,000.00   | 200,000.00          |
| รวมสินทรัพย์หมุนเวียน          |                                                                                              | 182,138.80   | 212,031.25          |
| รวมสินทรัพย์                   |                                                                                              | 182,138.80   | 212,031.25          |
| หนี้สินและส่วนของผู้ถือหุ้น    |                                                                                              |              |                     |
| หนี้สินหมุนเวียน               |                                                                                              |              |                     |
| เจ้าหนี้การค้าและเจ้าหนี้อื่น  |                                                                                              | 6,175.00     | 6,000.00            |
| รวมหนี้สินหมุนเวียน            |                                                                                              | 6,175.00     | 6,000.00            |
| รวมหนี้สิน                     |                                                                                              | 6,175.00     | 6,000.00            |
| ส่วนของผู้ถือหุ้น              |                                                                                              |              |                     |
| ทุนเรือนหุ้น                   |                                                                                              |              |                     |
| ทุนจดทะเบียน                   |                                                                                              |              |                     |
| พุ้นสามัญ                      |                                                                                              | 1,000,000.00 | 1,000,000.00        |
| จำนวนหุ้น                      |                                                                                              | 10,000       | 10,000              |
| มูลค่าหุ้น                     |                                                                                              | 100          | 100                 |
| ทุนที่ชำระแล้ว                 |                                                                                              |              |                     |
| หุ้นสามัญ                      |                                                                                              | 250,000.00   | 250,000.00          |
| กำไร (ขาดทุน) สะสม             |                                                                                              |              |                     |
| ยังไม่ได้จัดสรร                |                                                                                              | (74,036.20)  | (43,968.75)         |
| รวมส่วนของผู้ถือหุ้น           |                                                                                              | 175,963.80   | 206,031.25          |
| รวมหนี้สินและส่วนของผู้ถือหุ้น |                                                                                              | 182,138.80   | 212,031.25          |

หน้าที่ 1 ของจำนวน 1 หน้า

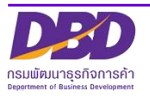

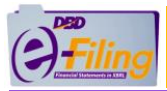

# ตัวอย่าง งบกำไรขาดทุนกรณีส่งงบการเงินฉบับใหม่

| งบการเงินฉบับไหม่<br>บริษัท ทดสอบระบบ จำกัด<br>งบกำไรขาดทุน<br>สำหรับปีสิ้นสุดวันที่ 31 ธันวาคม 2562 |             |                       |
|----------------------------------------------------------------------------------------------------|-------------|-----------------------|
|                                                                                                    | หน่วย: แสดง | คามจริง (Actuals),บาร |
| หมายเพ                                                                                               | ণ্ 2562     | 2561                  |
| งบกำไรขาดพุน                                                                                         |             |                       |
| รายได้                                                                                               |             |                       |
| รายได้จากการชายหรือการให้บริการ                                                                      | 7,500.00    |                       |
| รายได้ดอกเบี้ย                                                                                       | 1,601.19    | 2,095.2               |
| รวมรายได้                                                                                            | 9,101.19    | 2,095.2               |
| ดำใช้จ่าย                                                                                            |             |                       |
| ค่าใช้จ่ายในการชาย                                                                                   | 29,433.69   |                       |
| ค่าใช้จ่ายในการบริหาร                                                                                | 9,734.95    | 16,464.00             |
| รวมค่าใช้จ่าย                                                                                        | 39,168.64   | 16,464.00             |
| กำไร (ขาดทุน) ก่อนต้นทุนทางการเงินและค่าใช้จ่ายกาษีเงินได้                                           | (30,067.45) | (14,368.75            |
| กำไร (ขาดทุน) ก่อนค่าใช้จ่ายภาษีเงินได้                                                              | (30,067.45) | (14,368.75            |
| ค่าใช้จ่ายภาษีเงินได้                                                                                | -           |                       |
| กำไร (ขาดหน) สหรื                                                                                    | (30,067.45) | (14,368.75            |

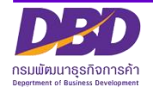

หน้าที่ 1 ของจำนวน 1 หน้า

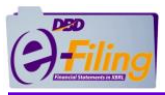

# ตัวอย่าง งบการเปลี่ยนแปลงของผู้ถือหุ้นกรณีส่งงบการเงินฉบับใหม่

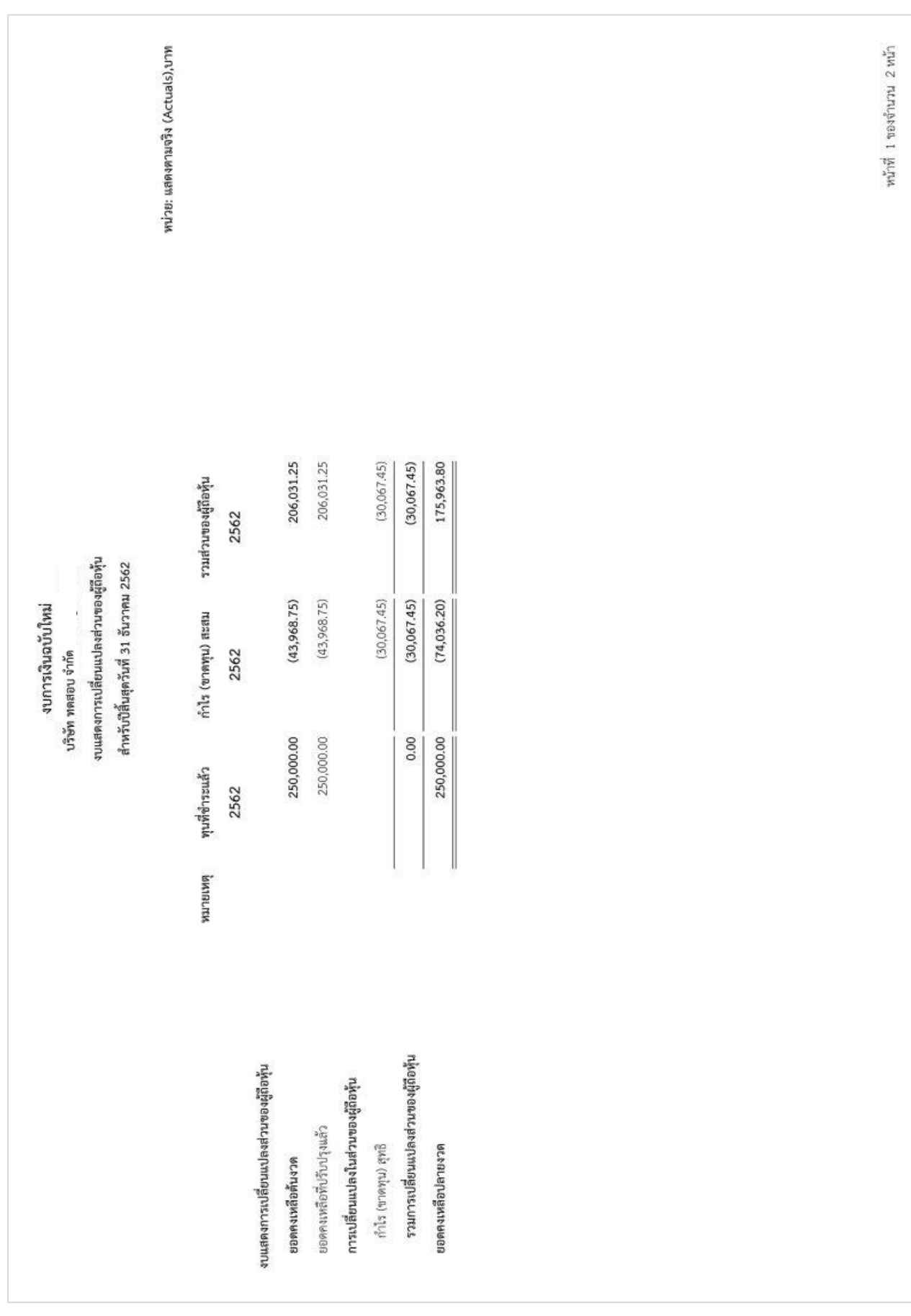

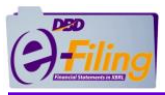

# ตัวอย่าง งบการเปลี่ยนแปลงของผู้ถือหุ้นกรณีส่งงบการเงินฉบับใหม่ (ต่อ)

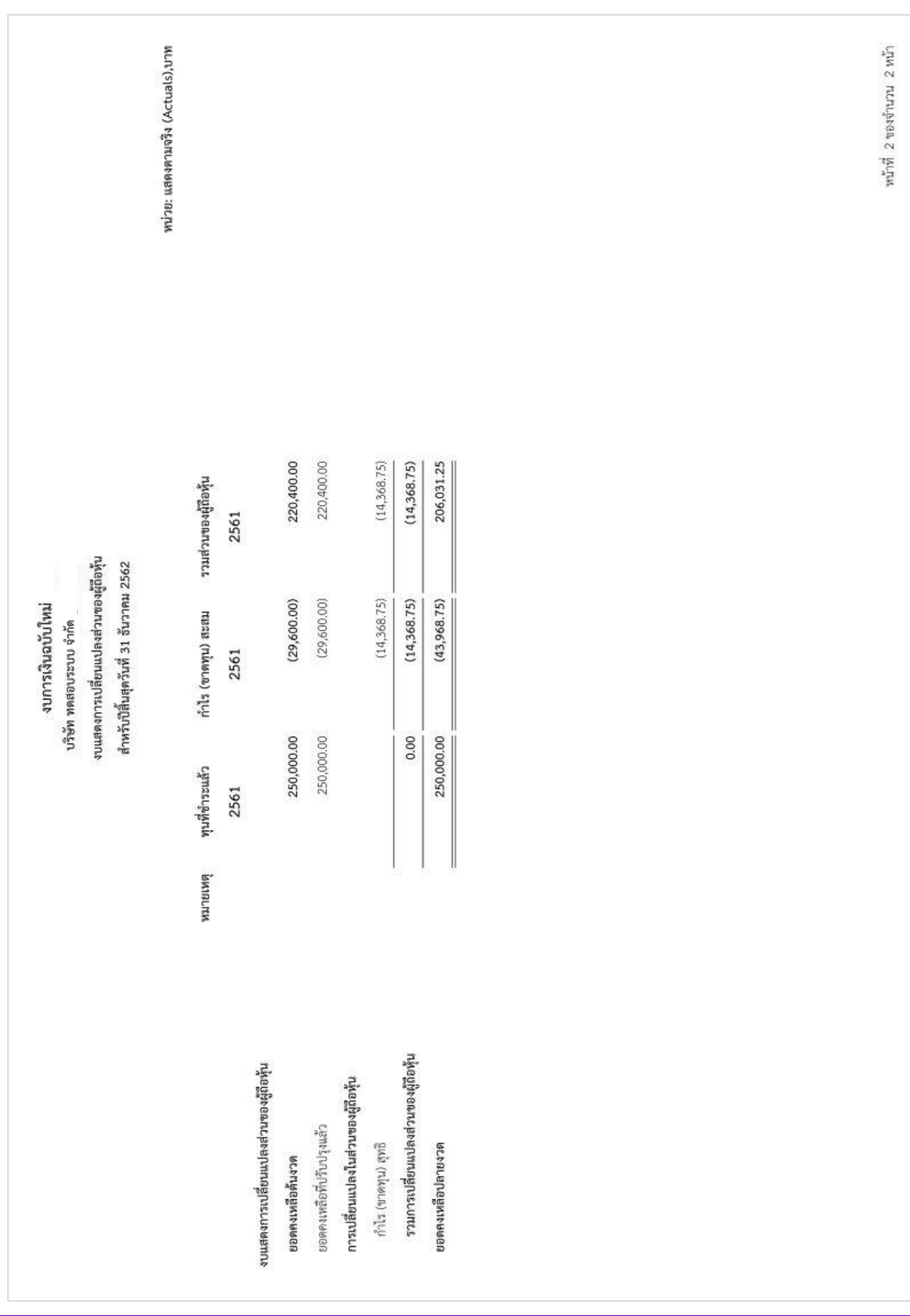

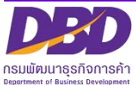

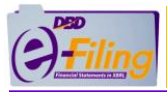

### ตัวอย่าง หมายเหตุประกอบงบการเงินกรณีส่งงบการเงินฉบับใหม่

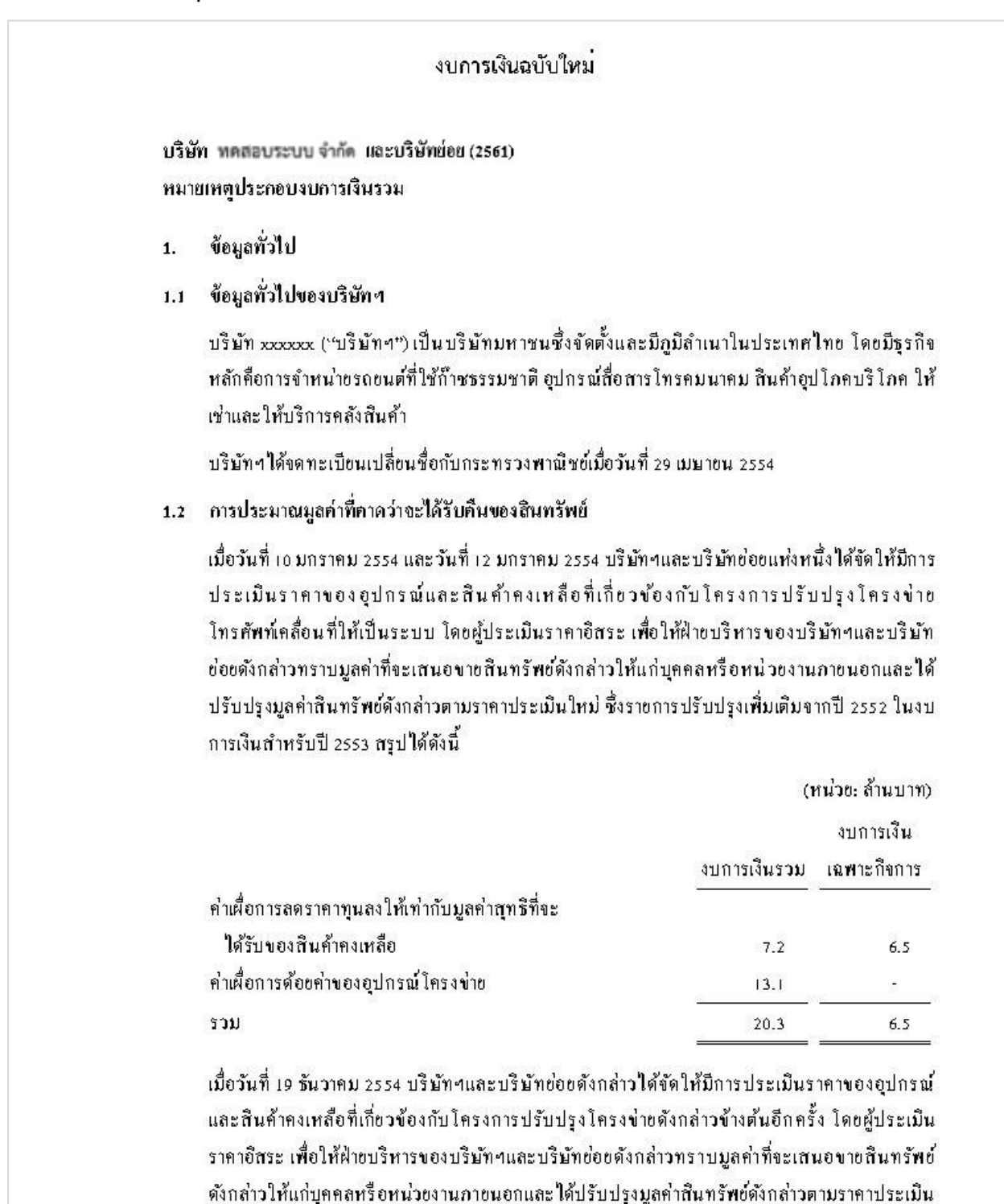

ใหม่ ซึ่งรายการปรับปรุงเพิ่มเติมจากปี 2553 ในงบการเงินสำหรับปี 2554 สรุปได้ดังนี้

(หน่วย: ล้ำนบาท)

งบการเงินรวม งบการเงิน

1

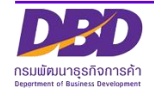

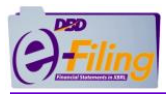

# ตัวอย่าง หมายเหตุประกอบงบการเงินกรณีส่งงบการเงินฉบับใหม่(ต่อ)

|      |                                                                                                    |                                                                                                    |                                                                                                    | L                                                                                                    | <b>ณพ</b> าะกิจการ                                                                        |  |  |
|------|----------------------------------------------------------------------------------------------------|----------------------------------------------------------------------------------------------------|----------------------------------------------------------------------------------------------------|----------------------------------------------------------------------------------------------------|-------------------------------------------------------------------------------------------|--|--|
|      | โอนกลับค่าเผื่อการลดราค                                                                                                    | าทุนลงให้เท่ากับมูลค่า                                                                                                    |                                                                                                    |                                                                                                    |                                                                                           |  |  |
|      | สุทธิที่จะได้รับของสินค้                                                                                                    | าคงเหลือ                                                                                                    | (                                                                                                    | 3.4)                                                                                                    | (3.                                                                                       |  |  |
|      | เำเผื่อการด้อยคำของอุปกร                                                                                                    | รณ์โครงข่าย                                                                                                    | 1                                                                                                    | 5.0                                                                                                    | 33                                                                                        |  |  |
|      | າວນ                                                                                                    |                                                                                                    | 1                                                                                                    | 1.6                                                                                                    | (3.                                                                                       |  |  |
| 2.   | าณฑ์ในการจัดทำงบการเร                                                                                                    | ใน                                                                                                    | -                                                                                                    |                                                                                                    |                                                                                           |  |  |
| 2.1  | บการเงินนี้ขัดทำขึ้นตาม                                                                                                    | มาตรฐานบัญชีที่กำหนดในพระราช                                                                                                    | บัญญัติวิชาชี                                                                                                    | ศบัญชี พ                                                                                                    | .ศ. 2547 โเ                                                                               |  |  |
|      | สดงรายการในงาการเงิง                                                                                                    | . เง่า เป็นหนายุคายานแทน เม่าตรฐานบญชาก เท่นตานพระราชบญญตระระสาย<br>ร.ส่                                                                                                    |                                                                                                    |                                                                                                    |                                                                                           |  |  |
|      | แสดงรายการในงบการเงินตามข้อกำหนดในประกาศกรมพัฒนาธุรกีจการค้าลงวันที่ 28 กันยายน                                                                                                    |                                                                                                    |                                                                                                    |                                                                                                    |                                                                                           |  |  |
|      | 554 ออกตามความในพระ                                                                                                    | แตามขอกาหนดเนบระกาศกรมพล<br>:ราชบัญญัติการบัญชี พ.ศ. 2543                                                                                                    | เต่เนื้อเป็นเป็น                                                                                                    | ri 161 V <b>J I</b> & P                                                                                      | 1 20 11 140 10                                                                            |  |  |
|      | 554 ออกตามความในพระ                                                                                                    | แต่ บบอก าหนด เนบระกาศกรมพล<br>:ราชบัญญัติการบัญชี พ.ศ. 2543<br>1                                                                                                    |                                                                                                    | ri 161 V J 164 P                                                                                             | 1.28 114010                                                                               |  |  |
|      | รร4 ออกตามความในพระ<br>บการเงินฉบับภาษาไทยเร็                                                                                                    | นตามขอกาหนดเนบระกาศกรมพล<br>ะราชบัญญัติการบัญชี พ.ศ. 2543<br>ปั่นงบการเงินฉบับที่บริบัทฯใช้เป็นท                                                                                                    | น เข้าแกการ<br>กางการตามกะ                                                                                                    | า แจง มน ห<br>ฏหมาย จ:                                                                                       | า 28 กณยาต<br>ปการเงินฉบ้                                                                 |  |  |
|      | เหตุรายการรณุงบกรรร<br>554 ออกตามความในพระ<br>บการเงินฉบับภาษาไทยเร็<br>ภาษาอังกฤษแปลจากงบกา                                                                                               | แตามขอกาหนด เนบระกาหกรมพล<br>ะราชบัญญัติการบัญชี พ.ศ. 2543<br>ปั้นงบการเงินฉบับที่บรีบัทฯใช้เป็นท<br>เรเงินฉบับภาษาไทยนี้                                                                                           | น เข้าเขาเรา<br>กางการตามกร                                                                                                    | าหมาย จ:                                                                                                    | า 28 กณยาเ<br>ปการเงินฉบ่                                                                 |  |  |
|      | เหรรายการระงบการเร<br>554 ออกตามความในพระ<br>บการเงินฉบับภาษาไทยเร็<br>ภษาอังกฤษแปลจากงบกา<br>บการเงินนี้ได้จัดทำขึ้นโ                                                                     | แต่ บบอก เหนด เนบระกาศกรมพล<br>ะราชบัญญัติการบัญชี พ.ศ. 2543<br>ป็นงบการเงินฉบับที่บริษัทฯใช้เป็นห<br>เรเงินฉบับภาษาไทยนี้<br>ดยใช้เกณฑ์ราคาทุนเดิมเว้นแต่จะไห                                                      | น เขูงเกิงการ<br>กางการตามก:<br>ล้เปิดเผยเป็นะ                                                                                                  | ฎหมาย จ<br>วย่างอื่นใ                                                                                        | า 28 กันยาเ<br>ปการเงินฉบ่<br>นนโยบายก                                                    |  |  |
|      | แหงรายการระงบการเง<br>554 ออกตามความในพระ<br>บการเงินฉบับภาษาไทยเร็<br>ภาษาอังกฤษแปลงากงบกา<br>บการเงินนี้ได้จัดทำขึ้นโ<br>ภัญชี                                                           | แต่ บบอก เห็นด เนบระกาศกรมพล<br>เราชบัญญัติการบัญชี พ.ศ. 2543<br>ปั้นงบการเงินฉบับที่บริษัทฯใช้เป็นห<br>เรเงินฉบับกาษาไทยนี้<br>ดยใช้เกณฑ์ราคาทุนเดิมเว้นแต่จะให                                                    | น เขู่มางการ<br>กางการตามก;<br>ด้เปิดเผยเป็นง                                                                                                   | าหมาย ง<br>าหมาย ง<br>วย่างอื่นใ                                                                             | า 28 กันยาย<br>ปการเงินฉบ่<br>นนโยบายก                                                    |  |  |
| 2.2. | แหงรายการระงบกรรร<br>554 ออกตามความในพระ<br>บการเงินฉบับภาษาไทยเร็<br>บการเงินนี้ได้จัดทำขึ้นไ<br>บัญชี<br>1ญชี                                                                            | แตามขอกาหนด เนบระกาศกรมพล<br>ะราชบัญญัติการบัญชี พ.ศ. 2543<br>ป็นงบการเงินฉบับที่บริบัทฯใช้เป็นห<br>เรเงินฉบับภาษาไทยนี้<br>ดยใช้เกณฑ์ราคาทุนเดิมเว้นแต่จะไห<br>งินรวม                                              | น เขุงการตามก;<br>กัเปิดเผยเป็นเ                                                                                                    | าหมาย ง<br>าย่างอื่นใ                                                                                        | า 28 กามอาณ<br>บการเงินฉบ่<br>นนโยบายก                                                    |  |  |
| 2.2. | เหตุรายการระงายการเขา<br>554 ออกตามความในพระ<br>บการเงินฉบับภาษาไทยเร็<br>บารเงินนี้ได้จัดทำขึ้นโ<br>บัญชี<br>กณฑ์ในการจัดทำงบการเงิ<br>1) งบการเงินรวมนี้ได้                              | แตามขอกาหนด เนบระกาศกรมพล<br>ะราชบัญญัติการบัญชี พ.ศ. 2543<br>ปั้นงบการเงินฉบับที่บริบัทฯใช้เป็นท<br>เรเงินฉบับภาษาไทยนี้<br>ดยใช้เกณฑ์ราคาทุนเดิมเว้นแต่จะไห<br>งินรวม<br>'จัดทำขึ้นโดยรวมงบการเงินของบริบั        | น เขุงเกงการ<br>กางการตามกร<br>ด้เปิดเผยเป็นง<br>ทฯและบริษัท                                                                                    | า เกง มนห<br>ฎหมาย จ<br>วย่างอื่นใ<br>ย่อยดังต่ะ                                                             | า 28 กนองเ<br>บการเงินฉบ่<br>นนโยบายก<br>ปไปนี้                                           |  |  |
| 2.2. | ss4 ออกตามความในพระ<br>บการเงินฉบับภาษาไทยเร็<br>ภาษาอังกฤษแปลจากงบกา<br>บการเงินนี้ได้จัดทำขึ้นโ<br>ภัญชี<br>กณฑ์ในการจัดทำงบการเงิ<br>)) งบการเงินรวมนี้ได้                              | แตามขอกาหนด เนบระกาหกรมพล<br>เราชบัญญัติการบัญชี พ.ศ. 2543<br>ป้นงบการเงินฉบับที่บริษัทฯใช้เป็นห<br>เรเงินฉบับกาษาไทยนี้<br>ดยใช้เกณฑ์ราคาทุนเดิมเว้นแต่จะไห<br>งินรวม<br>ขัดทำขึ้นโดยรวมงบการเงินของบริษั          | น เขุงการตามก;<br>ภัเปิดเผยเป็นง<br>ทิศและบริษัท<br>อัครเรียเ                                                                                   | า ถง มนห<br>ฎหมาย จ<br>บย่างอื่นใ<br>ย่อยดังต่ะ<br>ละ                                                        | า 28 กามบาย<br>บการเงินฉบ่<br>นนโยบายก<br>ปไปนี้                                          |  |  |
| 2.2. | เหรรางการระงบการเร<br>554 ออกตามความในพระ<br>บการเงินฉีบับภาษาไทยเร็<br>บการเงินฉี้ได้จัดทำขึ้นไ<br>บัญชี<br>กณฑ์ในการจัดทำงบการเงิ<br>) งบการเงินรวมนี้ได้                                | แตามขอกาหนด เนบระกาหกรมพล<br>ะราชบัญญัติการบัญชี พ.ศ. 2543<br>ป็นงบการเงินฉบับที่บรีบัทฯใช้เป็นห<br>ารเงินฉบับภาษาไทยนี้<br>ดอใช้เกณฑ์ราคาทุนเดิมเว้นแต่จะไห<br>งินรวม<br>งัดทำขึ้นโดยรวมงบการเงินของบริษ์          | น เบฺมาการตามก;<br>ภัเปิดเผยเป็นง<br>ภัศฯและบริษัท<br>อัครเร้อเ<br>งองกรถิอทู้เ                                                                 | า ถง มะห<br>อย่างอื่นใ<br>ข่อยดังต่ะ<br>ละ<br>เคามที่                                                        | 128 กนองเ<br>บการเงินฉบ่<br>นนโยบายก<br>ปไปนี้                                            |  |  |
| 2.2. | รร4 ออกตามความในพระ<br>บการเงินฉบับภาษาไทยเร็<br>ภาษาอังกฤษแปลจากงบกา<br>บการเงินนี้ได้จัดทำขึ้นโ<br>มัญชี<br>กณฑ์ในการจัดทำงบการเงิ<br>เ) งบการเงินรวมนี้ได้                              | แตามขอกาหนด เนบระกาหกรมพล<br>เราชบัญญัติการบัญชี พ.ศ. 2543<br>ป้นงบการเงินฉบับที่บริษัทฯใช้เป็นห<br>เรเงินฉบับกาษาไทยนี้<br>ดยใช้เกณฑ์ราคาทุนเดิมเว้นแต่จะให<br>งินรวม<br>ขัดทำขึ้นโดยรวมงบการเงินของบริษั          | น เขุมางการ<br>กางการตามก;<br>ภัเปิดเผยเป็นง<br>ภัศและบริษัท<br>ขัดราร้อย<br>งองการลิอทู้ง<br>ปรากฏในร                                          | การจับเห<br>าย่างอื่นใ<br>ข่อยดังต่ะ<br>สะ<br>เครมที่<br>เขชื่อ                                              | 1 28 เกมยาย<br>บการเงินฉบ่<br>นนโยบายก<br>ม่ไปนี้<br>อัตตั้งขึ้น                          |  |  |
| 2.2. | 554 ออกตามความในพระ<br>บการเงินฉบับภาษาไทยเร็<br>ภาษาอังกฤษแปลจากงบกา<br>บการเงินนี้ได้จัดทำขึ้นไ<br>ปัญชี<br>กณฑ์ในการจัดทำงบการเงิ<br>กณฑ์ในการจัดทำงบการเงิ<br>) งบการเงินรวมนี้ได้<br> | แตามขอกาหนด เนบระกาศกรมพล<br>ะราชบัญญัติการบัญชี พ.ศ. 2543<br>ปั่นงบการเงินฉบับที่บริบัทฯใช้เป็นห<br>เรเงินฉบับภาษาไทยนี้<br>ดอใช้เกณฑ์ราคาทุนเดิมเว้นแต่จะไห<br>งินรวม<br>'ขัดทำขึ้นโดอรวมงบการเงินของบริษ์<br>    | น เรุ่มเขาการ<br>กางการตามก;<br>ด้เปิดเผยเป็นง<br>ขัดราร้อย<br>ของการถือหุ้า<br>ปรากฏในร<br>ผู้สือหุ้า                                          | ก เถง มะค<br>ฏหมาย ง<br>อย่างอื่นใ<br>ย่อยดังต่ะ<br>ละ<br>เอร็อ<br>ม                                         | 128 เกมง (เ<br>บการเงินฉบ่<br>นนโยบายก<br>) ไปนี้<br>อัตตั้งขึ้น<br>] บประเทศ             |  |  |
| 2.2. | รร4 ออกตามความในพระ<br>บการเงินฉบับภาษาไทยเร็<br>ภาษายังกฤษแปลจากงบกา<br>บการเงินนี้ได้จัดทำขึ้นใ<br>มัญชี<br>กณฑ์ในการจัดทำงบการเงิ<br>) งบการเงินรวมนี้ได้<br><sup>รู้อ</sup> บริจัท     | แต่ บบขอก าหนด เนบระกาศกรมพล<br>เราชบัญญัติการบัญชี พ.ศ. 2543<br>ป็นงบการเงินฉบับที่บริษัทฯใช้เป็นห<br>เรเงินฉบับกาษาไทยนี้<br>ดยใช้เกณฑ์ราคาทุนเดิมเว้นแต่จะให<br>งันรวม<br>                                       | หางการตามก;<br>ภัเปิดเผยเป็นง<br>ภัเปิดเผยเป็นง<br>ขัดราร้อย<br>ของการถือท้า<br>ปรากฏในร<br><u>ผู้ถือท้า</u><br><u>2554</u><br>รักกระ           | การจับมาของ<br>ฏหมาของ<br>อย่อยดังต่ะ<br>มาร์อ<br><u>2551</u><br>รักษณา                                      | 128 เกมบ แ<br>ปการเงินฉา<br>นนโยบายก<br>ปไปนี้<br>อัตตั้งขึ้ม<br>วินประเทศ                |  |  |
| 2.2. | รร4 ออกตามความในพระ<br>บการเงินฉบับภาษาไทยเร็<br>ภาษาอังกฤษแปลงากงบกา<br>บการเงินนี้ได้จัดทำขึ้นไ<br>ภัญชี<br>กณฑ์ในการจัดทำงบการเงิ<br>1) งบการเงินรวมนี้ได้<br>ชื่อบริจัท<br>            | แต่ ามขอก าหนด เนบระกาศกรมพล<br>เราชบัญญัติการบัญชี พ.ศ. 2543<br>ปั่นงบการเงินฉบับที่บริบัทฯใช้เป็นห<br>เรเงินฉบับภาษาไทยนี้<br>ดยใช้เกณฑ์ราคาทุนเดิมเว้นแต่จะไร<br>งินรวม<br>'ขัดทำขึ้นโดยรวมงบการเงินของบริบั<br> | น เรุ่มเขาการ<br>กางการตามก;<br>ภัเปิดเผยเป็นง<br>ขัดราร้อเ<br>ของการถิยทุ้า<br>ปรากฏในร<br><u>ผู้ถือทุ้า</u><br><u>2354</u><br>ร้อยละ<br>70.00 | ก เถง มน ก<br>) ทามาย จ<br>) ข่างอื่นใ<br>ข่อยดังต่อ<br>มะคามที่<br>เขรื่อ<br><u>2551</u><br>ร้อยตะ<br>70.00 | 128 เกิมอาเ<br>ปการเงินฉบ่<br>นนโยบายก<br>ปไปนี้<br>อัตตั้งขึ้บ<br><u>ในประเทศ</u><br>ไทย |  |  |

- ๑) งบการเงินของบริษัทย่อยได้จัดทำขึ้นโดยมีรอบระยะเวลาบัญชีและใช้นโยบายการบัญชีที่ สำคัญเช่นเดียวกันกับของบริษัทฯ
- ง) ขอดคงค้างระหว่างบริษัทฯและบริษัทข่อขราขการค้าระหว่างกันที่มีสาระสำคัญได้ถูกตัดออก จากงบการเงินรวมนี้แล้ว

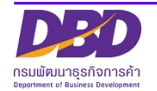

2

50

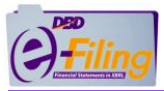

# ตัวอย่าง ข้อมูลทั่วไปกรณีส่งงบการเงินฉบับใหม่(ต่อ)

| ง<br>บริษัท ท<br>การเปิดม<br>สำหรับปียี                                                    | บการเงินฉบับใหม่<br>ดสอบระบบ จำกัด<br>ผยข้อมูลทั่วไปของงบการเงิน<br>นั้นสุดวันที่ 31 ธันวาคม 2562<br>พย่วย: แสดงตายอริส (Actuals) บาท |
|--------------------------------------------------------------------------------------------|----------------------------------------------------------------------------------------------------|
|                                                                                            | 2562                                                                                                    |
| การเปิดแผขข้อบอทั่วไปของงบการเงิน                                                          | 2362                                                                                                    |
|                                                                                            |                                                                                                    |
| เลขทะเบียนนิติบุคคล                                                                        | 0105500002383                                                                                                    |
| ประเภทนิติบุคคล                                                                            | บริษัทจำกัด (Company Limited)                                                                                                    |
| ชื่อนิติบุคคล                                                                              | บริษัท ทดสอบระบบe-filing-it จำกัด                                                                                                    |
| ยื่นงบการเงินผ่านระบบอิเล็คทรอนิกส์เป็นครั้งแรกไข่หรือไม่                                  | ไม่ใช่                                                                                                    |
| ยื่นงบการเงินของบริษัทเป็นปีแรกหรือเป็นครั้งแรกตั้งแต่จัดตั้งกิจการตาม<br>กฎหมายใช่หรือไม่ | ไม่ใช่                                                                                                    |
| งวดของงบการเงิน                                                                            |                                                                                                    |
| วันที่เริ่มระยะเวลารายงานงวดปัจจุบัน                                                       | 01 มกราคม 2562                                                                                                    |
| วันที่สิ้นสุดรอบระยะเวลารายงานงวดปัจจุบัน                                                  | 31 ชั้นวาคม 2562                                                                                                    |
| วันที่เริ่มรอบระยะเวลารายงานงวดก่อน                                                        | 01 มกราคม 2561                                                                                                    |
| วันที่สิ้นสุดรอบระยะเวลารายงานงวดก่อน                                                      | 31 ชันวาคม 2561                                                                                                    |
| ประเภทธุรกิจ                                                                               | ทั่วไป (Others)                                                                                                    |
| มาตรฐานการรายงานทางการเงินที่เลือกใช้ในการจัดทำงบการเงิน                                   | TFRS สำหรับกิจการที่ไม่มีส่วนได้เสียสาธารณะ (TFRS for NPAEs)                                                                          |
| รูปแบบงบการเงิน                                                                            | รูปแบบทั่วไป (General template)                                                                                                    |
| ลักษณะของงบการเงิน                                                                         | งบการเงินเฉพาะกิจการ (Separate Financial Statements)                                                                                  |
| มีการปรับงบการเงินย้อนหลังหรือมีการจัดประเภทรายการใหม่หรือไม่                              | ไม่ใช่                                                                                                    |
| มีการแสดงงบแสดงฐานะการเงินสามปีหรือไม่                                                     | ไม่ใช่                                                                                                    |
| สกุลเงินที่ใช้รายงาน                                                                       | บาท                                                                                                    |
| หน่วยที่ใช้ในการนำเสนอจำนวนเงินในงบการเงิน                                                 | แสดงตามจริง (Actuals)                                                                                                    |

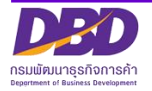

หน้าที่ 1 ของจำนวน 1 หน้า